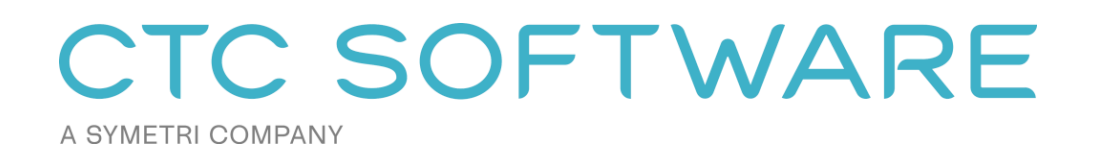

CTC BIM Batch Suite<sup>TM</sup> User Guide

# Contents

| Suite Overview                                                                                                    | 5                           |
|----------------------------------------------------------------------------------------------------|-----------------------------|
| Installation and Configuration                                                                                                    | 5                           |
| License Activation and Management                                                                                                    | 5                           |
| Changing Licensing at Any Time                                                                                                    | 6                           |
| Borrowing a Cloud Shared License                                                                                                    | 7                           |
| Returning a Borrowed Cloud Shared License Early                                                                                                    | 8                           |
| Common Toolbar and Menu Buttons                                                                                                    | 10                          |
| Getting Help                                                                                                    |                             |
| Getting More Help: Videos                                                                                                    |                             |
| Submitting a Feature Request                                                                                                    |                             |
| Reporting a Bug                                                                                                    | 11                          |
| Contacting Technical Support                                                                                                    | 11                          |
| Getting Application Information                                                                                                    |                             |
|                                                                                                    |                             |
| Suite Settings                                                                                                    | 13                          |
| Suite Settings                                                                                                    | <b>13</b><br>13             |
| Suite Settings<br>Starting Suite Settings<br>Changing Which Ribbon Buttons are Visible and how they Appear                                                                                                    | <b>13</b><br>13<br>14       |
| Suite Settings<br>Starting Suite Settings<br>Changing Which Ribbon Buttons are Visible and how they Appear<br>Seeing and Changing License Status                                                                                                    | <b>13</b><br>13<br>14<br>16 |
| Suite Settings                                                                                                    | 13<br>13<br>14<br>16<br>18  |
| Suite Settings                                                                                                    |                             |
| Suite Settings                                                                                                    |                             |
| Suite Settings                                                                                                    |                             |
| Suite Settings                                                                                                    |                             |
| Suite Settings                                                                                                    |                             |
| Suite Settings                                                                                                    |                             |
| Suite Settings         Starting Suite Settings         Changing Which Ribbon Buttons are Visible and how they Appear         Seeing and Changing License Status         Family Exporter         Starting Family Exporter         Choosing families to export         Export Settings         Export Settings         Family Exporter Options         Starting Family Loader |                             |

| Selecting Family Files to Load                              |    |
|-------------------------------------------------------------|----|
| Family Options                                              | 26 |
| Dialog                                                      |    |
| Save                                                        | 27 |
| Processing                                                  | 27 |
| Viewing the Results                                         |    |
| Plotter and Exporter                                        | 29 |
| Starting Plotter and Exporter                               |    |
| The Plotter and Exporter Interface                          |    |
| Quick Start Example Workflow                                |    |
| Selecting Views and Sheets by Name (and View Type)          |    |
| Selecting Views and Sheets Using Wildcard Searches          |    |
| Selecting Views and Sheets Using View/Sheet Sets            |    |
| List Pop-Up Menus                                           |    |
| Controlling the Order of Export Selections                  | 51 |
| Global Export Settings                                      |    |
| Export Format-Specific Settings                             | 53 |
| Changing Plotter and Exporter Options                       |    |
| Viewing Log Files                                           |    |
| Validating Settings                                         |    |
| Plotting or Exporting from the Currently Open Project       |    |
| Plotting or Exporting from Multiple Currently Open Projects | 81 |
| Scheduling Plots and/or Exports to Run at a Later Time(s)   | 82 |
| Troubleshooting Tools                                       |    |
| Project Processor                                           | 95 |
| Starting Project Processor                                  |    |
| The Project Processor Interface                             |    |
| Process Tasks                                               |    |
| Running the Processes                                       |    |
|                                                             |    |

| Viewing the Results   | 5                    |  |
|-----------------------|----------------------|--|
| Projects and Families | Upgrader             |  |
| Starting Projects ar  | nd Families Upgrader |  |
| The Projects Upgra    | der Interface        |  |
| Upgrade Functions     |                      |  |
| The Families Upgra    | der Interface        |  |
| Options               |                      |  |

### **Suite Overview**

The products from CTC Software offer many utilities for enhancing the productivity of users of Revit<sup>®</sup> software from Autodesk<sup>®</sup>. Revit users launch these tools from within the Revit software.

Although written to function correctly with the international community in mind wherever possible, CTC Software products are currently only tested on English USA versions of Revit running on English USA versions of Windows.

## **Installation and Configuration**

The standard workstation installation requires little more than running the setup program. For more information regarding topics such as automating workstation installations and preconfiguring workstation settings, please refer to the *CTC BIM Suites Installation and Configuration Guide* document.

## **License Activation and Management**

The productivity tools provided with light background colors are free tools that run without any special licensing. The productivity tools provided with dark background colors are premium tools which require licensing.

Unless initially preconfigured by the system administrator, the first time any of the licensed tools are launched from the Revit ribbon, the *Product and License Information* dialog will appear which requires acknowledging the licensing requirements by clicking the OK button at the bottom.

| Product and License Information                                                                                                    | ×     |
|----------------------------------------------------------------------------------------------------|-------|
| Current Status                                                                                                    |       |
| Application: CTC BIM Batch Suite                                                                                                    | ^     |
| License type: Unknown                                                                                                    |       |
|                                                                                                    |       |
|                                                                                                    |       |
| Cloud Shared or Free Trial Licensing<br>Either cloud shared or free trial licensing requires your company to have a CTC account, and only allows the<br>premium tools to work when you have an Internet connection with at least one license available. |       |
| If your organization does not have a CTC account, but you want to create an account and begin a trial, click h                                                                                                    | ere.  |
| You must click the OK button below to accept and start using cloud shared or free trial licensing.                                                                                                    |       |
| Borrow Sign Out                                                                                                    |       |
| ОК Са                                                                                                    | ancel |

CTC Software products support only cloud-shared licensing, and also free trial licenses that use CTC's cloud licensing engine. You must click the OK button to activate the cloud licensing and acknowledge using a CTC cloud account.

The licensing will automatically apply to all of the tools that are included in the suite which require licensing. So once the first tool has configured the licensing, the other premium tools in the suite will automatically use the same configuration.

Once you click the OK button, you may be asked to login, if you aren't already logged in from using another CTC product.

Either way, once you have logged in, the product will be configured for cloud shared licensing:

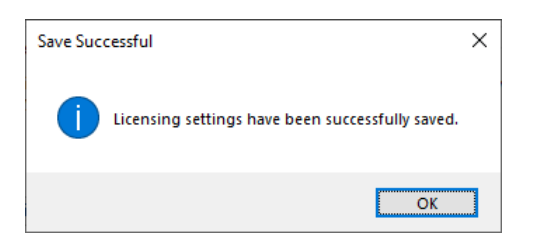

and the licensing screen will be updated to show that:

| Product and License Information                                                                                                    | × |
|----------------------------------------------------------------------------------------------------|---|
| Current Status                                                                                                    |   |
| Application: CTC BIM Batch Suite                                                                                                    | ^ |
| License type: CloudShared<br>- Logged in user: David<br>- This license is currently not borrowed.<br>- Subscription expires on 6/1/2024 6:00:00 PM                                                                                                    | ~ |
| Cloud Shared or Free Trial Licensing<br>Either cloud shared or free trial licensing requires your company to have a CTC account, and only allows the<br>premium tools to work when you have an Internet connection with at least one license available. |   |
| Borrow Sign Out                                                                                                    |   |

At this point, you may borrow a license for offline use (if permitted by the administrator). You may also Sign Out from the cloud licensing system in case a different user needs to sign in on this computer.

### **Changing Licensing at Any Time**

Licensing can also be changed at any time using the "Suite Settings" tool, which is discussed below, or by using the "Suite Licensing" menu choice in the licensed add-in tools:

| RU       | Projects and Families Up | grader        |              |       |
|----------|--------------------------|---------------|--------------|-------|
| PR       | - E Options 🕢 He         | lp 📘 Videos 👲 | Support 🕕 Ab | out   |
| :=       | Options                  |               |              |       |
| 0        | Help                     |               |              |       |
|          | Videos                   |               |              |       |
| 9        | Request Feature          | -             |              |       |
| <b>*</b> | Report Bug               |               |              |       |
| 9        | Contact Support          |               | Version      | Locat |
|          | About                    |               |              |       |
| P        | Suite Licensing          |               |              |       |
|          | Exit                     |               |              |       |

### **Borrowing a Cloud Shared License**

If a license is needed in anticipation of being disconnected from the Internet, borrowing a license can ensure that the CTC tools are available for use when offline.

**IMPORTANT:** For normal use of the software, where you have a standard Internet connection, you DO NOT need to borrow a license. Borrowing a license is normally only needed when you know you will need to use the software at a time when you won't have a reliable Internet connection. While you have a license borrowed, that is one less shared license available to all other users.

NOTE: Borrowing is only available for purchased cloud shared licenses. Borrowing is not available for trial licenses.

**IMPORTANT:** In the event your computer is lost, stolen or damaged (e.g. a hard drive crash) **an administrator CAN NOT recover a borrowed license.** In that case, the license will be unavailable to all users until the borrow period has naturally expired. *As such, you only want to borrow a license for the barest minimum amount of time needed.* 

Begin by opening the *Product and License Information* screen from either the main pulldown menu of a premium tool, or from the Suite Settings add-in. From here, click the 'Borrow...' button to begin the process of choosing the length of time to borrow a Cloud Shared license.

| C Product and License Information                                                                                                    | ×      |
|----------------------------------------------------------------------------------------------------|--------|
| Current Status                                                                                                    |        |
| Application: CTC BIM Batch Suite<br>License type: CloudShared<br>- Logged in user: David<br>- This license is currently not borrowed.<br>- Subscription expires on 6/1/2024 6:00:00 PM                       | *<br>* |
| Cloud Shared or Free Trial Licensing                                                                                                    |        |
| Either cloud shared or free trial licensing requires your company to have a CTC account, and only allows the premium tools to work when you have an Internet connection with at least one license available. |        |
| Borrow Sign Out                                                                                                    |        |
| Clos                                                                                                    | е      |

The date selector should appear:

| Borrow a Cloud License                                                                                                    |    |  |  |  |
|----------------------------------------------------------------------------------------------------|----|--|--|--|
| CTC BIM Batch Suite                                                                                                    |    |  |  |  |
| Borrowing a cloud shared license is NOT required to use the software, a<br>long as you have an Internet connection.                                                                                                    | s  |  |  |  |
| Borrowing a cloud shared license allows you to continue using this<br>software even when you don't have an Internet connection, but it takes<br>away a shared license available to everyone else until it expires or is<br>manually returned early by you. |    |  |  |  |
| In the event your computer is damaged, an Administrator CAN NOT<br>recover a borrowed license, so only borrow for the minimum time needed                                                                                                    | ł. |  |  |  |
| Choose within the valid date range                                                                                                    |    |  |  |  |
| Thursday, April 27, 2023 - Friday, May 26, 2023                                                                                                    |    |  |  |  |
|                                                                                                    |    |  |  |  |
| ▲ May 2023                                                                                                    |    |  |  |  |
| Sun Mon Tue Wed Thu                                                                                                    |    |  |  |  |
| 30 1 2 3 4 5 6                                                                                                    |    |  |  |  |
| 7 8 9 10 11 12 13                                                                                                    |    |  |  |  |
|                                                                                                    |    |  |  |  |
| 21 22 23 24 25 26                                                                                                    |    |  |  |  |
|                                                                                                    |    |  |  |  |
| Today: 4/26/2023                                                                                                    |    |  |  |  |
| Borrow this license until this same time on:                                                                                                    |    |  |  |  |
| Thursday, May 11, 2023                                                                                                    |    |  |  |  |
|                                                                                                    |    |  |  |  |
| To borrow a license, click on a license return date in the calendar and th<br>click the Borrow License button.                                                                                                    | en |  |  |  |
| Borrow License Cancel                                                                                                    |    |  |  |  |

Confirm the date selection and click the *Borrow License* button. A success message should appear.

|                                                                       | $\times$ |
|-----------------------------------------------------------------------|----------|
| A license has been successfully borrowed until Thursday, May 11, 2023 |          |
| ОК                                                                    |          |

## **Returning a Borrowed Cloud Shared License Early**

To return the license early, in the Product and License Information form, find the Return Early... button and click it.

| ument Status                                                                     |                                                                                                    |                                                       |
|----------------------------------------------------------------------------------|----------------------------------------------------------------------------------------------------|-------------------------------------------------------|
| pplication: CTC BIM Bate<br>icense type: CloudShare<br>- This license is current | sh Suite<br>d<br>y borrowed until 5/11/2023 1:53:49 PM                                                          | •                                                     |
| loud Shared or Free Trial                                                        | licensing                                                                                                    | ¥.                                                    |
| Either cloud shared or f<br>premium tools to work w                              | ree trial licensing requires your company to have a C<br>when you have an Internet connection with at least one | TC account, and only allows the<br>license available. |

A prompt will appear confirming that the license should be returned.

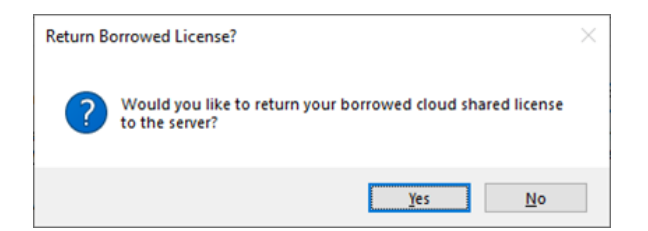

Click the Yes button, then you should see:

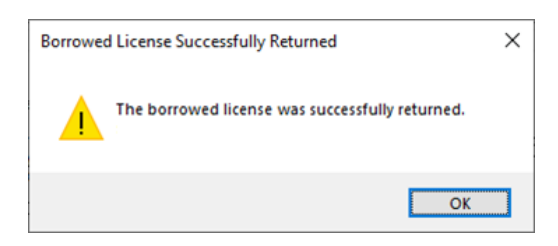

The license status should now show a 'not borrowed' message.

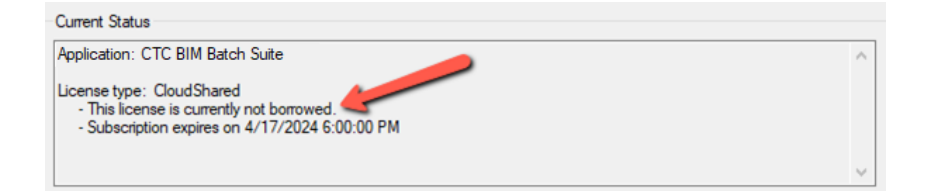

## **Common Toolbar and Menu Buttons**

## **Getting Help**

In the toolbar, clicking the "Help" button will display this user guide.

| RU | Projects and Families Up | ograder      |             |          |
|----|--------------------------|--------------|-------------|----------|
| PR | - 🗄 Options 🔞 He         | elp 📘 Videos | 👲 Support 🧃 | ) About  |
| Ξ  | Options                  |              |             |          |
| 0  | Help 🔶                   | -            |             |          |
|    | Videos                   |              |             |          |
| 9  | Request Feature          |              |             |          |
| 1  | Report Bug               | L            |             |          |
|    | Contact Support          |              | Version     | Location |
| 0  | About                    |              |             |          |
| P  | Suite Licensing          |              |             |          |
| L, | Exit                     |              |             |          |

### **Getting More Help: Videos**

An alternate source of help is to click on the Videos button, which will display a list of tool-specific videos in your web browser.

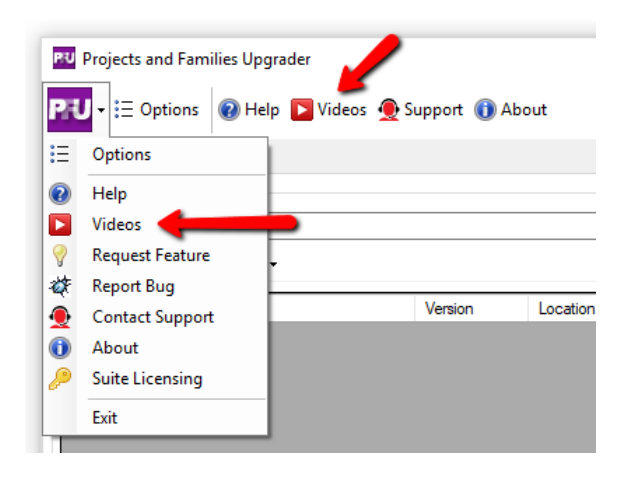

### **Submitting a Feature Request**

If you have an idea for enhancing a feature or would like to see a new feature added to the software, you can either use the "Request Feature" button on the About dialog (seen below) or can access that functionality using the "Request Feature" drop-down menu choice:

| RU       | Projects and Fam | ilies Upg | rader      |         |          |          |
|----------|------------------|-----------|------------|---------|----------|----------|
| PR       | J - ⋮Ξ Options   | 🕜 Hel     | p 下 Videos | 👲 Suppo | rt 🕕 Abo | out      |
| :=       | Options          |           |            |         |          |          |
| 0        | Help             |           |            |         |          |          |
|          | Videos           | 1         |            |         |          |          |
| 9        | Request Feature  | -         |            |         |          |          |
| <b>4</b> | Report Bug       |           |            |         |          |          |
|          | Contact Support  | t         |            | Vers    | sion     | Location |
| 0        | About            |           |            |         |          |          |
| P        | Suite Licensing  |           |            |         |          |          |
| 4        | Exit             |           |            |         |          |          |

Selecting this option will open the Support page on the CTC web site, which allows you to add a request for a new feature by selecting the Wish List option.

### **Reporting a Bug**

If you encounter what you feel is an issue or incorrect operation in the software, you can report this as a "bug" by either using the "Report Bug" button on the About dialog (seen below) or can access that functionality using the "Report Bug" drop-down menu choice:

| RU       | Projects and Famil | ies Upg | ırader     |           |       |          |
|----------|--------------------|---------|------------|-----------|-------|----------|
| PR       | J - ⋮Ξ Options     | 🕐 Hel   | p 📘 Videos | 👲 Support | 🕕 Abo | out      |
| :=       | Options            |         |            |           |       |          |
| 2        | Help               |         |            |           |       |          |
|          | Videos             |         |            |           |       |          |
| 9        | Request Feature    |         |            |           |       |          |
| <i>4</i> | Report Bug 🗲       |         |            |           |       |          |
| 9        | Contact Support    |         |            | Versio    | n     | Location |
| 0        | About              |         |            |           |       |          |
| P        | Suite Licensing    |         |            |           |       |          |
|          | Exit               |         |            |           |       |          |

Selecting this option will open the Support page on the CTC web site, which allows you to submit the information about the issue.

### **Contacting Technical Support**

In the toolbar, clicking the "Support" button will open the Support page on the CTC web site. This button may be hidden by your system administrator.

| RU | Projects and Families U | Jpgrader             | /            |
|----|-------------------------|----------------------|--------------|
| PR | J - E Options @ H       | Help 下 Videos 👲 Supp | port 🕦 About |
| Ξ  | Options                 |                      |              |
| 0  | Help                    |                      |              |
|    | Videos                  |                      |              |
| 9  | Request Feature         | Ţ                    |              |
| 4  | Report Bug              |                      |              |
| 9  | Contact Support 🧲       | V                    | ersion Loca  |
| 0  | About                   |                      |              |
| P  | Suite Licensing         |                      |              |
|    | Exit                    |                      |              |

Selecting this option will open the Support page on the CTC web site.

### **Getting Application Information**

In the toolbar, clicking the "About" button will display a dialog which shows information about this tool.

| RU | Projects and Famili | ies Upgra | der    |       |           | 1      |
|----|---------------------|-----------|--------|-------|-----------|--------|
| PR | - E Options         | 🕡 Help    | Videos | 👲 Sup | oport 🕕 A | bout   |
| Ξ  | Options             |           |        |       |           |        |
| 2  | Help                |           |        |       |           |        |
|    | Videos              |           |        |       |           |        |
| 9  | Request Feature     | Ļ         |        |       |           |        |
| *  | Report Bug          | - F       |        |       |           |        |
|    | Contact Support     | - L       |        | 1     | /ersion   | Locati |
| 0  | About               | -         | •      |       |           |        |
| P  | Suite Licensing     |           |        |       |           |        |
| L  | Exit                |           |        |       |           |        |

#### This screen should look like this:

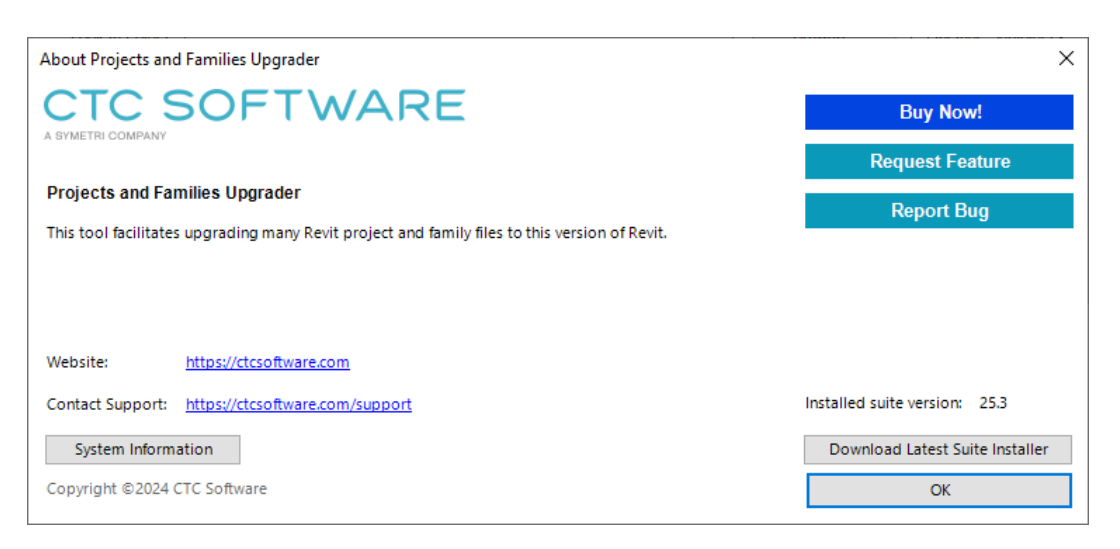

## **Suite Settings**

The Suite Settings tool allows suite-level changes to be applied. The settings and procedures are identical for all of the CTC Express Tools for Revit.

**NOTE:** You may need to restart Revit in order to see any changes made with this tool take effect.

**NOTE:** Your system administrator may disable some features of this application. See the *CTC Suites Installation and Configuration* document for more details.

### **Starting Suite Settings**

On the Revit ribbon, click on the "Suite Settings" button.

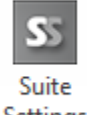

Settings

Depending on ribbon button configuration, the button may be labeled "BIM Batch Suite Settings" and located under the "Free Tools" dropdown button on the CTC BIM Batch Suite panel.

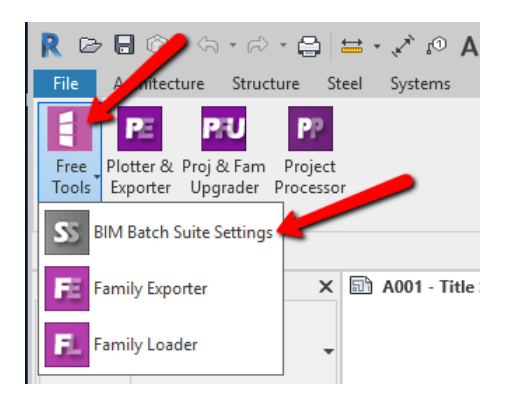

This will launch the application, which should look something like this:

| S CTC BIM Batch Suite Settings                                                                           | $\times$ |
|----------------------------------------------------------------------------------------------------|----------|
| SS 🗸 🕲 Help 👲 Support 🕦 About                                                                            |          |
| Changing settings with this application may require restarting Revit before the cha<br>will take effect. | nges     |
| Ribbon Button Visibility Licensing                                                                       |          |
| The buttons that are checked below will be visible in the Revit ribbon:                                  |          |
| BIM Batch Suite Settings                                                                                 |          |
| Family Exporter                                                                                          |          |
| Plotter and Exporter                                                                                     |          |
| Projects and Families Upgrader                                                                           |          |
| Project Processor                                                                                        |          |
| Group free tools under a single ribbon button                                                            |          |
| Group premium tools under a single ribbon button                                                         |          |
| Use small icons for ungrouped tools in the Revit ribbon                                                  |          |
| Save                                                                                                    |          |
| www.ctcsoftware.com                                                                                      | .:       |
|                                                                                                    |          |

## Changing Which Ribbon Buttons are Visible and how they Appear

The first tab in the Suite Settings tool allows changing which ribbon buttons are available, if this feature has not been disabled by the system administrator. The *CTC Suites Installation and Configuration* document explains how ribbon button availability can be controlled more automatically using either configuration files or Active Directory security group definitions.

| S CTC BIM Batch Suite Settings ×                                                                                                    |
|----------------------------------------------------------------------------------------------------|
| Changing settings with this application may require restarting Revit before<br>the changes will take effect.<br>Ribbon Button Visibility                                                                                    |
| The buttons that are checked below will be visible in the Revit ribbon:          BIM Batch Suite Settings         Family Exporter         Family Loader         Plotter and Exporter         Projects and Families Upgrader |
| Group free tools under a single ribbon button Group premium tools under a single ribbon button Use small icons for ungrouped tools in the Revit ribbon Save                                                                 |

For any ribbon buttons that you don't want to have available, simply clear the checkmark by their name and then click the "Save" button at the bottom.

If you turn off the button for this application itself, the following dialog will appear when you try to save that change:

| Save Suc | cessful X                                                                                                    |  |
|----------|----------------------------------------------------------------------------------------------------|--|
| 1        | The button settings have been successfully saved.<br>You will need to restart Revit for changes to take effect. |  |
|          | ОК                                                                                                    |  |

Selecting the grouping checkboxes near the bottom of the dialog will condense the tools into a dropdown button. This is the default behavior when the tools are installed on a new computer:

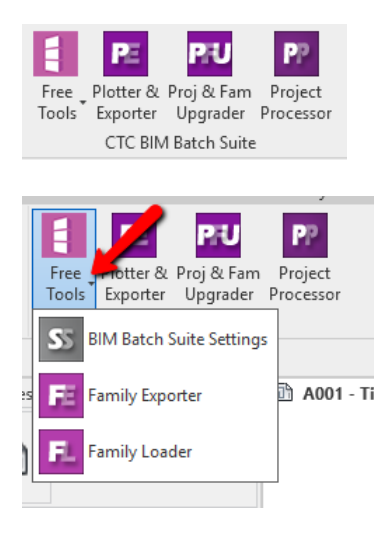

Note that if only one tool within a group is visible, the button for that tool will be placed directly on the panel. So there will be no drop-down button if there would be only one tool to show underneath it.

Either free or premium tools (or both) can be ungrouped. For example, these settings:

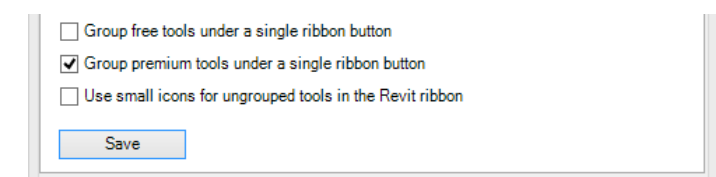

#### results in this:

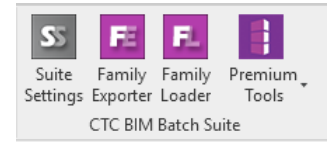

Selecting the "Use small icons for ungrouped tools in the Revit ribbon" checkbox can save some ribbon space for ungrouped tools. For example, these settings:

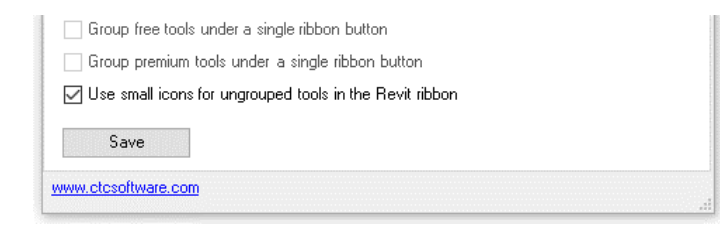

#### results in this:

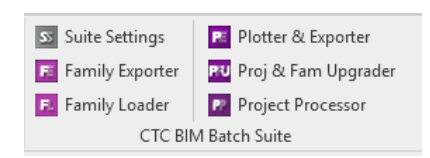

## Seeing and Changing License Status

The second tab in the Suite Settings tool allows seeing the current license status and changing the licensing:

| S CTC BIM Batch Suite S                        | ettings                                                | $\times$   |
|------------------------------------------------|--------------------------------------------------------|------------|
| SS - 🕢 Help 🕦 Abo                              | ut                                                     |            |
| Changing settings with th<br>will take effect. | is application may require restarting Revit before the | changes    |
| Ribbon Button Visibility Lice                  | nsing                                                  |            |
| Current License Status:                        |                                                        |            |
| Application: CTC BIM Batc                      | h Suite                                                | ~          |
| License type: Network Floa                     | ting                                                   |            |
| (Status updated at: 10:26:                     | 36 AM)                                                 |            |
|                                                |                                                        |            |
|                                                |                                                        |            |
|                                                |                                                        |            |
|                                                |                                                        | ~          |
|                                                | Change Licensing                                       |            |
| www.ctcexpresstools.com                        | support@ctcexpres                                      | stools.com |

The top portion of this screen shows how the licensing is currently configured for this suite. Clicking the "Change Licensing..." button will show the dialog that allows changing how the suite is licensed:

| ^                                                          |
|------------------------------------------------------------|
| ^                                                          |
|                                                            |
|                                                            |
|                                                            |
|                                                            |
| Borrow                                                     |
| nd only allows the premium<br>If selecting this option and |
|                                                            |
| Borrow                                                     |
| stalled. You must enter your below.                        |
| 5                                                          |

For more information on how the *Product and License Information* dialog works, please review the "License Activation and Management" section of this document, above.

## **Family Exporter**

The Family Exporter adds automation and flexibility when saving Revit families from a project to .rfa files. Family Exporter greatly simplifies the process of selecting families in a project and can create folders as well as append and prepend file names while it exports.

## **Starting Family Exporter**

On the Revit ribbon, click on the "Family Exporter" button.

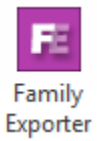

#### The Family Exporter main window:

| E                                                                                                    | Family Exporter                                              |
|----------------------------------------------------------------------------------------------------|--------------------------------------------------------------|
| 📰 - 🗄 Optio                                                                                                    | ons 🔞 Help 下 Videos 🕕 About                                  |
| Families                                                                                                    |                                                              |
| Search:                                                                                                    |                                                              |
| Group By:                                                                                                    | Category V 😰 🗄 🖻                                             |
| Division     Door Tag     Door S     Door S     Door S     Elevation     Generic J     Generic J     Generic J     Doc Tag     Door S     Door S | Profiles<br>s Marks<br>Annotations<br>ds Tags<br>ads<br>Tags |
| Export to Folder                                                                                                    | D:\Temp\20151228 - FE Browse                                 |
| Create Subfolde                                                                                                    | r(s) Named By: Prefix: R2016_                                |
| Geometry\Categ                                                                                                    | jory v Suffix: _CTC                                          |
| Families selecte                                                                                                    | ed for export: 0 Export Close                                |
|                                                                                                    |                                                              |

### **Choosing families to export**

The exportable families contained in the currently open project will be shown according to the Group By: selection. The default, 'Category', displays the families grouped in the tree view according to their category. Simply click on the '+' next to the category to expand it, revealing the families of that category. Additional grouping options are <None> (shows all families without tree) and by Geometry (annotation or model).

|                    | Family Exporter              |
|--------------------|------------------------------|
| 🗧 🛛 🗄 Optio        | ns 🔞 Help 下 Videos 🕕 About   |
| Families           |                              |
| Search:            | ×                            |
| Group By:          | Category V S B E E           |
| Door Tag     Doors | Chone> Category Geometry     |
| Elevation          | -Flush<br>Marks              |
| Desk               | nnotations                   |
| Cente              | rline<br>Arrow 2<br>te       |
| Cind Heat          | ia<br>jags<br>uts            |
| Export Settings    | D-\Tamp\20151228_EE Browse   |
| Export to Folder:  |                              |
| Create Subfolder   | (s) Named By: Prefix: R2016_ |
| Geometry\Categ     | ory V Suffix: _CTC           |
| Families selecte   | d for export: 2 Export Close |
|                    |                              |

The 'Check all/none' and 'Expand all/none' buttons to the right of the grouping drop-down also aid in quick selection of items in the tree view.

To further refine the list of families in the tree, use the 'Search:' text box. The list of families will be reduced to only

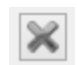

those whose names match the text typed into the search box. To see all of the families displayed again, click the 'Clear Search' icon to the right of the search box.

The selections made will be retained until after the export has completed successfully.

### **Export Settings**

When exporting families from a project, the Family Exporter places the files in the folder specified in 'Export to Folder'. Click browse to choose the location. In the browser window, select the location of the destination folder. If desired, use the 'Make New Folder' button in the browser window to create and name new folders in which to store the exported families.

This location will become the top level folder where, if specified in the 'Create Subfolder(s) Named By' drop-down, additional folders will be created according the chosen option.

| Create Subfolder(s) Named By: |   |
|-------------------------------|---|
| <none></none>                 | × |
| <none></none>                 |   |
| Category                      |   |
| Category\Geometry             |   |
| Geometry                      |   |
| Geometry \Lategory            |   |

- 1. <None> All families will be exported to the 'Export to Folder' location
- 2. Category Creates subfolders corresponding to the categories of the families.
- 3. Category\Geometry Creates folders of categories then either Model or Annotation within them
- 4. Geometry Creates either Model or Annotation depending upon the families exported
- 5. **Geometry\Category** Creates either Model or Annotation folders with subfolders of family categories within them

*Important:* Ensure that the Windows account with which the Family Browser is being run has sufficient permissions on the destination folder so that it can create and write folders and files.

Using the 'Prefix' and 'Suffix' text boxes, it is possible to prepend or append the family file names as they are being exported. For example, the prefix "2016\_" and suffix "\_CTC" will be included in each family file's name resulting in a name like this: "2016\_North Arrow 2\_CTC.rfa". Safe characters are:  $_{-} + = # \& () [] !$  and space

| 1                                                                                                    | Family                                                                                                    | / Exporter |        | >        |
|----------------------------------------------------------------------------------------------------|----------------------------------------------------------------------------------------------------|------------|--------|----------|
| 🗄 🕶 📃 Opti                                                                                                    | ons 🔞 Help 下 Videos 🌘                                                                                                    | D About    |        |          |
| Families                                                                                                    |                                                                                                    |            |        |          |
| Search:                                                                                                    |                                                                                                    |            |        | $\times$ |
| Group By:                                                                                                    | <none></none>                                                                                                    |            | ✓      |          |
| Grid Hei     Grid Hei     Grid Hei     Gutter P     Gutter P     Level He     Level He     Material     Vorth Ar     Notch     Panel - (     Paranet | d - Circle<br>id - No Bubble<br>fofile-Bevel<br>Tag<br>iad - Circle<br>iad - No Bubble<br>Tag<br>Tag<br>Tag<br>Tag<br>Tag<br>Tag<br>Tag<br>Tag |            |        | ~        |
| Export Settings<br>Export to Folde                                                                                                    | :                                                                                                    |            |        | Browse   |
| Create Subfolde                                                                                                    | er(s) Named By:                                                                                                    | Prefix:    | 2016_  |          |
| <none></none>                                                                                                    |                                                                                                    | ✓ Suffix:  | _CTC   |          |
| Families select                                                                                                    | ed for export: 3                                                                                                    |            | Export | Close    |
|                                                                                                    |                                                                                                    |            |        |          |

Leave the text boxes empty for no added characters to the family names. The families will be named exactly as they appear in the Revit project and the selection tree.

### **Exporting the Families**

The number of families to be exported will be shown in the lower left corner of the main window. When ready to begin, click 'Export...'. The add-in will confirm the operation and begin. When the operation is successful, a log will be shown which can be saved to a spreadsheet if desired.

*Important:* The add-in examines the export destination during the export process to determine if a file with the same name exists. To control how Family Exporter handles existing destination files, see 'Family Exporter Options'.

## **Family Exporter Options**

The options window shows options related to the way the add-in handles the export process. Although the source project is never modified or saved by the Family Exporter, the potential to overwrite previously exported families exists. In order to prevent unintentionally overwriting files, the default behavior is to warn a user if the 'Overwrite... ' option has been checked prior to exporting. Uncheck the 'Warn' to prevent the add-in from presenting the warning message prior to exporting.

For example:

To prevent overwriting any files that exist in the destination folder with the exact same name (case insensitive), deselect "Overwrite existing family files" or specify a different suffix and prefix for all of the exports.

To overwrite the destination files with the exported versions, check "Overwrite existing family files" and specify the exact same prefix/suffix combination.

To prevent overwrites by verifying each exported family, check "Show confirmation message when exporting"

*Note:* Family Export will continue to export any selected families that do not exist in the destination.

# **Family Loader**

The Family Loader efficiently loads or reloads one or more family files into one or more project or family files.

## **Starting Family Loader**

On the Revit ribbon, click on the "Family Loader" button.

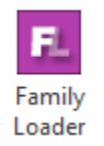

Once the button is clicked, Family Loader will open:

| Family Loader                                                                                                    | ×                                                                                                    |
|----------------------------------------------------------------------------------------------------|----------------------------------------------------------------------------------------------------|
| 🔁 👻 🕂 Add Host Projects and Families 👻 🐈 Add Families                                                                                                    | Current Document 🗄 Options 🔞 Help                                                                                                    |
| Project and family file(s) to update                                                                                                    |                                                                                                    |
| Family file(s) to load  Only reload families that already exist in each host file  Load all families into all host files (may greatly increase the                                                                  | <ul> <li>Only reload types that already exist</li> <li>file size if many unused families are loaded)</li> </ul>                                                                      |
| <ul> <li>Create new locals for central files</li> <li>Dialog</li> <li>Suppress overwrite dialog</li> <li>Overwrite the existing version</li> <li>Overwrite the existing version and its parameter values</li> </ul> | Save Automatically save host files after loading families Create backups of last saved host files Sync workshared files with central and relinquish elements Close opened host files |
|                                                                                                    | Load Families Close                                                                                                    |

## **Selecting Project or Family Files to Update**

To select which projects or families should have families loaded into them, click the "Add Host Projects and Families..." button in the toolbar at the top. Choose the location to load open from in the list.

NOTE: In order to choose models on Autodesk BIM 360 / ACC your organization's administrator for the Autodesk Services must enable the CTC BIM 360 / ACC connector on the account and projects.

#### Project file selector:

|                                          | Selec                 | ct Files          |               |                                           |
|------------------------------------------|-----------------------|-------------------|---------------|-------------------------------------------|
| Parent folder: 💽<br>) File(s) Found      |                       | E                 | Browse Search | in subfolder Search Again<br>backup files |
|                                          |                       |                   |               |                                           |
|                                          |                       |                   |               |                                           |
|                                          |                       |                   |               |                                           |
| Select All Deselect All File(s) Selected | Add Sele              | ected Files       |               |                                           |
|                                          |                       |                   |               |                                           |
|                                          |                       |                   |               |                                           |
|                                          |                       |                   |               |                                           |
|                                          |                       |                   |               |                                           |
|                                          | Demons Colonied lines | Reserve All Heres |               |                                           |
|                                          | Remove selected items | Renove An items   |               | Ok Canad                                  |
|                                          |                       |                   |               | Cancel                                    |

The controls at the top allow specifying in which folder to look for project files, and whether to include subfolders & backup files in the search results. Use the toggles to choose between showing all Revit files, just project models or just family models.

| Select Files                                     |       |            |           |           |
|--------------------------------------------------|-------|------------|-----------|-----------|
| Parent folder: C:\temp\testing\revit\models\2024 |       |            | Browco    | Search ir |
| 0 File(s) Found                                  | 🖲 All | O Projects | OFamilies | Include b |
|                                                  |       |            |           |           |
|                                                  |       |            |           |           |

Clicking the "Search Again" button will search for project files.

Once one or more host files have been found, they will appear in the "Files found" list. Click on one or more project or family files and then click the "Add Selected Files" button to add them to the list of host files to process.

Clicking the OK button will return the list of files selected to the previous dialog.

| Select Files                                                                                                    |                                                              |
|----------------------------------------------------------------------------------------------------|--------------------------------------------------------------|
| Parent folder: D:\Temp\20151228 - FE\Model\Casework 14 File(s) Found                                                                                                    | Browse Search in subfolder Search Again Include backup files |
| D:\Temp\20151228 - FE\Model\Casework\R2016_Casework-100_CTC.fa<br>D:\Temp\20151228 - FE\Model\Casework\R2016_Casework-101_CTC.fa<br>D:\Temp\20151228 - FE\Model\Casework\R2016_Casework-102_CTC.fa<br>D:\Temp\20151228 - FE\Model\Casework\R2016_Casework-152_CTC.fa<br>D:\Temp\20151228 - FE\Model\Casework\R2016_Casework.211_1_CTC.fa<br>D:\Temp\20151228 - FE\Model\Casework\R2016_Casework.211_CTC.fa<br>D:\Temp\20151228 - FE\Model\Casework\R2016_Casework.211_CTC.fa<br>D:\Temp\20151228 - FE\Model\Casework\R2016_Casework.201_CTC.fa<br>D:\Temp\20151228 - FE\Model\Casework\R2016_Casework.201_CTC.fa<br>D:\Temp\20151228 - FE\Model\Casework\R2016_Casework.201_CTC.fa<br>D:\Temp\20151228 - FE\Model\Casework\R2016_Casework - Backsplash CTC.fa | ×<br>•                                                       |
| Select All Deselect All Add Selected Files                                                                                                    |                                                              |
| D:\Temp\20151228 - FE\Model\Casework\R2016_Casework-100_CTC.fra         D:\Temp\20151228 - FE\Model\Casework\R2016_Casework-101_CTC.fra         D:\Temp\20151228 - FE\Model\Casework\R2016_Casework-102_CTC.fra         D:\Temp\20151228 - FE\Model\Casework\R2016_Casework\-102_CTC.fra         D:\Temp\20151228 - FE\Model\Casework\R2016_Casework\-102_CTC.fra         D:\Temp\20151228 - FE\Model\Casework\R2016_Casework\-102_CTC.fra         D:\Temp\20151228 - FE\Model\Casework\R2016_Casework\-152_CTC.fra                                                                                                    |                                                              |
| Remove Selected Items Remove All Ite                                                                                                    | ems                                                          |
|                                                                                                    | Ok Cancel                                                    |

**NOTE:** At this point you can change the "Parent folder" to a different location and "Search Again." This allows you to build a list of multiple project files from very different locations, all of which can be processed by Batch Family Loader in one pass.

Clicking the "OK" button will return the list of selected files to the main dialog:

|                                                                                                    | Select F                                                                                                    | iles             |        |                     |              |
|----------------------------------------------------------------------------------------------------|----------------------------------------------------------------------------------------------------|------------------|--------|---------------------|--------------|
| Parent folder: D:\Temp\20151228 - FE\Model\Casework 14 File(s) Found                                                                                                    |                                                                                                    |                  | Browse | Search in subfolder | Search Again |
| D:\Temp\20151228 - FE\Model\Casework\R2016_Casework-1<br>D:\Temp\20151228 - FE\Model\Casework\R2016_Casework-1<br>D:\Temp\20151228 - FE\Model\Casework\R2016_Casework-1<br>D:\Temp\20151228 - FE\Model\Casework\R2016_Casework-1<br>D:\Temp\20151228 - FE\Model\Casework\R2016_Casework-2<br>D:\Temp\20151228 - FE\Model\Casework\R2016_Casework-2<br>D:\Temp\20151228 - FE\Model\Casework\R2016_Casework-2<br>D:\Temp\20151228 - FE\Model\Casework\R2016_Casework-2<br>D:\Temp\20151228 - FE\Model\Casework\R2016_Casework-2<br>D:\Temp\20151228 - FE\Model\Casework\R2016_Casework-2<br>D:\Temp\20151228 - FE\Model\Casework\R2016_Casework-2<br>D:\Temp\20151228 - FE\Model\Casework\R2016_Casework-8<br>D:\Temp\20151228 - FE\Model\Casework\R2016_Casework-8 | 00_CTC.fa<br>01_CTC.fa<br>12_CTC.fa<br>52_CTC.fa<br>11_CTC.fa<br>11_CTC.fa<br>11_CTC.fa<br>11_CTC.fa<br>0d-Tim_CTC.fa<br>scksplash_CTC.fa<br>2dd Selected | d Files          |        |                     | ~            |
| I File(s) Selected D:\Temp\20151228 - FE\Model\Casework\R2016 Casework\D<br>D:\Temp\20151228 - FE\Model\Casework\R2016 Casework-1<br>D:\Temp\20151228 - FE\Model\Casework\R2016 Casework-1<br>D:\Temp\20151228 - FE\Model\Casework\R2016 Casework-1                                                                                                    | 00_CTC.rfa<br>01_CTC.rfa<br>12_CTC.rfa<br>22_CTC.rfa<br>22_CTC.rfa                                                                                        |                  |        |                     |              |
| Remo                                                                                                    | ve Selected Items                                                                                                    | Remove All Items |        |                     |              |
|                                                                                                    |                                                                                                    |                  |        | Ok                  | Cancel       |

To remove one or more host files from the list, select one or more files and press the "Delete" (or "Del") key on the keyboard. The following prompt will appear:

| Remove Se | lected Projects?                                  | 23 |
|-----------|---------------------------------------------------|----|
| ?         | Remove the selected project files from this list? |    |
|           | <u>Y</u> es <u>N</u> o                            |    |

Click "Yes" to remove the selected project files from the list.

### **Selecting Family Files to Load**

To select which family files should be loaded, click the "Add Families..." button in the toolbar at the top.

This process is exactly the same as that of selecting the project files to update.

### **Family Options**

Below the list of families to load are settings affecting how the loading should be handled.

"Only reload families that already exist in each project" is useful when family content has been updated and the goal is to ensure the selected projects all have the latest version of the updated families in them without loading families that are not already being used.

If the above is selected, check "Only reload types that already exist" to prevent the loading of additional types.

"Load all families into all projects" may be useful when making template projects, for example.

## **Dialog**

This section allows control over how the built-in Load dialog should be handled.

| Dialog                   |   |
|--------------------------|---|
| Suppress Overwrite Dialo | g |

Overwrite the existing version

Overwrite the existing version and its parameter values

The option to 'Suppress Overwrite dialog' can greatly speed up the loading process as the Revit user will not have to confirm the load of each preexisting family as each project file is processed. However, suppressing the dialog means that once the process starts the families will be loaded using the selected options and will not stop until it is complete.

### Save

This section allows control over how the updated project files are saved.

| Save                                                    |  |
|---------------------------------------------------------|--|
| Automatically Save Project Files after Loading Families |  |
| Create Backups of Last Saved Project Files              |  |
| ✓ Close Opened Project Files                            |  |

This option defaults to off, requiring that a user must confirm the changes made before they are permanently written to each project file. Each project file is left open in the Revit session.

This tool does not relinquish control of the loaded content, so a user must manually synchronize the changes to a central file and relinquish control once the loaded content is verified as correct.

If a project does not have worksharing enabled, then the save option will successfully save the project file. It is recommended that the file be saved manually, as this is the last chance to confirm the loaded content before it affects the main project.

### **Processing**

During the processing of project files, a progress bar and status information will be shown near the bottom of the screen:

| E Fami                                                                                                    | ly Loader                                                        |                             | ×        |
|----------------------------------------------------------------------------------------------------|------------------------------------------------------------------|-----------------------------|----------|
| 🗾 🗸 💠 Add Host Projects and Families 💠 Add Families                                                                                                    | s 🔒 Current Document                                             | 🔞 Help 下 Videos             | i) About |
| Project and family file(s) to update                                                                                                    |                                                                  |                             |          |
| D:\Temp\up\boostUpfrom2013\rac_advanced_sample_project.r<br>D:\Temp\up\boostUpfrom2013\Technical_school-current_m.rvt                                                                                                    | vt                                                               |                             |          |
| Family file(s) to load                                                                                                    |                                                                  |                             |          |
| D:\Temp\20151228 - FE\Model\Generic Models\R2016_SP - E<br>D:\Temp\20151228 - FE\Model\Casework\R2016_Casework<br>D:\Temp\20151228 - FE\Model\Casework\R2016_Casework<br>D:\Temp\20151228 - FE\Model\Casework\R2016_Casework\     Only reload families that already exist in each host file | chaust Duct_CTC.ifa<br>100_CTC.ifa<br>101_CTC.ifa<br>102_CTC.ifa |                             | < >      |
| O Load all families into all host files (may greatly increase th                                                                                                    | e file size if many unused fa                                    | milies are loaded)          |          |
| ,<br>Dialog                                                                                                    | Save                                                             |                             |          |
| ✓ Suppress overwrite dialog                                                                                                    | Automatically save h                                             | ost files after loading fam | nilies   |
| Overwrite the existing version                                                                                                    | Create backups o                                                 | flast saved host files      |          |
| $\textcircled{\ensuremath{\bullet}}$ Overwrite the existing version and its parameter values                                                                                                    | Close opened hos                                                 | t files                     |          |
|                                                                                                    |                                                                  |                             | Cancel   |
| Opening Host File 2 of 2: D:\Temp\up\boostUpfrom2013\Techni<br>current_m.rvt                                                                                                    | cal_school-                                                      | Load Families               | Close    |

## **Viewing the Results**

When Batch Family Loader has completed loading the families, this dialog showing what was processed will appear:

|                       |                     | Family Loa          | d Report      |             |    |
|-----------------------|---------------------|---------------------|---------------|-------------|----|
| Family Loader Results |                     |                     |               |             | ^  |
| Host File: D:\Temp\up | \boostUpfrom2013\ra | c_advanced_sample   | e_project.rvt |             |    |
| Host File: D:\Temp\up | \boostUpfrom2013\Te | echnical_school-cum | rent_m.rvt    |             |    |
|                       |                     |                     |               |             |    |
|                       |                     |                     |               |             |    |
|                       |                     |                     |               |             |    |
|                       |                     |                     |               |             |    |
|                       |                     |                     |               |             |    |
|                       |                     |                     |               |             |    |
|                       |                     |                     |               |             |    |
|                       |                     |                     |               |             |    |
|                       |                     |                     |               |             |    |
|                       |                     |                     |               |             |    |
|                       |                     |                     |               |             | ~  |
|                       |                     |                     |               | Save Report | OK |

*Important:* In some cases you may notice that not all files show up as processed. This can be because a family was already in the project, and the family being loaded was no different than the one already in the project. It may also have been skipped because the family was saved in a version of Revit that cannot be read by the current version of Revit.

## **Plotter and Exporter**

The Plotter and Exporter tool can be used to export selected views and/or sheets from a Revit project to any of multiple formats, including PDF, DWG, DXF, DGN, DWF/DWFx and for 3D views, to Navisworks, IFC and FBX.

It can also print selected views and/or sheets to a printer or plotter, or export an entire model to a Navisworks or IFC file.

Additionally, it can be used to take "snapshot" files for the CTC Model Compare tool, which is available in the CTC BIM Project Suite. It extracts data from a project and saves it in a "snapshot" file, then can compare the differences between two snapshot files, showing how the project had changed during the time between when each snapshot file was created.

Further, Plotter and Exporter can be configured to do any of these plots or exports on a schedule. For example, it could be configured to export PDFs every week night, and/or once a week, and/or once a month, etc.

The nature of plotting or exporting can be a very complicated process. For example, there can be many settings to configure for an export.

A primary goal of this tool is to make the process of plotting or exporting as simple and easy as possible for the daily Revit user, while still providing a lot of flexibility. To help achieve this goal, the minimal amount of information needed is presented at a time.

*Important:* As of this writing, Plotter and Exporter has been developed and tested against the following PDF drivers:

- Autodesk Integrated PDF Exporter
- Adobe Acrobat DC
- Bluebeam Revu
- PDFCreator (Paid version only)
- PDF995 (Paid version only)

It may work with other PDF drivers as well, but only limited support is available for the drivers listed above.

If you are a system administrator, detailed configuration options for Plotter and Exporter are documented in the CTC Suites Installation and Configuration guide.

## **Starting Plotter and Exporter**

On the Revit ribbon, click on the "Plotter and Exporter" button.

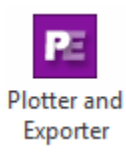

### **The Plotter and Exporter Interface**

When starting Plotter and Exporter for the first time, the main configuration window will appear:

| -                                                                                                    | Date format: yyyy-MM-dd V | Replace invalid file naming characters with          |
|----------------------------------------------------------------------------------------------------|---------------------------|------------------------------------------------------|
| rces                                                                                                    |                           | Export Selections (1 Item is Checked)                |
| ailable Views & Sheets Wildcard Search Library                                                                                                    |                           | Drag and drop sources here for plotting or exporting |
| Flor Plan     Flor Plan     G - Cailing Plan     G - 30     Elevation     Section     Detail     Rendering     G - Drating View     G - Area Plan     Legends     Sheets (all) - View/Sheet Sets |                           |                                                      |
| Use current Project Browser filters                                                                                                    |                           | Move Up Move Down Add Row Copy Row Delete Row        |

This window is used to define what to export and how to export it. These configurations can be saved as Plotter and Exporter Configuration files (\*.peconf) and later reloaded for editing.

What to export is selected from the "Sources" column on the left, to which formats to export are chosen in the "Export Selections" column in the middle, and where to export them to and what settings to use are defined by the format-specific buttons in the "Export Settings" column on the right.

The list of all the views and sheets in the current project will appear in the "Available Views & Sheets" list. Note that this list can be filtered down by applying the current Project Browser filters by using the "User current Project Browser filter" checkbox below the list.

An important advantage of this approach is that one configuration file can be applied to more than one Revit project file. The use of wildcard view or sheet searches (discussed below) is a powerful tool for helping facilitating this.

One could, for example, define a configuration file for:

- Creating PDFs for any of their hospital projects, or
- Creating DWGs just for all of the mechanical views in any of their office building projects, or
- Printing all of the sheets for the highest issued revision for any project

### **Quick Start Example Workflow**

Before explaining the details and options available, we'll start with a very simple example to quickly provide a feel for the overall workflow. In this example, we will create DWG files from some sheets.

Start by expanding the "Sheets (all)" node in the Sources column. This will show the list of sheets defined in this project. In our example, we want to export sheet A101 and sheet A103, so we'll click on sheet A101 and hold down the Ctrl key while clicking on A103, to select only those sheets:

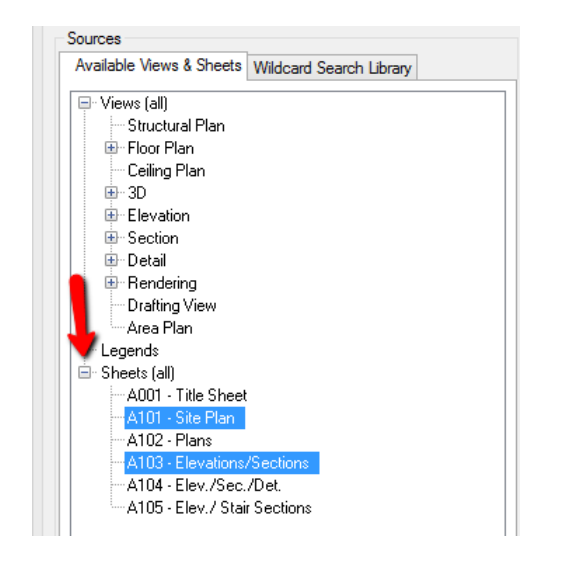

Create an export "type" by clicking on the 'Add Row' button at the bottom of the left hand Export Selections pane.

| )rag and drop sources here for | · plotting or exporting       |   |
|--------------------------------|-------------------------------|---|
| and a                          | gener gelen weren werennen we | H |
| r                              |                               |   |
| Move Up Move Down              | Add Row Copy Row Delete Row   |   |
|                                | Printer / Plotter             |   |
|                                | PDF                           |   |
|                                | DWG                           |   |
|                                | DXF                           |   |
|                                | DGN                           |   |
|                                | DWF / DWFx                    |   |
|                                | Navisworks                    |   |
|                                | IFC                           |   |
|                                | FBX                           |   |
|                                |                               |   |

Choose one of the export types to add. For example, PDF and DWG.

Now we simply drag-and-drop the selected sheets over to the "DWG" entry in the list in the middle:

| Available Views & Sheets       Wildcard Search Library         Image: Sheets (all)       Image: Sheets (all)         Image: Sheets (all)       Image: Sheets (all)         Image: All - Floor Plan       Image: Sheets (All - Floor Plan) | Sources                                          | Export Selections (2 Items are Checked)                                                                                                    |
|----------------------------------------------------------------------------------------------------|--------------------------------------------------|----------------------------------------------------------------------------------------------------|
| View/Sheet Sets                                                                                                    | Available Views & Sheets Wildcard Search Library | Drag and drop sources here for plotting or exporting          1 - Sheet Set • PDF         2 - Sheet Set • DWG         Sheet: A1 - Floor Plan         Sheet: A2 - Sections |

Plotter and Exporter will assume they should both be included in the export, and will place checkmarks in the checkboxes for them automatically. Only items with checkmarks next to them will be included in the next plot or export.

Before we can export these sheets to DWG files, we must configure the DWG settings. This is done by clicking on the plus (+) button to the left of 'DWG' which will open up the DWG-specific settings.

The DWG settings screen initially looks like this:

|                                                | P DWG Export Se                                                                                                    | ttings                                                                                                  | ×           |
|------------------------------------------------|----------------------------------------------------------------------------------------------------|----------------------------------------------------------------------------------------------------|-------------|
| Export Selections (2 Items are Checked)        | Export to folder:                                                                                                    |                                                                                                    | Browse      |
| Drag and drop sources here for plotting or e   | Export to folder.                                                                                                    | (The folder may be either a specific location or relative to the project file, such as: .\DWG Exports ) |             |
| 1 - Sheet Set + PDF                            |                                                                                                    | Create subfolder named by: 🥑 Date 🕑 Time                                                                |             |
| 😑 🔽 2 - Sheet Set 🛨 DWG                        | DWG settings:                                                                                                    | <custom export="" settings=""></custom>                                                                 | Edit Custom |
| Sheet: A1 - Floor Plan<br>Sheet: A2 - Sections | Ì                                                                                                    | Export views on sheets and links as external references                                                 |             |
|                                                | File Naming Rules                                                                                                    |                                                                                                    |             |
|                                                | Views Sheets                                                                                                    |                                                                                                    |             |
|                                                | View Parameters                                                                                                    | Selected Parameters                                                                                     |             |
|                                                | Associated Level<br>CreatedByCTCFab<br>Detail Level<br>Detail Number<br>Discipline<br>Graphic Display Of<br>Parent View | Sheets IFilename<br>Type<br>View Name                                                                   |             |
|                                                | Project Information                                                                                                    | n Parameters                                                                                            |             |
|                                                | Processing Date<br>Processing Time<br>Author<br>Building Name<br>Client Name<br>Organization Desc<br>Organization Name  | ription                                                                                                 |             |
|                                                | Use Custom Te                                                                                                    | ext 1                                                                                                   |             |
|                                                | Separator:                                                                                                    |                                                                                                    |             |
|                                                | Separator.                                                                                                    | <underscore></underscore>                                                                               |             |
|                                                | 2023-FS-Technic                                                                                                    | al_school-current_m_Floor Plan_01 - Entry Level.dwg                                                     |             |
| Move Up Move Down Add Row                      | Copy File Nami                                                                                                    | ing Rules to Other Export Formats                                                                       |             |
|                                                |                                                                                                    | ОК                                                                                                    | Cancel      |
|                                                |                                                                                                    |                                                                                                    |             |

While default settings are provided for most things (and will be explored in more detail later), the two fields that must be specified are the folder in which to put the exported files, and which DWG export settings should be used.

For now, we'll select an existing folder on our local C: drive (C:\Temp\Exports) and for the DWG settings we'll select the "<custom export settings> " choice, which is always available. These custom settings are specific to the configuration file we're defining, and always start out with valid default values which can successfully produce DWG files.

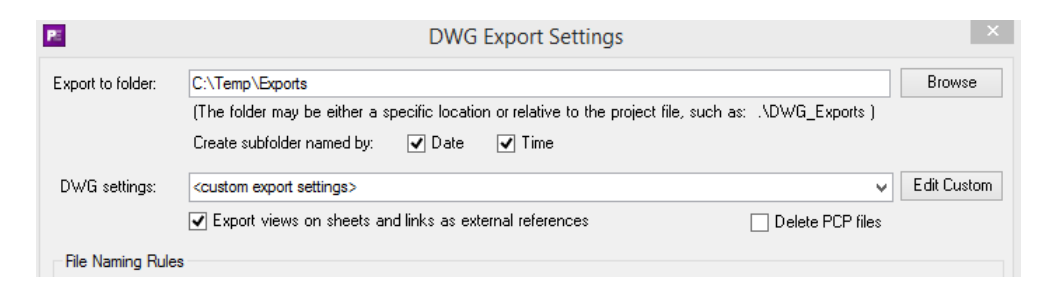

Note that with the above settings a subfolder within C:\Temp\Exports will be created that is named by the date and time of whenever the export happens. Also note that the PCP files that are generated will not be deleted.

Click the "OK" button on this screen to return to the main configuration screen.

At any time on the main configuration screen the "Validate Settings" toolbar button can be clicked. If there are any errors or warnings with the current configuration they will be presented in a list.

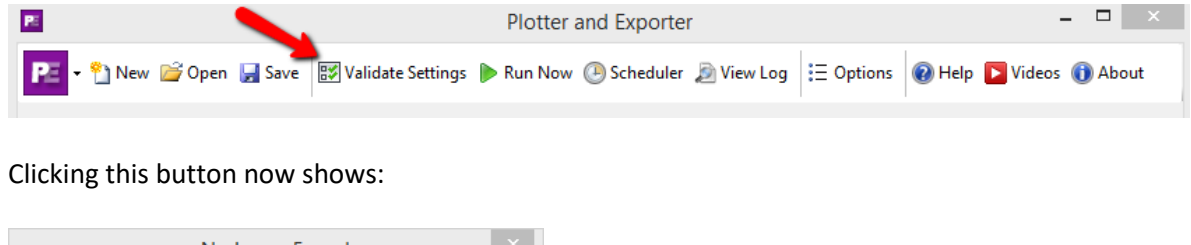

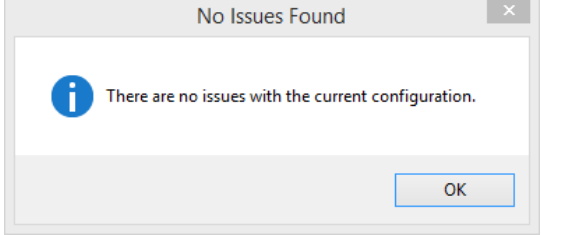

This means we are ready to export. Before we do that, we should save our settings so we can reuse them again later on this project or any other project. Do this by clicking the "Save" button in the toolbar:

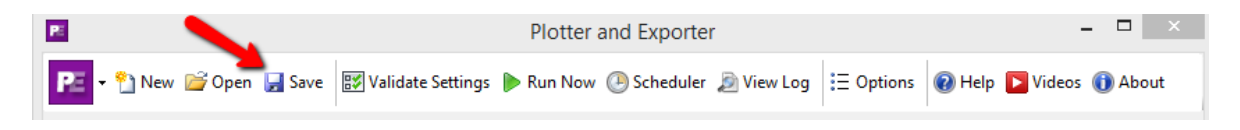

We'll store this configuration file in a local folder (C:\Plotter and Exporter) and call the file "DWG Export 1.peconf" --

| E Sele                                                                                                   | ect the Co  | onfiguration File | to Save       |                  |            | ×   |
|----------------------------------------------------------------------------------------------------|-------------|-------------------|---------------|------------------|------------|-----|
| $\bigcirc$ $\bigcirc$ $\checkmark$ $\uparrow$ $\blacksquare$ $\rightarrow$ This PC $\rightarrow$ OS (C:) | ▶ Plotter   | and Exporter      | v ♂ Se        | arch Plotter and | Exporter   | P,  |
| Organize 🔻 New folder                                                                                    |             |                   |               |                  | -          | ۲   |
| NVIDIA PerfLogs                                                                                          | ^           | Name              | No items post | -h vour coarch   | Date modif | ïed |
| Plotter and Exporter     Program Files     Program Files                                                 |             |                   | NO ILEITS MAD | in your search.  |            |     |
| gramData                                                                                                 | ~           | <                 |               |                  |            | >   |
| File name: DWG Export 1                                                                                  |             |                   |               |                  |            | ~   |
| Save as type: Plotter and Exporter Co                                                                    | nfiguration | File (*.peconf)   |               |                  |            |     |
| ) Hide Folders                                                                                           |             |                   |               | Save             | Cance      |     |

Next, click the "Run Now" button on the toolbar:

| · · · · · · · · · · · · · · · · · · ·            | Plotter and Exporter                                     |           |
|--------------------------------------------------|----------------------------------------------------------|-----------|
| 💽 🕶 🐴 New 💣 Open 🚽 Save 🐼 Validate Settings 🕨 Ru | Run Now 🕑 Scheduler 🔊 View Log 🗄 Options 🔞 Help 💽 Video: | ; 🕦 About |

The "Run Now" window will appear, with some options. Just click "Yes" to start the export.

| Run Now on the Currently Active Project                                            |  |  |
|------------------------------------------------------------------------------------|--|--|
| Are you sure you want to plot / export using the current settings on this project? |  |  |
| Preview only: does NOT actually plot, export or create folders                     |  |  |
| Show the log when done                                                             |  |  |
| ☑ Save the log file                                                                |  |  |
| Email a log attachment to this address:                                            |  |  |
|                                                                                    |  |  |
|                                                                                    |  |  |
|                                                                                    |  |  |
| Yes No                                                                             |  |  |
|                                                                                    |  |  |

During the export, a progress dialog will appear which will allow canceling the export:

| Plotting/Exporting Progress                                     |  |  |  |
|-----------------------------------------------------------------|--|--|--|
| Exporting sheet 'Sheet: Elevations/Sections' to a file (2 of 2) |  |  |  |
|                                                                 |  |  |  |
|                                                                 |  |  |  |
| Overall Progress:                                               |  |  |  |
| Exporting to DWG                                                |  |  |  |
|                                                                 |  |  |  |
| Cancel                                                          |  |  |  |

Once the export is complete, the log showing what happened will appear:

| Ø |             |                         | Events                                                                                                    | ×                        |
|---|-------------|-------------------------|----------------------------------------------------------------------------------------------------|--------------------------|
| Ę | Copy to Cli | pboard 🛛 🔛 Save         |                                                                                                    | 匀 Reset                  |
|   | Туре        | Tìme                    | Message                                                                                                    | Source                   |
| 0 | Info        | 2016-03-08 13.34.04.571 | Plotting and exporting begins for 'D:\Plotter and Exporter\vac_basic_sample_project.rvt'                                                                 | Plot and Export Document |
| 0 | Info        | 2016-03-08 13.34.04.718 | Beginning settings validation                                                                                                    | DWG Exporter             |
| 0 | Info        | 2016-03-08 13.34.04.801 | Validation contains no errors, proceeding.                                                                                                    | DWG Exporter             |
| 0 | Info        | 2016-03-08 13.34.04.822 | The sheet 'A101 - Site Plan' was found.                                                                                                    | DWG Exporter             |
| 0 | Info        | 2016-03-08 13.34.04.822 | The sheet 'A103 - Elevations/Sections' was found.                                                                                                    | DWG Exporter             |
| 0 | Info        | 2016-03-08 13.34.04.831 | Exporting the sheet 'Sheet: Site Plan' for the file: C:\Temp\Exports\2016-03-08_13.34.04\rac_basic_sample_project_A101_Site Plan.dwg                     | DWG Exporter             |
| 0 | Info        | 2016-03-08 13.35.57.634 | Exporting the sheet 'Sheet: Elevations/Sections' for the file: C:\Temp\Exports\2016-03-08_13.34.04\rac_basic_sample_project_A103_Elevations-Sections.dwg | DWG Exporter             |
| 0 | Info        | 2016-03-08 13.36.02.459 | Plotting and/or exporting has finished.                                                                                                    | Plot and Export Document |
|   |             |                         |                                                                                                    |                          |
|   |             |                         | OK                                                                                                    |                          |

Warnings and errors may also appear in this list, with different colored icons.

If we look in the C:\Temp\Exports folder we'll find a date- and time-stamped subfolder, and in that folder we can see the exported files.

| 🕕   🕞 🛄 🛨                                                                                                    | C:\Temp\E                                                                                                    | xports\2016-03-08_13.3                                                                                                    | 34.04                                                                                                |                                                         |                                                                                                    | ×                                      |
|----------------------------------------------------------------------------------------------------|----------------------------------------------------------------------------------------------------|----------------------------------------------------------------------------------------------------|----------------------------------------------------------------------------------------------------|---------------------------------------------------------|----------------------------------------------------------------------------------------------------|----------------------------------------|
| File Home Share V                                                                                                    | ew                                                                                                    |                                                                                                    |                                                                                                    |                                                         |                                                                                                    | ^ 🕜                                    |
| Copy Paste Cut<br>Copy Paste Paste shortcut<br>Clipboard                                                                                                    | Move Copy<br>to * Copy<br>to * Organize                                                                                                    | New item •<br>Easy access •<br>New                                                                                                    | ties Open •<br>Open •                                                                                | Select all<br>Select none<br>Invert selection<br>Select |                                                                                                    |                                        |
| 🔄 🏵 🔹 🕆 🌗 « OS (C:)                                                                                                    | • Temp → Exports → 2016-03-08_13.34.                                                                                                    | 04 v C                                                                                                    | Search 2016-03-                                                                                      | 08_13.34.04                                             |                                                                                                    | ,o                                     |
| 🛛 🖳 This PC                                                                                                    | ↑ Name                                                                                                    | ^                                                                                                    |                                                                                                    |                                                         | Date modified                                                                                                    | Тур                                    |
| <ul> <li>▷ Solver A360 Drive</li> <li>▷ Desktop</li> <li>▷ Documents</li> <li>▷ Downloads</li> <li>▷ Music</li> <li>▷ Pictures</li> <li>▷ Videos</li> <li>▷ C:)</li> <li>▷ Data (D:)</li> <li>▷ Data (D:)</li> </ul> | <ul> <li>rac_basic_sample</li> <li>rac_basic_sample</li> <li>rac_basic_sample</li> <li>rac_basic_sample</li> <li>rac_basic_sample</li> <li>rac_basic_sample</li> <li>rac_basic_sample</li> <li>rac_basic_sample</li> <li>rac_basic_sample</li> <li>rac_basic_sample</li> <li>rac_basic_sample</li> <li>rac_basic_sample</li> <li>rac_basic_sample</li> <li>rac_basic_sample</li> </ul> | e_project_A101_Site Plan.dwg<br>e_project_A101_Site Plan.pcp<br>e_project_A101_Site Plan-3D V<br>e_project_A101_Site Plan-Floo<br>e_project_A103_Elevations-Sec<br>e_project_A103_Elevations-Sec<br>e_project_A103_Elevations-Sec<br>e_project_A103_Elevations-Sec<br>e_project_A103_Elevations-Sec<br>e_project_A103_Elevations-Sec | iew - Solar Analys<br>r Plan - Site.dwg<br>tions.dwg<br>tions.pcp<br>tions-Elevation - Lo<br>566.png | is.dwg<br>South.dwg<br>ongitudinal Section.dwg          | 3/8/2016 1:35 PM<br>3/8/2016 1:35 PM<br>3/8/2016 1:35 PM<br>3/8/2016 1:35 PM<br>3/8/2016 1:36 PM<br>3/8/2016 1:36 PM<br>3/8/2016 1:36 PM<br>3/8/2016 1:36 PM | Au<br>PC<br>Au<br>Au<br>PC<br>Au<br>PN |
| <ul> <li>P I Client (H:)</li> <li>9 items</li> </ul>                                                                                                    | ~ <                                                                                                    |                                                                                                    |                                                                                                    |                                                         |                                                                                                    | >                                      |

The "extra" dwg and pcp files exist because the default settings which control those were set that way:

| PE                | DWG Export Settings                                                                                      | ×           |
|-------------------|----------------------------------------------------------------------------------------------------|-------------|
| Export to folder: | C:\Temp\Exports                                                                                          | Browse      |
|                   | (The folder may be either a specific location or relative to the project file, such as: .\DW/G_Exports ) |             |
|                   | Create subfolder named by: 🔽 Date 🔽 Time                                                                 |             |
| DWG settings:     | <custom export="" settings=""></custom>                                                                  | Edit Custom |
| $\rightarrow$     | ✓ Export views on sheets and links as external references                                                |             |
| File Naming Rules |                                                                                                    |             |

## Selecting Views and Sheets by Name (and View Type)

Views and sheets can be specified for plotting or exporting by simply dragging and dropping them from the "Available Views & Sheets" list onto the export format desired, such as PDF or DXF, in the Export Selections list. This was demonstrated in the Quick Start example above.

While it may be intuitive to think that this only applies to the currently open Revit project, in reality when this configuration is saved it can be reapplied to any other Revit project. Views in the other project must have the same name and be of the same type in order to be exported. Sheets in the other project must have the same sheet number and sheet name to be exported. However, if projects are sourced from templates and company standards are followed, this will work.

**IMPORTANT:** Because the Export Selections are stored by **view type and name** so the configuration may be used with many projects, if you drag and drop a sheet or view into the list from the current project, close Plotter and Exporter, then renumber or rename the sheet or view in the project, the next time you perform an export it will still be looking for the sheet or view with the original number or name, and will not find it. In other words, Plotter and Exporter will not know to look for the view or sheet with the new number or name.

A more powerful way to export views and sheets from other projects is to use wildcard searches, which are discussed in the next section. This may be useful for handling some renumbering or renaming cases.

Dragging and dropping isn't the only way to get multiple selected views and/or sheets to their export formats. Once one or more items have been selected, right-clicking on one of the selected items will display a popup menu with the choice "Add All Selected to Export Selections..." which, when selected, will display this dialog:

| 📧 Add to Multiple Export Selections | ×      |
|-------------------------------------|--------|
| Selected Views/Sheets:              |        |
| Sheet: A1 - Floor Plan              |        |
| Sheet: A2 - Sections                |        |
|                                     |        |
|                                     |        |
|                                     |        |
|                                     |        |
|                                     |        |
|                                     |        |
|                                     |        |
|                                     |        |
|                                     |        |
| Add to Export Selections:           |        |
| Printer/Plotter                     |        |
| ✓ DWG                               |        |
| DXF                                 |        |
|                                     |        |
|                                     |        |
| IFC                                 |        |
| FBX                                 |        |
|                                     |        |
| Add                                 | Cancel |
|                                     | .:     |

The top portion lists all the views and sheets that were selected. The bottom portion allows selecting to which export formats to add them.

Note: only export selections that have been added will get the sheet/view additions.
In this case, when the Add button is clicked we'll see the following:

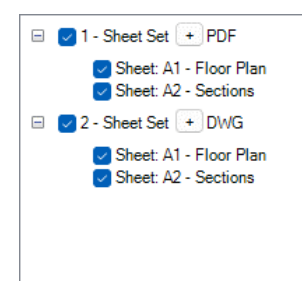

Regardless of how items are added to the Export Selections list, once on the list a view or sheet can be temporarily removed from the export by simply unchecking it.

For example, if in the next export we don't want to include sheet A1 in the DWG export, we can still leave it in the list but exclude it from export by unchecking it:

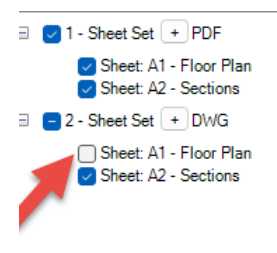

**IMPORTANT:** Not all export formats allow all views and sheets to be dropped onto them. For example Navisworks, IFC and FBX can only have 3D views dropped on them.

If invalid views are dropped, an error message will occur. For example, in a new project if we choose to drop all the 3D views and 2 sheets onto the Navisworks export format, the following dialog would appear:

| The following issues were found.                                                                                                    | æ       |             | Data Issues                                                                                         | ×    |
|----------------------------------------------------------------------------------------------------|---------|-------------|----------------------------------------------------------------------------------------------------|------|
| Type       Message         Type       The sheet named 'Sheet: A101 - Site Plan' is not a valid view type for the Navisworks export format                                                                                                    | The     | following i | ssues were found.                                                                                   |      |
| Image: Second second second |         |             |                                                                                                    |      |
| Type         Message           Image: Type         The sheet named 'Sheet: A101 - Site Plan' is not a valid view type for the Navisworks export format                                                                                                    | ()<br>( | Copy to C   | lipboard 🔄 Re                                                                                       | eset |
| 8 Error The sheet named 'Sheet: A101 - Site Plan' is not a valid view type for the Navisworks export format                                                                                                    |         | Туре        | Message                                                                                             |      |
|                                                                                                    | 8       | Error       | The sheet named 'Sheet: A101 - Site Plan' is not a valid view type for the Navisworks export format |      |
| 🕴 Error The sheet named 'Sheet: A103 - Elevations/Sections' is not a valid view type for the Navisworks export form                                                                                                    | 8       |             |                                                                                                    |      |
|                                                                                                    |         |             |                                                                                                    |      |
|                                                                                                    |         |             |                                                                                                    |      |
|                                                                                                    |         |             |                                                                                                    |      |
|                                                                                                    |         |             |                                                                                                    |      |
|                                                                                                    |         |             |                                                                                                    |      |
|                                                                                                    |         |             | OK                                                                                                  |      |

But when the OK button is clicked, all of the 3D views would be successfully added to the Navisworks export format:

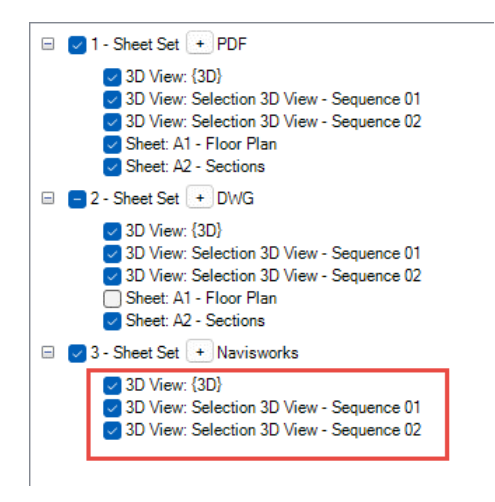

Another way to get all of the current views for a view type to an export format is to drag the view type itself from the Sources list to the export format desired. For example:

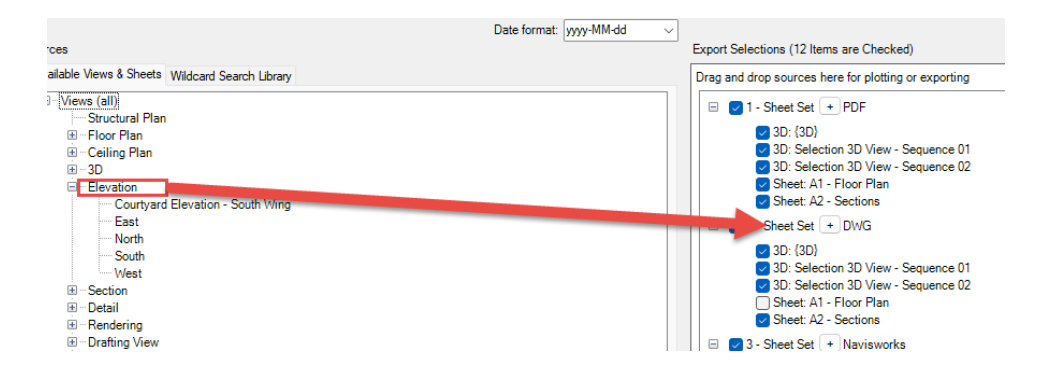

Yet another way to get all the current views for a view type to one or more export formats is to right-click on the view type and select the "Add All to Export Selections..." choice:

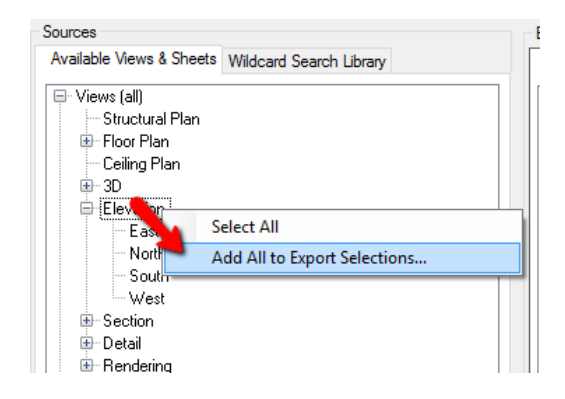

This will bring up the same dialog we saw above, allowing selecting multiple export formats to which to add all views:

| Add to Multiple Export Selection | s   | ×      |
|----------------------------------|-----|--------|
| Selected Views/Sheets:           |     |        |
| Elevation: East                  |     |        |
| Elevation: South                 |     |        |
|                                  |     |        |
|                                  |     |        |
|                                  |     |        |
|                                  |     |        |
| <b>X</b>                         |     |        |
| Add to Export Selections:        |     |        |
| Printer/Plotter                  |     |        |
|                                  |     |        |
|                                  |     |        |
|                                  |     |        |
|                                  |     |        |
|                                  | Add | Cancel |
|                                  |     |        |

While Navisworks, IFC and FBX can only accept 3D views, Navisworks and IFC have one more special feature: you can easily export the entire model.

This is done simply by checking the Navisworks and/or IFC checkboxes without putting any 3D views in their lists:

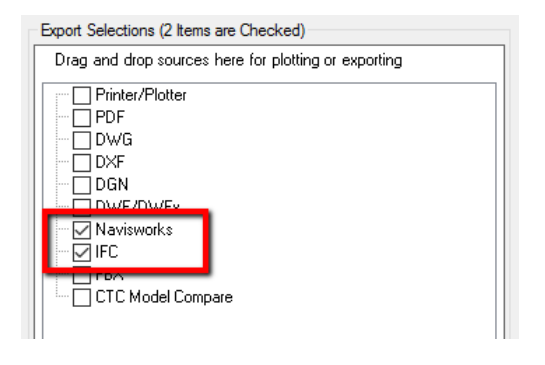

If views or sheets are specified but not in the project being exported, the log will show which ones could not be found.

# **Selecting Views and Sheets Using Wildcard Searches**

One of the more powerful features of Plotter and Exporter is the ability to specify a <u>search</u> for views or sheets to include in an export. This is done using a "wildcard search" and can be particularly useful for reusing a configuration file across multiple projects.

Among other things, the wildcard search feature allows for:

- Automatically including newly-created views in the next export, without having to change the settings being applied. If the newly-created views match the search criteria, they will automatically be exported too.
- Automatically excluding newly-created views that don't match the search criteria in the next export.
- Applying the saved Plotter and Exporter configuration file (\*.peconf) to multiple project files with more dynamic meaning than just exporting by individual view- or sheet-names.

### **Managing Wildcard Searches**

View or sheet wildcard searches can be named and saved into the Wildcard Search Library for later reuse. The Wildcard Search Library is in the second tab of the "Sources" column:

| Sources                                                                                                    |
|----------------------------------------------------------------------------------------------------|
| Available Views & Sheets Wildcard Search Library                                                                                                    |
| <ul> <li>Views</li> <li>All Views</li> <li>Architectural views starting with: Arch</li> <li>Mechanical views starting with: Mech</li> <li>Structural Plan</li> <li>Structural Plan</li> <li>Go</li> <li>Elevation</li> <li>Detail</li> <li>Rendering</li> <li>Drafting View</li> <li>Area Plan</li> <li>Legends</li> <li>Sheets</li> <li>All Sheets</li> <li>Sheets starting with: A1</li> </ul> |
| Add Edit Duplicate Delete                                                                                                    |

Some basic search examples are provided with Plotter and Exporter, as seen above.

Clicking the Add button at the bottom of the list will create a new wildcard search.

When one wildcard is selected in the list, the Edit button is available for editing the wildcard. Double-clicking on a wildcard search will also bring up the editor for it.

When one wildcard is selected in the list, the Duplicate button is available for copying the wildcard. The duplicate process simply begins the "Add" process, but predefines the values to be copies from the wildcard being duplicated and highlights the wildcard description as a reminder to give the new copy a different description.

When one or more wildcard searches are selected in the list, the Delete button can be used to delete them.

These are the settings for searching for all sheets whose name in the Project Browser starts with "A1" -

| 📧 Add Wildcard Search                                                                  | ×                                                                    |  |  |  |  |  |  |
|----------------------------------------------------------------------------------------|----------------------------------------------------------------------|--|--|--|--|--|--|
| Views are searched by name, sheets are searched by <sheet number=""></sheet>           | - <sheet name=""></sheet>                                            |  |  |  |  |  |  |
| Views found using a wildcard search will be processed sorted by name.<br>sheet number. | Sheets are processed sorted by                                       |  |  |  |  |  |  |
| Search for ( * and ? are supported): A1*                                               |                                                                      |  |  |  |  |  |  |
| Case-sensitive search                                                                  |                                                                      |  |  |  |  |  |  |
| Wildcard description: Sheets starting with: A1                                         |                                                                      |  |  |  |  |  |  |
| Search for sheets                                                                      |                                                                      |  |  |  |  |  |  |
| ◯ Search for views                                                                     |                                                                      |  |  |  |  |  |  |
|                                                                                        |                                                                      |  |  |  |  |  |  |
| Only include those sheets containing any of these revision sequence                    | Only include those sheets containing any of these revision sequences |  |  |  |  |  |  |
| Contains the highest revisio                                                           | Contains the highest revision issued                                 |  |  |  |  |  |  |
| Contains highest revision de                                                           | fined                                                                |  |  |  |  |  |  |
| Custom list (example: 1, 3-5, 7, 10-)                                                  |                                                                      |  |  |  |  |  |  |
| Search by sheet parameter values                                                       |                                                                      |  |  |  |  |  |  |
| Filter by: Any  V Include additional parameters                                        | Manage Additional Parameters                                         |  |  |  |  |  |  |
|                                                                                        | ×                                                                    |  |  |  |  |  |  |
|                                                                                        | ×                                                                    |  |  |  |  |  |  |
|                                                                                        | ×                                                                    |  |  |  |  |  |  |
|                                                                                        | ×                                                                    |  |  |  |  |  |  |
| , Use                                                                                  | case-sensitive text comparisons                                      |  |  |  |  |  |  |
| Test                                                                                   | OK Cancel                                                            |  |  |  |  |  |  |

The key information is the "Search for" value. For sheets it searches the combination of sheet number and sheet name using the same basic wildcard syntax used when searching for files. For example:

A1\* -- searches for all sheets whose sheet number and name combined start with A1.

\* -- searches for all sheets (name doesn't matter)

A?00<sup>\*</sup> -- searches for all sheets whose sheet number and name start with A followed by any single character followed by 00 followed by anything else. So sheets A100, A200 and A300 would be selected.

\*Mech\* -- searches for any sheet with the text "Mech" anywhere in the combination of sheet number and sheet name.

Searches can also be refined by searching by revision information. For example, these settings would find all sheets for the latest revision issued:

| P Add Wildcard Search                                                                                                    | ×                               |
|----------------------------------------------------------------------------------------------------|---------------------------------|
| Views are searched by name, sheets are searched by <sheet number=""></sheet>                                                                                                    | <sheet name=""></sheet>         |
| Views found using a wildcard search will be processed sorted by name.<br>sheet number.                                                                                                    | Sheets are processed sorted by  |
| Search for ( * and ? are supported): *                                                                                                    |                                 |
| Case-sensitive search                                                                                                    |                                 |
| Wildcard description: All Sheets with Highest Revisio                                                                                                    | n Issued                        |
| Search for sheets                                                                                                    |                                 |
| ◯ Search for views                                                                                                    |                                 |
| ☐ Only include those sheets containing any of these revision sequence                                                                                                    | s                               |
| Contains the highest revision                                                                                                    | nissued                         |
| Contains highest revision de                                                                                                    | fined                           |
| Custom list (example: 1, 3-5, 7, 10-)                                                                                                    |                                 |
| Search by sheet parameter values                                                                                                    |                                 |
| Filter by: Any                                                                                                    | Manage Additional Parameters    |
|                                                                                                    | ×                               |
|                                                                                                    | ×                               |
|                                                                                                    | ✓                               |
|                                                                                                    |                                 |
| ,,,,,,,,,,,,,,,,,,,,,,,,,,,,,,,,,,,,,,,,,,,,,,,,,,,,,,,,,,,,,,,,,,,,,,,,,,,,,,,,,,,,,,,,,,,,,,,,,,,,,,,,,,,,,,,,,,,,,,,,,,,,,,,,,,,,,,,,,,,,,,,,,,,,,,,,,,,,,,,,,,,,,,,,,,,,,,,,,,,,,,,,,,,,,,,,,,,,,,,,,,,,,,,,,,,,,,,,,,,,,,,,,,,,,,,,,,, _,, _ | case-sensitive text comparisons |
| Test                                                                                                    | OK Cancel                       |

If instead of the highest revision issued you wanted only those sheets with revision sequence 1,2,3,6,7,8,10 or anything 14 or later, instead of having the highest revision issued checkbox checked, this Custom List would be entered instead:

## -3, 6-8, 10, 14-

**IMPORTANT:** A very powerful feature is to search for views or sheets based on parameter values.

Just one way to do this is to define some custom yes/no project parameters which are bound to the Views and/or Sheets category. These parameters could have names such as:

Export to PDF Export to DWG Print to Plotter

One could then create a schedule in the project for controlling which views and/or sheets are to be exported to which format by using these parameters. This allows a Revit user to control what gets exported to which formats by checking or unchecking the checkboxes that appear in the schedule.

As a simple example, one could create a wildcard called *Export Sheets to PDF* which looks like this:

| Pi Add Wildcard Search                                                                                                    | ×                      |
|----------------------------------------------------------------------------------------------------|------------------------|
| Views are searched by name, sheets are searched by <sheet number=""> - <sheet n<="" td=""><td>ame&gt;</td></sheet></sheet> | ame>                   |
| Views found using a wildcard search will be processed sorted by name. Sheets a<br>sheet number.                            | re processed sorted by |
| Search for ( * and ? are supported): *                                                                                     |                        |
| Case-sensitive search                                                                                                    |                        |
| Wildcard description: Export Sheets to PDF                                                                                 |                        |
| Search for sheets                                                                                                    |                        |
| ○ Search for views                                                                                                    |                        |
|                                                                                                    |                        |
| Only include those sheets containing any of these revision sequences                                                       |                        |
| Contains the highest revision issued                                                                                       |                        |
| Contains highest revision defined                                                                                          |                        |
| Custom list (example: 1, 3-5, 7, 10-)                                                                                      |                        |
| Search by sheet parameter values                                                                                           |                        |
| Filter by: Any V Include additional parameters Manage /                                                                    | Additional Parameters  |
| Export to PDF <yes no=""> V Equals V Yes</yes>                                                                             | ~                      |
|                                                                                                    |                        |
|                                                                                                    | ~                      |
|                                                                                                    | ~                      |
| Use case-sensi                                                                                                    | tive text comparisons  |
| Test                                                                                                    | OK Cancel              |

One would then add this wildcard to the PDF export selection list:

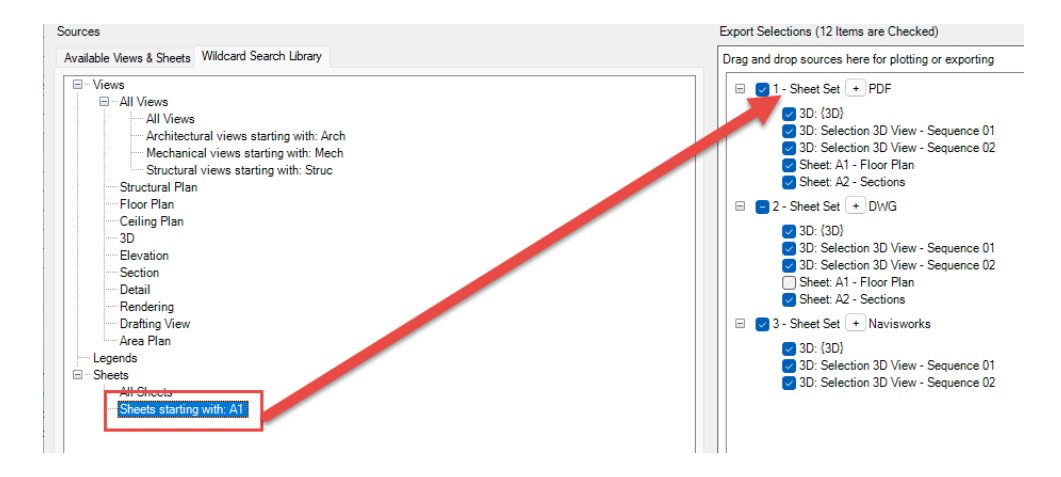

The parameter filtering works very much like the filtering used by Revit within schedules, with the additional ability to require **All** of the parameters to match (an "and" check, as Revit schedule filtering does) or the ability to require **Any** of the parameters to match (an "or" check):

| Search by sheet parameter value<br>Filter by: Any V | es<br>Ir | P<br>nclude additional p | arameters | Manage Addition    | nal Parameters |
|-----------------------------------------------------|----------|--------------------------|-----------|--------------------|----------------|
| Checked By <text></text>                            | $\sim$   | Equals                   | ~         | Adam               | ~              |
| Checked By <text></text>                            | $\sim$   | Equals                   | ~         | Helen              | ~              |
|                                                     | $\sim$   |                          | $\sim$    |                    | ~              |
|                                                     | $\sim$   |                          | $\sim$    |                    | $\sim$         |
| ,                                                   |          |                          | 🗌 Use     | case-sensitive tex | t comparisons  |

The list of parameters from which to choose (in the first column) comes from the parameters for sheets in the currently open project. The list of available choices (in the third column) consists of all the unique values found for the selected parameter in the current project. However, you can always type in any value as appropriate.

The list for sheets contains 3 special parameters:

Sheet Width Sheet Height Title Block Name

These can be used to search for sheets of a specific size (or smaller than a specific size), for example to print to a printer that has a specific paper size available:

| P Add Wildcard Search                                                                                                    | $\times$                            |
|----------------------------------------------------------------------------------------------------|-------------------------------------|
| Views are searched by name, sheets are searched by <sheet number=""> - <sheet name=""><br/>Views found using a wildcard search will be processed sorted by name. Sheets are proc</sheet></sheet> | cessed sorted by sheet number.      |
| Search for ( * and ? are supported): Case-sensitive search Wildcard description: All B-Sized Sheets                                                                                              |                                     |
| <ul> <li>Search for sheets</li> <li>Search for views</li> </ul>                                                                                                    |                                     |
| Only include those sheets containing any of these revision sequences Contains the highest revision issued Contains highest revision defined Custom list (example: 1, 3-5, 7, 10-)                |                                     |
| Search by sheet parameter values                                                                                                    | ters Manage Additional Parameters   |
| Sheet Width <length>     Equals        Sheet Height <length>     Equals</length></length>                                                                                                    | 17" ~<br>11" ~                      |
|                                                                                                    | Use case-sensitive text comparisons |
| Test                                                                                                    | OK Cancel                           |

**IMPORTANT:** The sheets or views found in the results may be unpredictable if two or more parameters with the same name being tested exist on the views or sheets in the project. For example, if two project parameters called "View Type" exist and are both bound to the Views category, if only one of them has a value in each view and you try to filter by the "View Type" parameter value, the views reported as found may be unpredictable.

Because Plotter and Exporter lets you create configuration files which can be applied to any project, you may need to specify parameters for the wildcard which don't happen to be in the current project. This can be done using the "Include additional parameters" checkbox and the "Manage Additional Parameters" button.

**IMPORTANT:** You will not see the ability to work with additional parameters if your system administrator has turned off this feature.

| My Text Parameter    | Text                 |                                 |
|----------------------|----------------------|---------------------------------|
| !My Length Parameter | Length               |                                 |
|                      |                      |                                 |
|                      |                      |                                 |
|                      |                      |                                 |
|                      |                      |                                 |
|                      |                      |                                 |
|                      |                      |                                 |
|                      |                      |                                 |
|                      |                      |                                 |
|                      |                      |                                 |
|                      |                      |                                 |
|                      |                      |                                 |
|                      |                      |                                 |
|                      |                      |                                 |
|                      | !My Length Parameter | !My Length Parameter     Length |

The "Manage Additional Parameters" button brings up the window for editing the list of additional parameters:

Parameters to add to the list of choices can either be typed in manually, or imported from a shared parameters file.

Once the "Include additional parameters" checkbox is checked, the list of parameters from which to choose will include the additional parameters as well:

| Search by sheet parameter values<br>Filter by: Any ~ |        | ✓ Include additional para | ameters | Manage Additional Parameters        |
|------------------------------------------------------|--------|---------------------------|---------|-------------------------------------|
| My Text Parameter <text></text>                      | $\sim$ | Begins With               | ~       | My text 🗸                           |
| My Length Parameter <length></length>                | $\sim$ | Greater Than Or Equal To  | $\sim$  | 7 ~                                 |
|                                                      | $\sim$ |                           | $\sim$  | ×                                   |
|                                                      | $\sim$ |                           | $\sim$  | ×                                   |
| ,                                                    |        | ,                         |         | Use case-sensitive text comparisons |

If we were to try to save the above wildcard definition, we would get the following warning:

| 灾 p                | arameter F   | iltering Issues                                                                                         |   |      |      |    |   |    |    |    | ×                     |
|--------------------|--------------|----------------------------------------------------------------------------------------------------|---|------|------|----|---|----|----|----|-----------------------|
| The f              | ollowing iss | ues were found for the settings used to search by parameter values:                                     |   |      |      |    |   |    |    |    |                       |
| _                  |              |                                                                                                    |   |      |      |    |   |    |    |    |                       |
| C C                | opy to Clip  | iboard 🛛 🔚 Save                                                                                         |   |      |      |    |   |    |    |    | 🔁 Reset               |
|                    | Туре         | Message                                                                                                 | L |      |      |    |   |    |    | _  |                       |
| $\mathbf{\Lambda}$ | Waming       | For '!My Length Parameter <length>' the value '7' has no unit symbols. Valid unit symbols are:</length> | 1 | ft l | .F " | in | m | dm | cm | mm | Please ensure a prope |
|                    |              |                                                                                                    | - | _    | _    | _  | _ | _  | _  | _  |                       |
|                    |              |                                                                                                    |   |      |      |    |   |    |    |    |                       |
|                    |              |                                                                                                    |   |      |      |    |   |    |    |    |                       |
|                    |              |                                                                                                    |   |      |      |    |   |    |    |    |                       |
|                    |              |                                                                                                    |   |      |      |    |   |    |    |    |                       |
| <                  |              |                                                                                                    |   |      |      |    |   |    |    |    | >                     |
|                    |              | Continue Cancel                                                                                         |   |      |      |    |   |    |    |    |                       |

The problem occurs because we've specified a parameter that is of a type which has units of measure (Length), and our comparison value in the third column which we typed in did not specify units of measure.

Because some unit symbols are difficult to type in (for example, ft<sup>2</sup>) you can copy unit symbols from the warning window and paste them into the comparison value field after the number previously entered.

A parameter filter can be kept in the list, but ignored when searching for sheets or views by simply unchecking the checkbox next to it.

Wildcard searches for views work the same way as for sheets, with some additional options to filter by view type and/or view discipline (there are "All" choices for both View Type and Discipline as well):

| Add Wildcard Search X                                                                                                 |
|----------------------------------------------------------------------------------------------------|
| Views are searched by name, sheets are searched by <sheet number=""> - <sheet name=""></sheet></sheet>                |
| Views found using a wildcard search will be processed sorted by name. Sheets are processed sorted by<br>sheet number. |
| Search for ( * and ? are supported):                                                                                  |
| 🖉 🗌 Case-sensitive search                                                                                             |
| Wildcard description: All Mechanical Elevation Views                                                                  |
| O Search for sheets                                                                                                   |
| ● Search for views View type: Elevation ✓                                                                             |
| Only for discipline: Mechanical                                                                                       |
| Only include those views containing any of these revision sequences                                                   |
| Contains the highest revision issued                                                                                  |
| Contains highest revision defined                                                                                     |
| Custom list (example: 1, 3-5, 7, 10-)                                                                                 |
| Search by view parameter values                                                                                       |
| Filter by: Any V Include additional parameters Manage Additional Parameters                                           |
|                                                                                                    |
|                                                                                                    |
|                                                                                                    |
|                                                                                                    |
| Use case-sensitive text comparisons                                                                                   |
|                                                                                                    |

Filtering views by revisions works the same way as for sheets, however to be included in the results the views must have one or more matching revision clouds on them for the filtering to work.

Filtering views by parameter values works the same way as for sheets, except the list of parameters from which to choose comes from those in the current project that are for views. The use of Additional Parameters is supported for views as well.

The "Test" button in the lower left corner will execute the search <u>of the currently open project</u> and show the results. For example, the results for the search to find all sheets that start with A1 may yield these results:

| Sheet Search Results for: A1*         |                               |                                     |           |              |  |
|---------------------------------------|-------------------------------|-------------------------------------|-----------|--------------|--|
| This is the order in which these foun | d sheets will be processed: 🔶 |                                     |           |              |  |
| Name                                  | View Type                     | Title                               | Revisions | Sheet Number |  |
| Elev./ Stair Sections                 | Sheet                         | Sheet: A105 - Elev./ Stair Sections |           | A105         |  |
| Elev./Sec./Det.                       | Sheet                         | Sheet: A104 - Elev./Sec./Det.       |           | A104         |  |
| Elevations/Sections                   | Sheet                         | Sheet: A103 - Elevations/Sections   |           | A103         |  |
| Plans                                 | Sheet                         | Sheet: A102 - Plans                 |           | A102         |  |
| Site Plan                             | Sheet                         | Sheet: A101 - Site Plan             |           | A101         |  |
|                                       |                               |                                     |           |              |  |
|                                       |                               | ОК                                  |           |              |  |
|                                       |                               |                                     |           |              |  |

As the on-screen instructions state, the order in which the results of a wildcard search will be plotted or exported cannot be controlled, but the test results will show the order in which they'll be processed.

## **Using Wildcard Searches**

To add one or more wildcard searches to an export format, such as PDF, simply select them from the library and drag and drop them onto the export format top-level item in the Export Selections list (e.g. the "PDF" item).

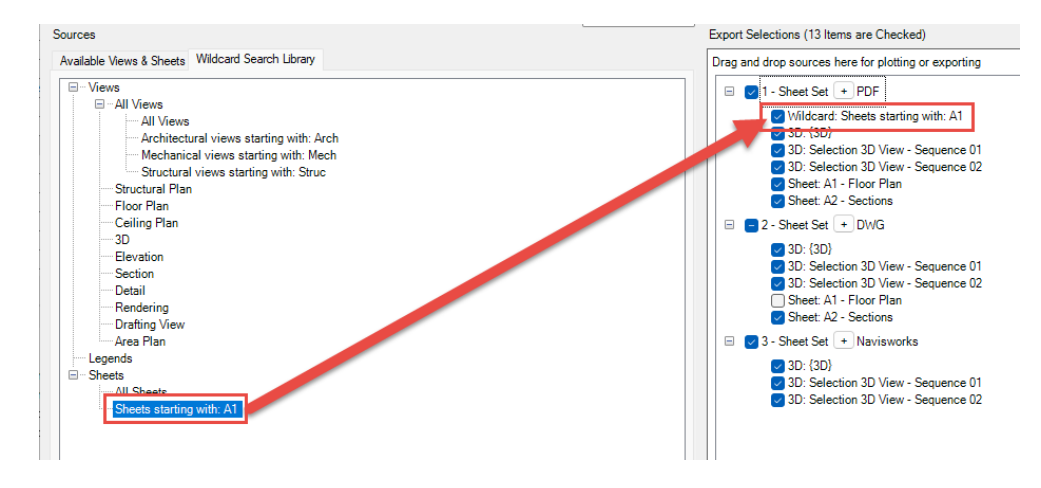

**IMPORTANT:** Once a wildcard from the library is dropped onto the export format, **it becomes a** <u>copy</u> of the wildcard defined in the library. Changing the definition in the library WILL NOT change its settings in the Export Selections list.

This makes it easy to start with a wildcard from the library and make fine-tuning changes to it that only apply to the current configuration file being edited, for example changing parameter values. These changes can be made by simply double-clicking on the wildcard *in the Export selections list*, which will bring up the editor for that copy in the list.

There is also a shortcut way to get wildcards in the list for an export format, provided there are no views or other wildcards already in the list for that export format: simply checking an empty export format checkbox will add two "all" wildcards, one for all views and one for all sheets.

Of course, double clicking on either of these automatically-added wildcards will allow editing them, including changing their name.

As with dragging views or sheets into the list, wherever you drop a wildcard from the library it will be added to the Export Selections list immediately after the item on which it was dropped. Also as is the case with views or sheets, once in the Export Selections list it can later be moved up or down the list using the arrows below the list. This is explained in more detail, below.

# Selecting Views and Sheets Using View/Sheet Sets

Within the printing section of Revit you can defined named selections of views and sheets. Those available will appear in the Sources list under the "View/Sheet Sets" section:

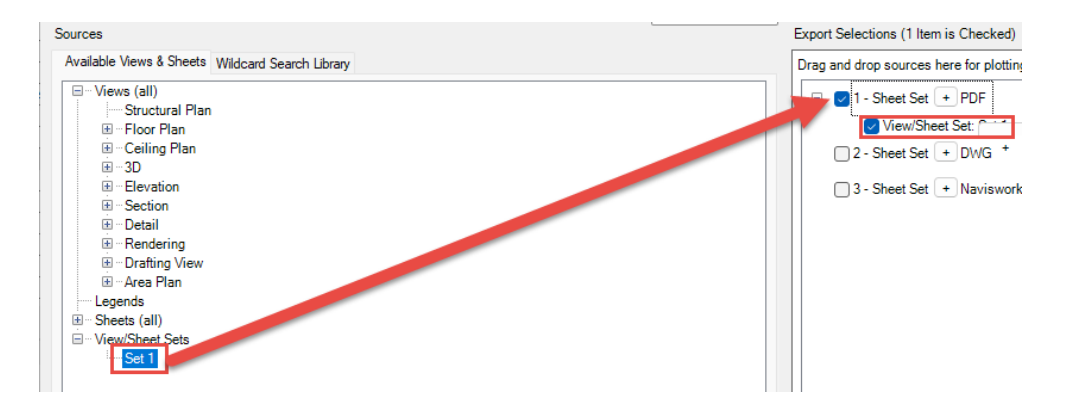

When the export is run against any project, it will look for a View/Sheet Set with the name specified in the settings.

In the example above, the views and/or sheets that will be exported to PDF will be whichever views and/or sheets are specified in the set whose name is "Set 1" in the project. If there is no View/Sheet Set named "Set 1" in the project being exported, then this item is skipped during the export.

# List Pop-Up Menus

Each of the lists on the main configuration screen have context-sensitive right-click pop-up menus. The menus are different depending on where you right-click, and the choices available will vary based on (for example) whether or not any sub items are selected, or the item itself is selected.

The three right-click "zones" are:

- The white space
- An upper-level item
- A lower-level item

For example, right-clicking in the white space of the "Available Views & Sheets" list while no items are selected will produce a pop-up menu that looks like this:

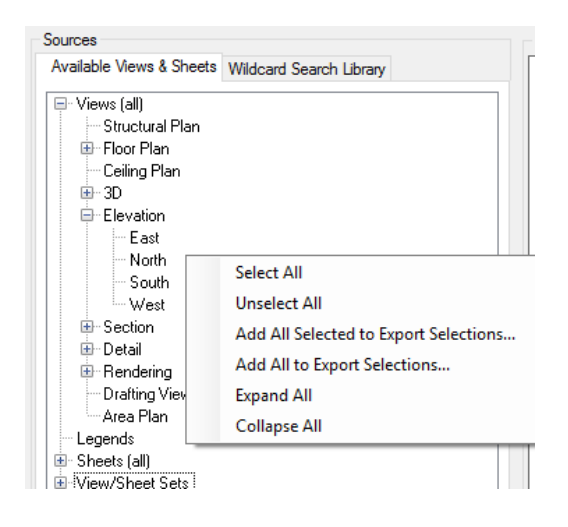

However, right-clicking in the white space while some items are selected shows more choices:

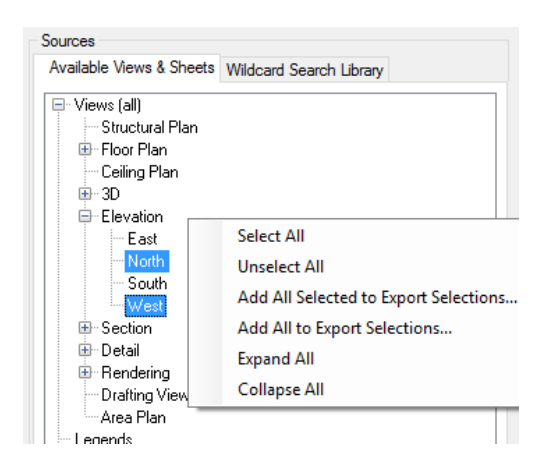

Right-clicking while on the upper-level "Elevation" item in this list (while no sub-items are selected) shows:

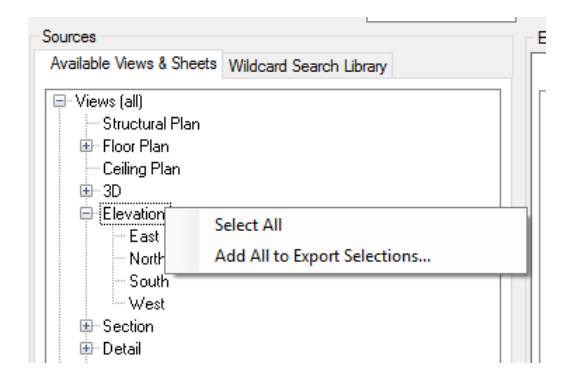

However, when some of the sub-items are selected, we again see more choices when right-clicking on the Elevation item:

| Available Views & She | Wildcard Search Library           |   |
|-----------------------|-----------------------------------|---|
| 🖃 Views (all)         |                                   | 1 |
| Structural Pla        | n                                 | Н |
| 🗄 Floor Plan          |                                   | н |
| Ceiling Plan          |                                   | Н |
| 🗈 - 3D                |                                   | Н |
| 🖨 Elevation           |                                   |   |
| East                  | Select All                        |   |
| North                 | Unselect All                      |   |
| - South               | Add All to Export Selections      |   |
| Section               | Add Selected to Export Selections |   |
| 🕀 Detail              |                                   |   |

Right-clicking while on the "North" lower-level item in this list (while it's not selected) shows:

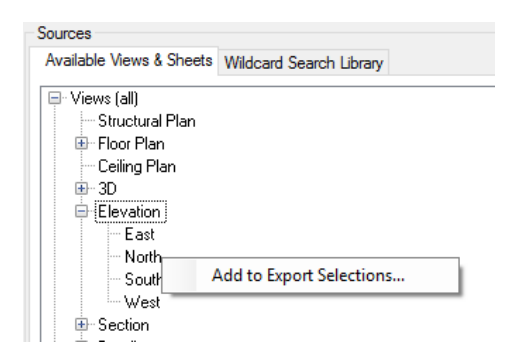

While it would be tedious to list every possible pop-up menu combination for every list and state of items in the list, you should now have an awareness that the pop-up menu choices vary depending on where you right-click, which item you right-click on (if any), whether or not that item is selected, and the state of any sub-items for that item.

# **Controlling the Order of Export Selections**

Items in the "Export Selections" list will be processed in the order in which they appear in the list. The order in which an export format's sub-items are processed can be controlled.

For example, this may be particularly useful if you want to control the order of the pages in a PDF document that is to be created from more than one view and/or sheet.

The first way to control the order is when selecting multiple views or sheets to drag and drop onto an export format, such as DGN. When using the Ctrl key to multi-select individual sheets, the order in which they are selected will be the order in which they'll appear in the Export Selections list.

In this example, the red numbers indicate the order in which the selected sheets were added when using the Ctrl key for multiple item selection. When dragged to the "DGN" export format, they appear in the same order.

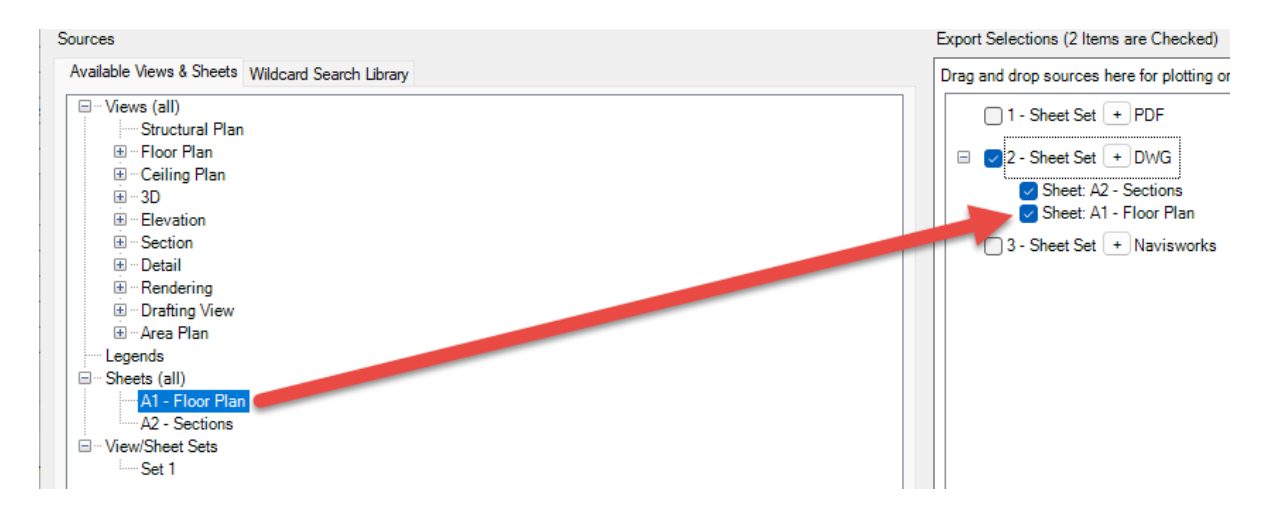

If a selection is dropped on the "DWG" item directly, it will appear in the list immediately below the "DWG" item. For example:

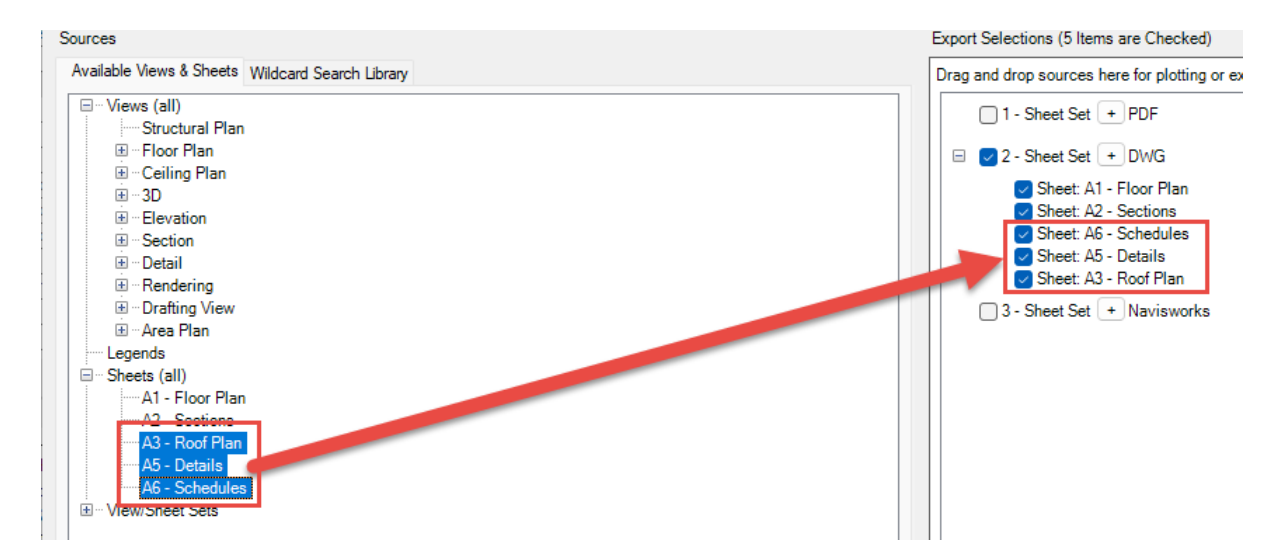

If a selection is dropped on a sub-item, it will be added to the list immediately after that sub-item.

Once a list of sub-items has been created, the order for one or more selected sub-items can be controlled using the buttons located below the list.

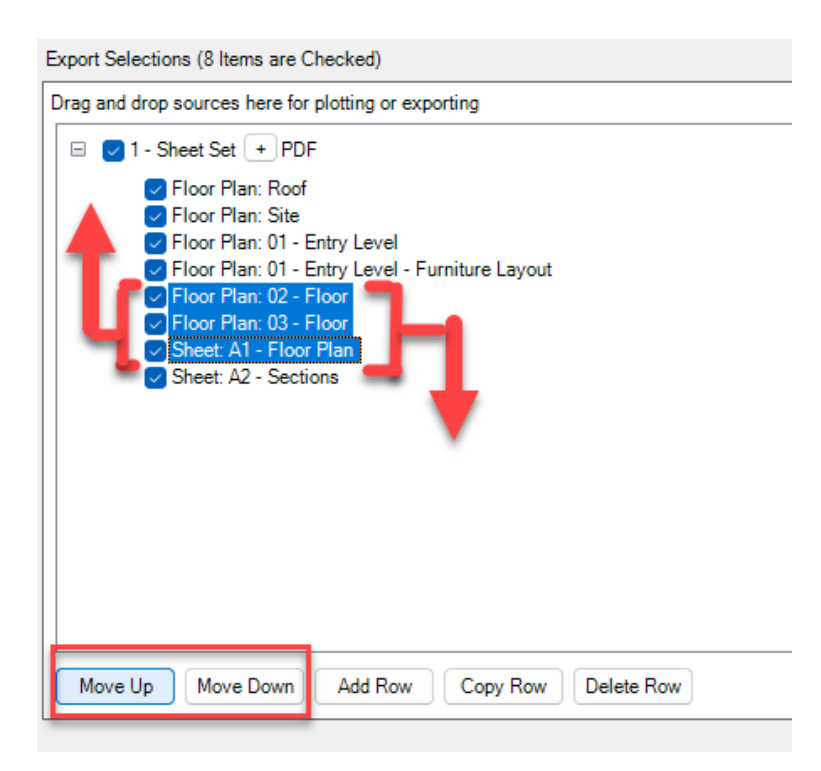

# **Global Export Settings**

The global settings affect all export formats. There are only two global settings, seen at the top of the main configuration screen:

|                                                  | Plotter and Exporter                                 | - 🗆 ×             |
|--------------------------------------------------|------------------------------------------------------|-------------------|
| 💌 🗣 🎦 New 💕 Open 🚽 Save 😻 Validate Settings 🕨    | Run Now 🕐 Scheduler 🔊 View Log 🗄 Options 🔞 Help      | 🕨 Videos 🕕 About  |
| Date format: yyyy-MM-dd 🗸                        | Replace invalid file naming characters with: -       |                   |
| Sources                                          | Export Selections (6 Items are Checked)              | Export Settings   |
| Available Views & Sheets Wildcard Search Library | Drag and drop sources here for plotting or exporting | Printer / Plotter |
| - Views (all)                                    | Printer/Plotter                                      | PDF               |

The "Date format" is used whenever a folder name or a file name is created which uses a date value. Although a list of choices is provided, you may also type in your own custom date format to use.

The "Replace invalid file naming characters with" is a text character that should be used whenever an invalid file name character would be used when generating a file name.

As we'll see shortly, filenames for export files can be generated based on view- or sheet- parameter values. As these values may have characters that can't be used in filenames, the character specified here will be used instead wherever that may occur. It is acceptable to have no character used here, which would simply remove invalid characters from the file names generated.

# **Export Format-Specific Settings**

Once an export format (such as PDF or DWG) has something configured for export, the format-specific settings must be configured as well. Accessing these settings is done using the format-specific buttons in the right-most column:

| Export Selections (5 Items are Checked)              | Replace invalid file naming characters with - |
|------------------------------------------------------|-----------------------------------------------|
| Drag and drop sources here for plotting or exporting |                                               |
| 1 - Sheet Set + PDF                                  |                                               |
| 😑 🕑 2 - Sheet Set 🛨 🕬 WG                             |                                               |
| Sheet: A1 - Floor Plan                               |                                               |
| Sheet: A2 - Sections                                 |                                               |
| ✓ Sheet: A5 - Details                                |                                               |
| Sheet: A6 - Schedules                                |                                               |
| Sheet: A3 - Roof Plan                                |                                               |
| 3 - Sheet Set + Navisworks                           |                                               |
|                                                      |                                               |

## **Common Settings**

Most export formats have some common settings, which include defining where to put the export files to be created, and how to name the export files to be created.

These settings are highlighted in the image below.

| PE                                                                                                    | D                                                                   | WG Export                        | Settings                                              |
|----------------------------------------------------------------------------------------------------|---------------------------------------------------------------------|----------------------------------|-------------------------------------------------------|
| Export to folder:                                                                                                    | The folder may be either a specific I<br>Create subfolder named by: | ocation or relativ<br>ate 🔽 Time | ve to the project file, such as: .\DWG_Exports )<br>e |
| DWG settings:                                                                                                    | Export views on sheets and links                                    | as external refere               | Edit Custom ences Delete PCP files                    |
| File Naming Rules                                                                                                    |                                                                     |                                  | Selected Parameters                                   |
| Associated Level<br>Detail Level<br>Detail Number<br>Discipline<br>Graphic Display<br>Parent View                      | l<br>Options                                                        | ^<br>~                           | IFilename<br>Type<br>View Name                        |
| Project Information<br>Processing Date<br>Processing Time<br>Author<br>Building Name<br>Client Name<br>Energy Settings | on Parameters                                                       | <b>*</b>                         |                                                       |
| Use Custom T                                                                                                    | ext 1                                                               |                                  |                                                       |
| Separator:<br>Preview:<br>rac_basic_sat                                                                                | <underscore> mple_project_Floor Plan_Level 1.dwg</underscore>       | ~                                | Append date and time stamp                            |
| Copy File Nar                                                                                                    | ming Rules to Other Export Formats                                  |                                  | OK. Cancel                                            |
|                                                                                                    |                                                                     |                                  |                                                       |

"Export to folder" determines where the files to be exported will be placed. This can be a specific folder (e.g. "C:\Exports") or it can be a folder that is located relative to where the project file being processed is located.

Note that in the examples below, if either the "Date" or "Time" checkboxes are checked, one more subfolder would be created (named by a date- and/or time-stamp of when the export takes place) in the results.

## Relative path example 1: Use a subfolder within the project's folder

Project file location: P:\Projects\Hospitals\Hospital1\Hospital1.rvt "Export to folder" value: .\DWG\_Exports Resulting folder for exports (created if needed): P:\Projects\Hospitals\Hospital1\DWG\_Exports

## Relative path example 2: Use a folder at the same level as the project's folder

Project file location: P:\Projects\Hospitals\Hospital1\Hospital1.rvt "Export to folder" value: ..\DWG\_Exports Resulting folder for exports (created if needed): P:\Projects\Hospitals\DWG\_Exports

## Relative path example 3: Use a folder at a higher level than the project's folder

Project file location: P:\Projects\Hospitals\Hospital1\Hospital1.rvt "Export to folder" value: ..\..\DWG\_Exports Resulting folder for exports (created if needed): P:\Projects\DWG\_Exports

"File Naming Rules" determine how the exported files to create will be named. There are different "modes" for which naming rules must be configured:

- For view exports
- For sheet exports
- For "combined" exports

A combined export occurs when it's desirable to have all the views/sheets (or the entire model) export to a single file. This occurs for example when exporting the entire model to a single Navisworks file, or if exporting multiple selected views and/or sheets to a single PDF file.

Some export formats, such as for DWG, DXF and DGN only allow creating view-specific or sheet-specific export file. There is no option for creating a "combined" single export file. This can be seen in the image above, where there are separate naming rules for views and sheets for the DWG settings. Examples of "combined" file naming settings will be demonstrated later, when the export format-specific settings are explored.

File names for view exports to separate files can be generated using any combination of view-specific parameter values and/or project information parameters plus up to two custom text values, all of which can be in any order.

File names for exports to a combined single file can be generated using any combination of project information parameters plus up to two custom text values, all of which can be in any order.

By default, when a new configuration is created a set of standard parameters are pre-selected which should create unique filenames for each view or sheet export file generated.

For views, we can see that it's the combination of project file name, then view type, then view name. A preview of what a sample file name might look like can also been seen in the lower left corner.

| View Parameters                                                                |                           |   | Selected Parameters            |
|--------------------------------------------------------------------------------|---------------------------|---|--------------------------------|
| Associated Level<br>Detail Level<br>Detail Number<br>Discipline                |                           | ^ | !Filename<br>Type<br>View Name |
| Graphic Display Options<br>Parent View                                         | 3                         | ~ |                                |
| Project Information Para                                                       | ameters                   |   | •                              |
| !Processing Date<br>!Processing Time<br>Author<br>Building Name<br>Client Name |                           | ^ |                                |
| Energy Settings                                                                | -                         | ~ |                                |
| Use Custom Text 1                                                              |                           |   |                                |
| Use Custom Text 2                                                              |                           |   |                                |
| Separator:                                                                     | <underscore></underscore> | ~ | Append date and time stamp     |
| Preview:                                                                       |                           |   |                                |

For sheets, we can see that it's the combination of project file name, then sheet number, then sheet name. Again, a preview of what a sample file name might look like can be seen in the lower left corner.

| Views Sneets                                                                                                    |                           |        | Selected Parameters        |
|----------------------------------------------------------------------------------------------------|---------------------------|--------|----------------------------|
| Approved By<br>Checked By<br>Current Revision Date<br>Current Revision Descr<br>Current Revision Issued                       | iption<br>I By            | ▲      | Sheet Name                 |
| Project Information Par-<br>IProcessing Date<br>IProcessing Time<br>Author<br>Building Name<br>Client Name<br>Energy Settings | ameters<br>-              | •<br>• |                            |
| Use Custom Text 1                                                                                                    |                           |        |                            |
| Separator:<br>Preview:<br>rac_basic_sample_p                                                                                  | <underscore></underscore> | ~      | Append date and time stamp |

For combined files, the default is to only use the project file name.

Exploring these dialogs further, custom text can be stored and used in the filename as well:

| View Parameters                                                                                          |                           |   | Selected Parameters                             |
|----------------------------------------------------------------------------------------------------|---------------------------|---|-------------------------------------------------|
| Associated Level<br>Detail Level<br>Detail Number<br>Discipline<br>Graphic Display Option<br>Parent View | S                         | ~ | IFilename<br>Type<br>View Name<br>Custom Text 1 |
| Project Information Par                                                                                  | ameters                   |   |                                                 |
| Processing Date<br>Processing Time                                                                       |                           | ^ |                                                 |
| Author                                                                                                   |                           |   |                                                 |
| Client Name                                                                                              |                           |   |                                                 |
| Energy Settings                                                                                          |                           |   |                                                 |
| O                                                                                                    | -                         |   |                                                 |
| ✔ Use Custom Text 1                                                                                      | MY CUSTOM TEXT            | - | <b>☆ ↓</b>                                      |
| Use Custom Text 2                                                                                        |                           |   |                                                 |
| Separator:                                                                                               | <underscore></underscore> | ~ | Append date and time stamp                      |
| Description                                                                                              |                           |   |                                                 |

Further, the order of the parameters used in defining the file name can be changed by selecting one or more items in the "Selected Parameters" list and then using the Move Up or Move Down buttons that are located below the list. For example, if we wanted our custom text to be the first part of the name (a prefix) simply click on the "Custom Text 1" item in the list and use the "Move Up" arrow to move it to the top of that list:

| View Parameters                                                                                           |                           |                 | Selected Parameters                             |
|----------------------------------------------------------------------------------------------------|---------------------------|-----------------|-------------------------------------------------|
| Associated Level<br>Detail Level<br>Detail Number<br>Discipline<br>Graphic Display Options<br>Parent View | \$                        |                 | Custom Text 1<br>IFilename<br>Type<br>View Name |
| Project Information Para                                                                                  | ameters                   |                 |                                                 |
| Processing Date<br>Processing Time<br>Author                                                              |                           | ^               |                                                 |
| Building Name<br>Client Name<br>Energy Settings                                                           | _                         | ~               |                                                 |
| Use Custom Text 1                                                                                         | MY CUSTOM TEXT            |                 | <u></u>                                         |
| Use Custom Text 2                                                                                         |                           |                 |                                                 |
| Separator:                                                                                                | <underscore></underscore> | ~               | Append date and time stamp                      |
| Preview:<br>MY CUSTOM TEXT                                                                                | _rac_basic_sample_project | _Floor Plan_Lev | el 1.dwg                                        |

Either Custom Text value can be used as a file name prefix, suffix, or be used anywhere in the middle of the filename.

Here's an example from the Sheets tab:

| Sheet Parameters                                                                                                    |                           |          | Selected Parameters                                      |
|----------------------------------------------------------------------------------------------------|---------------------------|----------|----------------------------------------------------------|
| Approved By<br>Checked By<br>Current Revision<br>Current Revision Date<br>Current Revision Issued<br>Current Revision Issued | ption<br>By               | ~        | IFilename<br>Sheet Number<br>Sheet Name<br>Custom Text 1 |
| Project Information Para                                                                                                    | ameters                   |          |                                                          |
| Processing Date<br>Processing Time<br>Author                                                                                 |                           | ^        |                                                          |
| Building Name<br>Client Name<br>Energy Settings                                                                              |                           | <b>~</b> |                                                          |
| <u></u>                                                                                                    |                           |          |                                                          |
| ✓ Use Custom Text 1                                                                                                    | THIS AND/OR THAT          |          |                                                          |
| Separator:                                                                                                    | <underscore></underscore> | ~        | Append date and time stamp                               |
| Preview:                                                                                                    |                           |          |                                                          |

In this example, an illegal filename character (the "/") is used in the custom text that was entered. You may notice that in the Preview this character has been replaced with a hyphen ("-"). This is the result of applying the global setting rule from the main configuration page:

|                                                             | Plotter and Exporter                             | - 🗆 ×            |
|-------------------------------------------------------------|--------------------------------------------------|------------------|
| 📭 🕶 🎦 New 🞯 Open 🚽 Save 🐻 Validate Settings 🕨               | Run Now 🕑 Scheduler 🔊 View Log 🗄 Options 🔞 Help  | 🕨 Videos 🕕 About |
| Date format: yyyy-MM-dd 🗸                                   | Replace invalid file naming characters with: 🕘 🧲 |                  |
| Sources<br>Available Views & Sheets Wildoord Scoreb Library | Export Selections (2 Items are Checked)          | Export Settings  |

In the above example the "Append date and time stamp" is also now checked, and can be seen in the Preview as well.

It is also possible to put the date- and/or time-stamp into the file name either together or separately, and in different locations within the file name. This is done using the two special parameters listed in the "Project Information Parameters" list, called "!Processing Date" and "!Processing Time."

File names could, for example, be prefixed with the processing date and time by putting these two parameters at the top of the list. For example:

| Sheet Parameters                                                                                                    |                             |              | Selected Parameters                                                                           |
|----------------------------------------------------------------------------------------------------|-----------------------------|--------------|-----------------------------------------------------------------------------------------------|
| Approved By<br>Checked By<br>Current Revision<br>Current Revision Date<br>Current Revision Issued<br>Current Revision Issued | ption<br>By                 | ^<br>~       | Processing Date<br>Processing Time<br>Filename<br>Sheet Number<br>Sheet Name<br>Custom Text 1 |
| Project Information Par                                                                                                    | ameters                     | •            |                                                                                               |
| Author<br>Building Name<br>Client Name<br>Energy Settings<br>Organization Descriptio                                         | n                           | ^            |                                                                                               |
| Organization Name                                                                                                    |                             | ¥            |                                                                                               |
| ✔ Use Custom Text 1<br>Use Custom Text 2                                                                                     | THIS AND/OR THAT            |              | ★                                                                                             |
| Separator:                                                                                                    | <underscore></underscore>   | ~            | Append date and time stamp                                                                    |
| Preview:<br>2016-03-09_14.58.0                                                                                               | 1_rac_basic_sample_project_ | A102_Plans_1 | HIS AND-OR THAT.dwg                                                                           |

One final note about the file naming rules: once you have set up the rules for an export format, such as for DWG, you can easily copy these rules, as applicable, to other export formats. This is done using the "Copy File naming Rules to Other Export Formats" button, located below these settings. The dialog for that looks like this:

| Sheet Parameters                                                                         |        | Selected Parameters                                                                          |
|------------------------------------------------------------------------------------------|--------|----------------------------------------------------------------------------------------------|
| Approved By<br>Checked By<br>Current Revision                                            | ^      | !Processing Date<br>!Processing Time<br>!Filename                                            |
| Current Revision Date                                                                    |        | Sheet Number                                                                                 |
| Current Revision Description<br>Current Revision Issued By<br>Current Revision Issued To | ~      | Select Export Formats X                                                                      |
| Project Information Parameters                                                           |        | Please select the other export formats to which to<br>copy the current file naming settings. |
| Author<br>Building Name                                                                  | ^      | Drinter/Datter                                                                               |
| Client Name<br>Energy Settings<br>Organization Description                               |        |                                                                                              |
| Organization Name                                                                        | ~      |                                                                                              |
| Use Custom Text 1 THIS AND/OR THAT                                                       |        | Navisworks                                                                                   |
| Use Custom Text 2                                                                        |        |                                                                                              |
| Separator: <underscore></underscore>                                                     | ~      |                                                                                              |
| Preview:                                                                                 |        | 1                                                                                            |
| 2016-10-28_08.17.41_rac_basic_sample_project_A10                                         | 02_PIa | Ci Cancel                                                                                    |

**This will only copy the settings that exist for the other export formats.** For example, the Navisworks export only uses "combined" or view-specific file naming rules, whereas DWG settings only use view- and sheet-specific naming rules.

### **Printer/Plotter-Specific Settings**

The settings for sending views and/or sheets to a printer or plotter can be seen here:

| Number        |                             |                                                                                                    |                |                 |               |                     |                        |        |
|---------------|-----------------------------|----------------------------------------------------------------------------------------------------|----------------|-----------------|---------------|---------------------|------------------------|--------|
|               | of copies: 1                | +                                                                                                    | 🗌 Reve         | rse print order |               |                     |                        |        |
| ) Print to Fi | ile                         |                                                                                                    |                |                 |               | •                   |                        |        |
| Export to     | folder:                     |                                                                                                    |                |                 |               |                     |                        | Browse |
|               | (The f                      | older may be                                                                                                    | either a spec  | ific location o | r relative to | the project file, s | uch as: .\PRN_Exports] | )      |
|               | Create                      | subfolder na                                                                                                    | med by:        | 🗸 Date 🛛 🔹      | 🖊 Time        |                     |                        |        |
| -File Na      | ming Rules                  |                                                                                                    |                |                 |               |                     |                        |        |
| O Con         | nbine multiple se           | lected views                                                                                                    | /sheets into a | single file (ur | nordered pa   | ges)                |                        |        |
| Creation      | ate separate files          |                                                                                                    |                |                 |               |                     |                        |        |
| Views         | Sheete                      |                                                                                                    |                |                 |               |                     |                        |        |
| View          | Parameters                  |                                                                                                    |                |                 | Se            | lected Parameter:   |                        |        |
| Asso          | ciated Level                |                                                                                                    |                |                 | IB            | lename              | ·                      |        |
| Detai         | il Level                    |                                                                                                    |                |                 | Ту            | pe                  |                        |        |
| Detai         | l Number                    |                                                                                                    |                |                 | Vie           | ew Name             |                        |        |
| Grap          | piine<br>hic Display Optior | 15                                                                                                    |                |                 |               |                     |                        |        |
| Parer         | nt View                     |                                                                                                    |                |                 |               |                     |                        |        |
| Dhon          | -                           |                                                                                                    |                |                 |               |                     |                        |        |
| Projec        | ct Information Pa           | rameters                                                                                                    |                |                 | 4             |                     |                        |        |
| Proc          | essing Date                 |                                                                                                    |                | ^               |               |                     |                        |        |
| Autho         | or                          |                                                                                                    |                |                 |               |                     |                        |        |
| Buildi        | ing Name                    |                                                                                                    |                |                 |               |                     |                        |        |
| Enerr         | t Name<br>av Settings       |                                                                                                    |                |                 |               |                     |                        |        |
|               | -::: D:                     |                                                                                                    |                | *               |               |                     |                        |        |
| Us 🗌 Us       | e Custom Text 1             |                                                                                                    |                |                 |               |                     |                        |        |
| Us            | e Custom Text 2             |                                                                                                    |                |                 |               |                     |                        |        |
| Separ         | rator:                      | <undersco< td=""><td>ore&gt;</td><td><math>\sim</math></td><td></td><td>Append date and</td><td>time stamp</td><td></td></undersco<> | ore>           | $\sim$          |               | Append date and     | time stamp             |        |
| pai           | ew                          |                                                                                                    |                |                 |               |                     |                        |        |
| Previ         | UTT.                        |                                                                                                    |                | 1.om            |               |                     |                        |        |
| Previ         | c basic sample              | project Floor                                                                                                    | Fiari Level    |                 |               |                     |                        |        |
| Previ         | c_basic_sample_             | project_Floor                                                                                                    | Fian_Level     |                 |               |                     |                        |        |

A list of (non-PDF) printers that are installed are provided from which to choose, as are the list of available print settings as defined in the currently open project.

**IMPORTANT:** The Printer Name and Print Settings dropdown lists are type-able. While the lists will show you what is available in the currently open project, you can also freely type in whatever printer name and print settings name should be used. This may be helpful if you plan to save this configuration and use it on other Revit project files which have that other print settings name in it, or on another computer which has that other printer with that printer name installed.

When printing to a printer or plotter, the number of copies can be controlled as well as whether or not to output the views and/or sheets in the reverse order from the Export Selections list.

Although not nearly as common, Plotter and Exporter will allow generating <u>files</u> using the installed printer driver instead of sending the selected views and/or sheets to the plotter or printer. This may be useful if you have an outside print service that provide a printer driver and you need to create files you can send to them for printing.

This is activated by checking the "Print to File" checkbox. Here's an example that exports the selected views and/or sheets to a single file:

| PE                                                                                                    | Printer Export Settings                                                                                                    | ×      |
|----------------------------------------------------------------------------------------------------|----------------------------------------------------------------------------------------------------|--------|
| Printer name:                                                                                                    | RICOH Aficio MP C3500 PCL 6 V Print settings: Default                                                                                    | ~      |
| <ul> <li>Send to Printer</li> <li>Number of copi</li> <li>Print to File</li> </ul>                                                                                                    | es: 1 🖨 Reverse print order                                                                                                    |        |
| Export to folder:                                                                                                    | C:\Printer Files (The folder may be either a specific location or relative to the project file, such as: .\PRN_Exports)                  | Browse |
| File Naming F<br>Combine r<br>Create sep                                                                                                    | Ureate subroider named by: 🕑 Date 🕑 Time<br>Rules<br>multiple selected views/sheets into a single file (unordered pages)<br>parate files |        |
| Project Inform<br>IProcessing<br>Author<br>Building Nan<br>Client Name<br>Energy Setti<br>Organization<br>Organization<br>Project Addr<br>Project Issue<br>Project Nam<br>Project Statu | nation Parameters Selected Parameters Date Time ne ngs Description Name ess 2 Date e ber us                                              |        |
| Use Cust<br>Use Cust<br>Separator:<br>Preview:<br>rac_basic                                                                                                    | om Text 1 om Text 2 Underscore>  Append date and time stamp c_sample_project.pm                                                          |        |
| Copy File                                                                                                    | e Naming Rules to Other Export Formats                                                                                                   | Cancel |

#### **PDF-Specific Settings**

The settings for exporting views and/or sheets to PDF files can be seen here:

|                      |                               |                         | 2-                  |                               |        |
|----------------------|-------------------------------|-------------------------|---------------------|-------------------------------|--------|
| DF printer name:     | CTC PDF Writer                | ~                       | Print settings:     | <in-session></in-session>     |        |
| xport to folder:     | C:\PDF Files                  |                         |                     |                               | Browse |
|                      | (The folder may be either a   | specific location or re | elative to the proj | ect file, such as: .\PDF_Expo | urts ) |
|                      | Create subfolder named by:    | 🗸 Date 🗸                | Time                |                               |        |
| File Naming Rules    |                               |                         |                     |                               |        |
| Combine multip       | le selected views/sheets into | o a single file         |                     |                               |        |
| 🖲 Keep hyp           | erlinks                       |                         |                     |                               |        |
| 🔵 Кеер рад           | es in the order selected      |                         |                     |                               |        |
| Create separate      | e files                       |                         |                     |                               |        |
| Views Shects         |                               |                         |                     |                               |        |
| View Parameters      |                               |                         | Selected F          | Parameters                    |        |
| Associated Level     |                               | •                       | !Filename           |                               |        |
| Detail Level         |                               |                         | Туре                |                               |        |
| Detail Number        |                               |                         | view Nam            | e                             |        |
| Graphic Display (    | Options                       |                         |                     |                               |        |
| Parent View<br>Phase |                               | ¥ .                     | •                   |                               |        |
| Project Information  | on Parameters                 |                         | <b>F</b>            |                               |        |
| Processing Date      | •                             | ~                       |                     |                               |        |
| Processing Time      |                               |                         |                     |                               |        |
| Building Name        |                               |                         |                     |                               |        |
| Energy Settings      |                               |                         |                     |                               |        |
| Organization Des     | cription                      | ¥                       |                     |                               |        |
| Use Custom T         | ext 1                         |                         |                     | 🔶 🚽                           |        |
| Use Custom T         | ext 2                         |                         |                     |                               |        |
| Separator:           | <underscore></underscore>     | ~                       | Append              | date and time stamp           |        |
| Preview:             |                               |                         |                     |                               |        |
| rac_basic_sar        | nple_project_Floor Plan_Lev   | el 1.pdf                |                     |                               |        |
| Copy File Nar        | ning Rules to Other Export F  | ormats                  |                     |                               |        |
|                      |                               |                         |                     |                               |        |

**IMPORTANT:** The PDF Printer Name and Print Settings dropdown lists are type-able. While the lists will show you what is available in the currently open project, you can also freely type in whatever PDF printer name and print settings name should be used. This may be helpful if you plan to save this configuration and use it on other Revit project files which have that other print settings name in it, or on another computer which has that other PDF printer with that printer name installed.

This is what it looks like when the "Combine multiple selected views/sheets into a single file" choice is selected:

|                                      |                                | PDF Expo               | rt Settings         |                                    |        |
|--------------------------------------|--------------------------------|------------------------|---------------------|------------------------------------|--------|
| DF printer name:                     | CTC PDF Writer                 | ¥                      | Print settings:     | <in-session></in-session>          |        |
| xport to folder:                     | C:\PDF Files                   |                        |                     |                                    | Browse |
|                                      | (The folder may be either a    | specific location or r | elative to the proj | ect file, such as: .\PDF_Exports ) | J      |
|                                      | Create subfolder named by:     | 🗸 Date 🗸               | Time                |                                    |        |
| File Naming Rules                    |                                |                        |                     |                                    |        |
| Combine multip                       | ole selected views/sheets into | a single file          |                     |                                    |        |
| 💿 Keep hyp                           | erlinks                        |                        |                     |                                    |        |
| 🔿 Keep pag                           | ges in the order selected      |                        |                     |                                    |        |
| 🔿 Create separat                     | e files                        |                        |                     |                                    |        |
|                                      |                                |                        |                     |                                    |        |
| Project Informatio                   | on Parameters                  |                        | Selected F          | Parameters                         |        |
| Processing Date                      | •                              |                        | !Filename           |                                    |        |
| Processing Time<br>Author            |                                |                        |                     |                                    |        |
| Building Name                        |                                |                        |                     |                                    |        |
| Energy Settings                      |                                |                        | •                   |                                    |        |
| Organization Des<br>Organization Nar | ne                             |                        |                     |                                    |        |
| Project Address<br>Project Issue Dat | e                              |                        | -                   |                                    |        |
| Project Name<br>Project Number       |                                |                        |                     |                                    |        |
| Project Status                       |                                |                        |                     |                                    |        |
|                                      |                                |                        |                     |                                    |        |
|                                      |                                |                        |                     |                                    |        |
| Use Custom T                         | ext 1                          |                        |                     | <b>    ↓</b>                       |        |
| Use Custom T                         | ext 2                          |                        |                     |                                    |        |
| Separator:                           | <underscore></underscore>      | ~                      | Append              | date and time stamp                |        |
| Preview:                             |                                |                        |                     |                                    |        |
| rac_basic_sa                         | mple_project.pdf               |                        |                     |                                    |        |
|                                      |                                |                        |                     |                                    |        |
| Conv File Ma                         | ming Rules to Other Export Fi  | ormats                 |                     |                                    |        |
| сору ніе ма                          | 2                              |                        |                     |                                    |        |

Once this option is selected, the way files can be named changes, but also you must specify whether to keep hyperlinks within the generated PDF file \*or\* whether to force the pages that are generated to be in the order they were specified in the "Export Selections" list on the main configuration screen.

When keeping hyperlinks, the pages may not come out in the order they were selected on the main configuration screen. This is identical to how Revit natively exports to a single PDF file.

If keeping the order of the pages intact is more important than keeping hyperlinks in the document, then the "Keep pages in the order selected" option should be chosen instead.

### **DWG-Specific Settings**

The settings for exporting views and/or sheets to DWG files can be seen here:

| 5                                                                                                    | DWG Export Settings                                                                                                    | ×           |
|----------------------------------------------------------------------------------------------------|----------------------------------------------------------------------------------------------------|-------------|
| Export to folder: C                                                                                                    | :\DWG_Exports<br>The folder may be either a specific location or relative to the project file, such as: .\DWG_Exports ]<br>create subfolder named by: | Browse      |
| DWG settings:                                                                                                    | custom export settings>                                                                                                    | Edit Custom |
| File Naming Rules<br>Views Sheets                                                                                        |                                                                                                    |             |
| View Parameters                                                                                                    | Selected Parameters                                                                                                    |             |
| Associated Level<br>Detail Level<br>Detail Number<br>Discipline<br>Graphic Display Op<br>Parent View                     | tions                                                                                                    |             |
| Project Information<br>!Processing Date<br>!Processing Time<br>Author<br>Building Name<br>Client Name<br>Energy Settings | Parameters                                                                                                    |             |
| Use Custom Tex                                                                                                    | t1 ↓<br>t2                                                                                                    |             |
| Separator:<br>Preview:<br>rac_basic_samp                                                                                 | CUnderscore>                                                                                                    |             |
| Copy File Namir                                                                                                    | ng Rules to Other Export Formats                                                                                                    |             |
|                                                                                                    | ОК                                                                                                    | Cancel      |

**IMPORTANT:** The DWG Settings name dropdown list is type-able. While the list will show you what is available in the currently open project, you can also freely type in whatever DWG settings name should be used during the export. This may be helpful if you plan to save this configuration and use it on other Revit project files which have that other DWG settings name already in them.

**IMPORTANT:** The "<custom export settings>" choice is always available. When this choice is selected, the "Edit Custom" button to the right becomes available. This will allow you to edit custom DWG settings that are saved in this configuration file. The custom settings always start with default settings that will at least produce valid DWG files.

**IMPORTANT:** Using "<custom export settings>" has a **MAJOR** advantage: The export settings to use go with the Plotter and Exporter configuration file, regardless of which Revit project file is being exported. This takes the concern out of having slightly different settings defined in each project when identical outputs for all projects are desired. It also takes the concern out of things such as misspelled settings names in some projects (resulting in "settings not found" errors during the export), or having other projects where the settings desired have never been saved.

Clicking the "Edit Custom" button displays the Custom DWG Settings screen:

| l                                |               | Custo                 | m DWG Settings             |                           |               |
|----------------------------------|---------------|-----------------------|----------------------------|---------------------------|---------------|
|                                  | 🔶 Load        | from: No named D      | WG/DXF settings defined    | $\checkmark$              |               |
| Layers                           |               |                       |                            |                           |               |
| Export layer option              | ns:           | Export category prop  | erties BYLEVEL and overrid | es BYELEMENT              | ~             |
| Load layers from :               | standards:    | American Institute of | Architects Standard (AIA)  |                           | ~             |
|                                  |               |                       |                            |                           | Browse        |
| Lines                            |               |                       |                            |                           |               |
| Set linetype scale               | e:            | Paperspace (PSLTS     | CALE = 1)                  |                           | ¥             |
| Load DWG linety                  | pes from:     |                       |                            |                           | Browse        |
| Patterns                         |               |                       |                            |                           |               |
| Load hatch patter                | rns from:     |                       |                            |                           | Browse        |
| Text & Fonts                     |               |                       |                            |                           |               |
| Text treatment du                | iring export: | Exact (Formatting int | elligence will be lost)    |                           | ~             |
| Colors                           |               |                       | Solids                     |                           |               |
| Export colors as:                |               |                       | Export solids as: (for 3   | 3D views only)            |               |
| Index color                      | (255 colors)  |                       | Polymesh                   |                           |               |
| <ul> <li>True color (</li> </ul> | RGB values    | 1                     | ACIS solids                |                           |               |
| Units                            |               |                       | Coordinates                |                           |               |
| One DWG unit is:                 |               |                       | Coordinate system bas      | sis:                      |               |
| Foot                             | 0             | Meter                 | Project internal           |                           |               |
| Inch                             | 0             | Centimeter            | O Shared                   |                           |               |
|                                  | 0             | Millimeter            |                            |                           |               |
| General                          |               |                       |                            |                           |               |
| Export rooms,                    | , spaces and  | l areas as polylines  | ✔ Make layers contain      | ning the following text n | ot plottable: |
| ✔ Hide scope b                   | oxes          |                       | NPLT                       |                           |               |
| ✔ Hide reference                 | e planes      |                       |                            |                           |               |
| ✔ Hide unrefere                  | nced view ta  | igs                   | Export to file format:     | AutoCAD 2013 Format       | ~             |
| Preserve coin                    | ncident lines | (Revit 2016 or later) | L                          |                           |               |
|                                  |               |                       |                            | 04                        | Cancel        |
|                                  |               |                       |                            | OK                        | Cancel        |

Although this project did not have saved DWG settings, if it did, the "Load from" list at the top would have been available. When selecting named settings from this list, it will ask you to confirm loading these settings from the current project **AS A COPY**. Once loaded they will be displayed in this dialog, and can then be edited and saved as part of the current Plotter and Exporter configuration file, which can then be applied to any Revit projects.

#### **DXF-Specific Settings**

The settings for exporting views and/or sheets to DXF files can be seen here:

|                                                                                                    | DXF Export Settings                                                                                                    | >           |
|----------------------------------------------------------------------------------------------------|----------------------------------------------------------------------------------------------------|-------------|
| xport to folder:                                                                                                    | C:\DXF_Exports          (The folder may be either a specific location or relative to the project file, such as: .\DXF_Exports )         Create subfolder named by:       Image: Time | Browse      |
| XF settings:                                                                                                    | <custom export="" settings=""></custom>                                                                                                    | Edit Custom |
| File Naming Rules                                                                                                    | · · · · · · · · · · · · · · · · · · ·                                                                                                    |             |
| View Parameters                                                                                                    | Selected Parameters                                                                                                    |             |
| Associated Level<br>Detail Level<br>Detail Number<br>Discipline<br>Graphic Display O<br>Parent View<br>Phase                                 | ptions                                                                                                    |             |
| Project Informatio<br>IProcessing Date<br>IProcessing Time<br>Author<br>Building Name<br>Client Name<br>Energy Settings<br>Organization Desi | n Parameters                                                                                                    |             |
| Use Custom Te                                                                                                    | xxt 1 🔒 🕹                                                                                                    |             |
| Separator:<br>Preview:<br>rac_basic_sam                                                                                                    | <underscore>     ✓     Append date and time stamp       ple_project_Floor Plan_Level 1.dxf</underscore>                                                                              |             |
| Copy File Nam                                                                                                    | ing Rules to Other Export Formats                                                                                                    |             |
|                                                                                                    | ОК                                                                                                    | Cancel      |

**IMPORTANT:** The DXF Settings name dropdown list is type-able. While the list will show you what is available in the currently open project, you can also freely type in whatever DXF settings name should be used during the export. This may be helpful if you plan to save this configuration and use it on other Revit project files which have that other DXF settings name already in them.

**IMPORTANT:** The "<custom export settings>" choice is always available. When this choice is selected, the "Edit Custom" button to the right becomes available. This will allow you to edit custom DXF settings that are saved in this configuration file. The custom settings always start with default settings that will at least produce valid DXF files.

**IMPORTANT:** Using "<custom export settings>" has a **MAJOR** advantage: The export settings to use go with the Plotter and Exporter configuration file, regardless of which Revit project file is being exported. This takes the concern out of having slightly different settings defined in each project when identical outputs for all projects are desired. It also takes the concern out of things such as misspelled settings names in some projects (resulting in "settings not found" errors during the export), or having other projects where the settings desired have never been saved.

Clicking the "Edit Custom" button displays the Custom DXF Settings screen:

|                          |              | Custo                  | m DXF Settings            |                           |                |
|--------------------------|--------------|------------------------|---------------------------|---------------------------|----------------|
|                          | 🔶 Load       | from: No named D       | NG/DXF settings defined   | $\sim$                    |                |
| Layers                   |              |                        |                           |                           |                |
| Export layer option      | IS:          | Export category prop   | erties BYLEVEL and over   | ides BYELEMENT            | ~              |
| Load layers from s       | tandards:    | American Institute of  | Architects Standard (AIA) |                           | ~              |
|                          |              |                        |                           |                           | Browse         |
| Lines                    |              |                        |                           |                           |                |
| Set linetype scale:      |              | Paperspace (PSLTS)     | CALE = 1)                 |                           | ¥              |
| Load DWG linetyp         | ies from:    |                        |                           |                           | Browse         |
| Pattems                  |              |                        |                           |                           |                |
| Load hatch patter        | ns from:     |                        |                           |                           | Browse         |
| Text & Fonts             |              |                        |                           |                           |                |
| Text treatment dur       | ing export:  | Exact (Formatting inte | elligence will be lost)   |                           | ~              |
| Colors                   |              |                        | Solids                    |                           |                |
| Export colors as:        |              |                        | Export solids as: (for    | 3D views only)            |                |
| Index color (            | (255 colors) |                        | Polymesh                  |                           |                |
| True color (F)           | RGB values   | )                      | ACIS solids               |                           |                |
| Units                    |              |                        | Coordinates               |                           |                |
| One DWG unit is:         |              |                        | Coordinate system b       | asis:                     |                |
| <ul> <li>Foot</li> </ul> | 0            | Meter                  | Project international     | al                        |                |
| <li>Inch</li>            | 0            | Centimeter             | O Shared                  |                           |                |
|                          | 0            | Millimeter             |                           |                           |                |
| General                  |              |                        |                           |                           |                |
| Export rooms,            | spaces and   | l areas as polylines   | 🖌 Make layers conta       | aining the following text | not plottable: |
| ✔ Hide scope bo          | xes          |                        | NPLT                      |                           |                |
| ✓ Hide reference         | e planes     |                        |                           |                           |                |
| ✓ Hide unreferen         | nced view ta | igs                    | Export to file format:    | AutoCAD 2013 Format       | ×              |
| Preserve coinc           | cident lines | (Revit 2016 or later)  |                           |                           |                |
|                          |              |                        |                           | Ok                        | Cancol         |
|                          |              |                        |                           | UK                        | Caricel        |

Although this project did not have saved DXF settings, if it did, the "Load from" list at the top would have been available. When selecting named settings from this list, it will ask you to confirm loading these settings from the current project **AS A COPY**. Once loaded they will be displayed in this dialog, and can then be edited and saved as part of the current Plotter and Exporter configuration file, which can then be applied to any Revit projects.

### **DGN-Specific Settings**

The settings for exporting views and/or sheets to DGN files can be seen here:

| l                                                                                                    |                               | DGN E           | Export Settir         | gs                                      |             | 2           |
|----------------------------------------------------------------------------------------------------|-------------------------------|-----------------|-----------------------|-----------------------------------------|-------------|-------------|
| xport to folder:                                                                                     | C:\DGN_Exports                |                 |                       |                                         |             | Browse      |
| (                                                                                                    | The folder may be either a sp | ecific locatior | or relative to th     | e project file, such as: .\D            | GN_Exports) |             |
| (                                                                                                    | Create subfolder named by:    | 🖌 Date          | ✓ Time                |                                         |             |             |
| <ul> <li>Export views on</li> </ul>                                                                  | sheets and links as DGN refe  | ences           | DGN settings:         | <custom export="" settings=""></custom> | • •         | Edit Custon |
| File Naming Rules –                                                                                  |                               |                 |                       | ·                                       |             | /           |
| Views Sheets                                                                                         |                               |                 | -                     |                                         |             |             |
| View Parameters                                                                                      |                               |                 | Sele                  | cted Parameters                         |             |             |
| Associated Level<br>Detail Level<br>Detail Number<br>Discipline<br>Graphic Display Op<br>Parent View | otions                        | *               | !File<br>Typ-<br>Viev | name<br>9<br>Name                       |             |             |
| Project Information                                                                                  | Parameters                    |                 | 4                     |                                         |             |             |
| Processing Date<br>Processing Time<br>Author<br>Building Name<br>Client Name<br>Energy Settings      |                               | <b>^</b>        |                       |                                         |             |             |
| Use Custom Te                                                                                        | xt1                           |                 | ]                     | <b></b>                                 | +           |             |
| Use Custom Te                                                                                        | xt 2                          |                 |                       |                                         |             |             |
| Separator:                                                                                           | <underscore></underscore>     | ~               | A                     | pend date and time stamp                |             |             |
| Preview:<br>rac_basic_samp                                                                           | ble_project_Floor Plan_Level  | l.dgn           |                       |                                         |             |             |
| Copy File Nami                                                                                       | ng Rules to Other Export Forn | nats            |                       |                                         |             |             |
|                                                                                                    |                               |                 |                       |                                         | OK          | Cancel      |

**IMPORTANT:** The DGN Settings name dropdown list is type-able. While the list will show you what is available in the currently open project, you can also freely type in whatever DGN settings name should be used during the export. This may be helpful if you plan to save this configuration and use it on other Revit project files which have that other DGN settings name already in them.

**IMPORTANT:** The "<custom export settings>" choice is always available. When this choice is selected, the "Edit Custom" button to the right becomes available. This will allow you to edit custom DGN settings that are saved in this configuration file. The custom settings always start with default settings that will at least produce valid DGN files.

**IMPORTANT:** Using "<custom export settings>" has a **MAJOR** advantage: The export settings to use go with the Plotter and Exporter configuration file, regardless of which Revit project file is being exported. This takes the concern out of having slightly different settings defined in each project when identical outputs for all projects are desired. It also takes the concern out of things such as misspelled settings names in some projects (resulting in "settings not found" errors during the export), or having other projects where the settings desired have never been saved.

Clicking the "Edit Custom" button displays the Custom DGN Settings screen:

|                                                         | Custom DGN Settings                             |                 |
|---------------------------------------------------------|-------------------------------------------------|-----------------|
| Load I                                                  | rom: No named DGN settings defined              | ~               |
| Levels                                                  |                                                 |                 |
| Export level options:                                   | Export category properties BYLEVEL and override | s BYELEMENT 🗸 🗸 |
| Load levels from standards:                             | American Institute of Architects Standard (AIA) | ~               |
|                                                         |                                                 | Browse          |
| Patterns                                                |                                                 |                 |
| Load hatch patterns from:                               |                                                 | Browse          |
| Colors<br>Export colors as:<br>Index color (255 colors) |                                                 |                 |
| O True color (RGB value:                                | ,<br>s)                                         |                 |
| Seed File                                               |                                                 |                 |
| Specify seed file (optional):                           |                                                 | Browse          |
| Working units:                                          |                                                 |                 |
| Master units                                            |                                                 |                 |
| 🔘 Sub units                                             |                                                 |                 |
| General                                                 |                                                 |                 |
| <ul> <li>Hide scope boxes</li> </ul>                    |                                                 |                 |
| ✓ Hide reference planes                                 |                                                 |                 |
| ✔ Hide unreferenced view t                              | ags                                             |                 |
| Preserve coincident lines                               | (Revit 2016 or later)                           |                 |
| Export to file format:                                  | MicroStation V8 Format                          |                 |
|                                                         |                                                 |                 |

Although this project did not have saved DGN settings, if it did, the "Load from" list at the top would have been available. When selecting named settings from this list, it will ask you to confirm loading these settings from the current project **AS A COPY**. Once loaded they will be displayed in this dialog, and can then be edited and saved as part of the current Plotter and Exporter configuration file, which can then be applied to any Revit projects.

#### **DWF/DWFx-Specific Settings**

The settings for exporting views and/or sheets to DWF or DWFx files can be seen here:

|                                | DWF / DW                                            | Fx Export Settings                                   |            |
|--------------------------------|-----------------------------------------------------|------------------------------------------------------|------------|
| port to folder:                | C:\DWF_Exports                                      |                                                      | Browse     |
|                                | (The folder may be either a specific location or re | lative to the project file, such as: .\DWF_Exports ) |            |
|                                | Create subfolder named by: 🔽 Date 🗹 1               | lime                                                 |            |
| Export to DW/E                 | Export to DW/Ex                                     | Paper size: Default                                  | O Portrait |
|                                |                                                     |                                                      | Landsca    |
| Export Object Dat              | a<br>                                               | Graphics Settings                                    |            |
| Element pro                    |                                                     | Use standard format     Use compressed raste         | r format   |
| Hooms,                         | spaces and areas in a separate boundary layer       | Image Quality: Defau                                 | ult 🗸      |
| ✓ Texture sett                 | ings for render appearances (Revit 2016 or later)   | ✓ Hide crop boundaries                               |            |
| File Naming Rule               | 8                                                   | ·                                                    |            |
| Combine multi                  | -<br>nle selected views/sheets into a single file   |                                                      |            |
| Create separa                  | te files                                            |                                                      |            |
|                                |                                                     |                                                      |            |
| Views Sheets                   |                                                     |                                                      |            |
| View Parameter                 | 8                                                   | Selected Parameters                                  |            |
| Associated Level               | el 🔨                                                | !Filename<br>Two                                     |            |
| Detail Number                  |                                                     | View Name                                            |            |
| Discipline<br>Graphic Display  | Ontions                                             |                                                      |            |
| Parent View                    | · · · · · ·                                         | ➡                                                    |            |
| Project Informat               | ion Parameters                                      |                                                      |            |
| Processing Dat                 | e                                                   |                                                      |            |
| Processing Tim                 | e                                                   |                                                      |            |
| Building Name                  |                                                     |                                                      |            |
| Client Name<br>Energy Settings |                                                     |                                                      |            |
|                                | ¥                                                   |                                                      |            |
| Use Custom                     | Text 1                                              | <b>↑</b>                                             |            |
| Use Custom                     | Text 2                                              |                                                      |            |
| Separator:                     | <underscore></underscore>                           | Append date and time stamp                           |            |
| Preview:                       |                                                     |                                                      |            |
| rac_basic_sa                   | mple_project_Floor Plan_Level 1.dwf                 |                                                      |            |
|                                |                                                     |                                                      |            |
| Copy File Na                   | aming Rules to Other Export Formats                 |                                                      |            |
|                                |                                                     |                                                      |            |
|                                |                                                     | OK                                                   | Cancel     |

The highlighted portion in the image above shows how to turn on or off both DWF and DWFx exporting. At least one of these must be selected for the settings to be valid.

### **Navisworks-Specific Settings**

The settings for exporting a project, or a set of selected 3D views, to a Navisworks file(s) can be seen here:

| port to folder: C:V                                                                                                    | C:\Navisworks_Exports                                                                  |                                             |                                      |              |  |  |
|----------------------------------------------------------------------------------------------------|----------------------------------------------------------------------------------------|---------------------------------------------|--------------------------------------|--------------|--|--|
| (Th                                                                                                    | e folder may be                                                                        | either a specific location or relative to t | he project file, such as: .\Naviswor | ks_Exports ) |  |  |
| Cre                                                                                                    | ate subfolder na                                                                       | amed by: 🔽 Date 🔽 Time                      |                                      |              |  |  |
| Convert construction                                                                                                    | parts                                                                                  | 🗹 Convert element IDs                       | Convert element parameters:          | All          |  |  |
| ☐ Convert element properties                                                                                                    |                                                                                        | 🗹 Convert linked files                      | Coordinates:                         | Internal     |  |  |
| ] Convert URLs                                                                                                    |                                                                                        | 🗹 Divide file into levels                   | 🗹 Convert room as attribute          |              |  |  |
| Export room geometry                                                                                                    | 1                                                                                      | ✓ Try and find missing materials            | Faceting factor:                     | 1.0          |  |  |
| File Naming Rules                                                                                                    |                                                                                        |                                             |                                      |              |  |  |
| Settings when expo                                                                                                    | rting the entire                                                                       | model (no views selected)                   |                                      |              |  |  |
| ) Settings when expo                                                                                                    | rting selected v                                                                       | iews to separate files                      |                                      |              |  |  |
|                                                                                                    |                                                                                        |                                             |                                      |              |  |  |
| Project Information Pa                                                                                                    | rameters                                                                               | Sele                                        | ected Parameters                     |              |  |  |
| Processing Date                                                                                                    |                                                                                        | !File                                       | ename                                |              |  |  |
| Author                                                                                                    |                                                                                        |                                             |                                      |              |  |  |
| Building Name<br>Client Name                                                                                                    |                                                                                        |                                             |                                      |              |  |  |
| Energy Settings                                                                                                    |                                                                                        |                                             |                                      |              |  |  |
| Organization Descripti<br>Organization Name                                                                                                    | n                                                                                      |                                             |                                      |              |  |  |
| -                                                                                                    |                                                                                        |                                             |                                      |              |  |  |
| Project Address                                                                                                    |                                                                                        |                                             |                                      |              |  |  |
| Project Address<br>Project Issue Date<br>Project Name                                                                                                    |                                                                                        | <b>•</b>                                    |                                      |              |  |  |
| Project Address<br>Project Issue Date<br>Project Name<br>Project Number<br>Project Status                                                                                         |                                                                                        |                                             |                                      |              |  |  |
| Project Address<br>Project Issue Date<br>Project Name<br>Project Number<br>Project Status                                                                                         |                                                                                        |                                             |                                      |              |  |  |
| Project Address<br>Project Issue Date<br>Project Name<br>Project Number<br>Project Status                                                                                         |                                                                                        |                                             |                                      |              |  |  |
| Project Address<br>Project Issue Date<br>Project Name<br>Project Number<br>Project Status                                                                                         |                                                                                        |                                             | <b>*</b>                             |              |  |  |
| Project Address<br>Project Issue Date<br>Project Name<br>Project Number<br>Project Status                                                                                         |                                                                                        |                                             | <b>Ŷ</b>                             |              |  |  |
| Project Address<br>Project Issue Date<br>Project Name<br>Project Number<br>Project Status                                                                                         | <underscore< td=""><td></td><td>xppend date and time stamp</td><td></td></underscore<> |                                             | xppend date and time stamp           |              |  |  |
| Project Address<br>Project Issue Date<br>Project Name<br>Project Number<br>Project Status<br>Use Custom Text 1<br>Use Custom Text 2<br>Separator:<br>Preview:                     | <underscore< td=""><td></td><td>ppend date and time stamp</td><td></td></underscore<>  |                                             | ppend date and time stamp            |              |  |  |
| Project Address<br>Project Issue Date<br>Project Name<br>Project Number<br>Project Status<br>Use Custom Text 1<br>Use Custom Text 2<br>Separator:<br>Preview:<br>RAC_basic_sample | <ul> <li>Underscore</li> <li>project.nwc</li> </ul>                                    |                                             | xppend date and time stamp           |              |  |  |
| Project Address<br>Project Issue Date<br>Project Name<br>Project Number<br>Project Status<br>Use Custom Text 1<br>Use Custom Text 2<br>Separator:<br>Preview:<br>RAC_basic_sample | <ul> <li>Underscore</li> <li>project.nwc</li> </ul>                                    |                                             | ppend date and time stamp            |              |  |  |

**NOTE:** The *Faceting factor* setting is only available in Revit 2020 and later.

There are different File Naming Rules settings to be used when exporting an entire model to one Navisworks file vs. exporting only selected 3D views to separate Navisworks files.

### **IFC-Specific Settings**

The settings for exporting a project, or a set of selected 3D views, to an IFC file(s) can be seen here:

|                                     |                                                                                                    | IFC Ex                | port Set  | tings                      |        |  |  |  |
|-------------------------------------|----------------------------------------------------------------------------------------------------|-----------------------|-----------|----------------------------|--------|--|--|--|
| port to folder:                     | C:\IFC_Exports                                                                                         |                       |           |                            | Browse |  |  |  |
|                                     | (The folder may be either a specific location or relative to the project file, such as: .\FC_Exports ) |                       |           |                            |        |  |  |  |
| I                                   | Create subfolder named                                                                                 | by: 🔽 Date            | ✓ Time    |                            |        |  |  |  |
| apping file:                        |                                                                                                    |                       |           |                            | Browse |  |  |  |
| port version:                       | IFC BCA ePlan Check                                                                                    |                       | ~         | Delete IFC log files       |        |  |  |  |
| Split walls and co                  | lumns by story                                                                                         | Export base q         | uantities | Include Space Boundaries:  |        |  |  |  |
| File Naming Rules -                 |                                                                                                    |                       |           |                            |        |  |  |  |
| <ul> <li>Settings when e</li> </ul> | xporting the entire mod                                                                                | el (no views selected | -<br>Li   |                            |        |  |  |  |
| ) Settings when e                   | xporting selected views                                                                                | to separate files     |           |                            |        |  |  |  |
|                                     |                                                                                                    |                       |           |                            |        |  |  |  |
| Project Information                 | Parameters                                                                                             |                       |           | Selected Parameters        |        |  |  |  |
| Processing Date                     | 1 didinotors                                                                                           |                       | 1         | Filename                   |        |  |  |  |
| Processing Time                     |                                                                                                    |                       |           |                            |        |  |  |  |
| Author<br>Building Name             |                                                                                                    |                       |           |                            |        |  |  |  |
| Client Name                         |                                                                                                    |                       |           |                            |        |  |  |  |
| Organization Desc                   | ription                                                                                                |                       |           |                            |        |  |  |  |
| Organization Name                   | •                                                                                                    |                       | 4         |                            |        |  |  |  |
| Project Issue Date                  |                                                                                                    |                       |           |                            |        |  |  |  |
| Project Name<br>Project Number      |                                                                                                    |                       |           |                            |        |  |  |  |
| Project Status                      |                                                                                                    |                       |           |                            |        |  |  |  |
|                                     |                                                                                                    |                       |           |                            |        |  |  |  |
| Use Custom Te                       | xt 1                                                                                                   |                       | _         | <b></b>                    |        |  |  |  |
| 🗌 Use Custom Te                     | xt 2                                                                                                   |                       | ]         |                            |        |  |  |  |
| Separator:                          | <underscore></underscore>                                                                              | Ý                     | ] [       | Append date and time stamp |        |  |  |  |
| Preview:                            |                                                                                                    |                       |           |                            |        |  |  |  |
| rac_basic_sam;                      | ple_project.ifc                                                                                        |                       |           |                            |        |  |  |  |
| Copy File Nami                      | ing Rules to Other Expo                                                                                | ort Formats           |           |                            |        |  |  |  |
|                                     |                                                                                                    |                       |           |                            |        |  |  |  |
|                                     |                                                                                                    |                       |           |                            |        |  |  |  |

There are different File Naming Rules settings to be used when exporting an entire model to one IFC file vs. exporting only selected 3D views to separate IFC files.

#### **FBX-Specific Settings**

The settings for exporting a set of selected 3D views to an FBX file(s) can be seen here:

| FBX Export Setti                                                                                                    | ngs                                                                                                    | ×      |  |  |  |  |
|----------------------------------------------------------------------------------------------------|----------------------------------------------------------------------------------------------------|--------|--|--|--|--|
| Export to folder: (                                                                                                    | C:\FBX_Exports (The folder may be either a specific location or relative to the project file, such as: .\IFC_Exports ) Create subfolder named by:                                                                                                    |        |  |  |  |  |
| Use LOD Without boundar, File Naming Rules Combine multiple Create a separate Views                                                                                                    | y edge<br>selected views into a single file<br>e file for each view                                                                                                    |        |  |  |  |  |
| View Parameters<br>Associated Level<br>Detail Level<br>Detail Number<br>Discipline<br>Graphic Display Or<br>Parent View<br>Desan<br>Project Information<br>IProcessing Date<br>Project Information<br>IProcessing Time<br>Author<br>Building Name<br>Client Name<br>Energy Settings | Selected Parameters  Selected Parameters  IFilename Type View Name  Parameters                                                                                                    |        |  |  |  |  |
| Use Custom Te:<br>Use Custom Te:<br>Use Custom Te:<br>Separator:<br>Preview:<br>rac_basic_samp                                                                                                    | dation     Image: Control of the stamp       kt 1     Image: Control of the stamp       kt 2     Image: Control of the stamp       kt 2     Image: Cont |        |  |  |  |  |
| Copy File Nami                                                                                                    | ng hules to uther Export Formats                                                                                                    | Cancel |  |  |  |  |

There are different File Naming Rules settings to be used when exporting an entire model to one FBX file vs. exporting only selected 3D views to separate FBX files.
### **CTC Model Compare-Specific Settings**

Model Compare is a tool available from CTC in the BIM Project Suite. It extracts data from a project and saves it in a "snapshot" file, then can compare the differences between two snapshot files, showing how the project had changed during the time between when each snapshot file was created.

The settings for creating a CTC Model Compare "snapshot" of the project can be seen here:

| CTC Model Co                                                                                                    | mpare Export Settings                                                                                     | ×        |
|----------------------------------------------------------------------------------------------------|----------------------------------------------------------------------------------------------------|----------|
| Export to folder:                                                                                                    |                                                                                                    | Browse   |
|                                                                                                    | (The folder may be either a specific location or relative to the project file, such as: .\ModelCompare_Es | kports ) |
|                                                                                                    | Create subfolder named by: 💟 Date 💟 Time                                                                  |          |
| Filter settings file:                                                                                                    |                                                                                                    | Browse   |
|                                                                                                    | Edit Filters Library                                                                                      |          |
| File Naming Rules                                                                                                    |                                                                                                    |          |
| Project Information                                                                                                    | n Parameters Selected Parameters                                                                          |          |
| Processing Date<br>Processing Time<br>Author<br>Building Name<br>Client Name<br>Energy Settings<br>Organization Des<br>Organization Des<br>Organization Nam<br>Project Address<br>Project Issue Dat<br>Project Name<br>Project Number<br>Project Status | cription<br>le<br>a                                                                                       |          |
| Use Custom Tr                                                                                                    | ext 1                                                                                                    |          |
| Use Custom T                                                                                                    | ext 2                                                                                                    |          |
| Separator:                                                                                                    | <underscore></underscore>                                                                                 |          |
| Preview:<br>rac_basic_san                                                                                                    | nple_project.cpd                                                                                          |          |
| Copy File Nan                                                                                                    | ning Rules to Other Export Formats                                                                        |          |
|                                                                                                    | OK                                                                                                    | Cancel   |

Since no views, sheets, view/sheet sets or wildcards can be dropped on the Model Compare export selection choice, the file naming rules only use project-level values.

A project snapshot filter settings file (\*.psf) must be selected. This controls what data is extracted from the project and stored in the snapshot file. The default folder for filter settings files is the same folder the CTC Model Compare tool uses.

The "Edit Filters Library" button lets you create or edit filter settings files. It works exactly the same as in the Model Compare tool itself, and looks like this:

| What to Include Where to Search                                                                                                    |                                                                                                    | Reset Filters                                                                                                    |
|----------------------------------------------------------------------------------------------------|----------------------------------------------------------------------------------------------------|----------------------------------------------------------------------------------------------------|
| Categories to Include<br>Select the categories to include. If the list<br>below is empty, all categories will be included.<br>Include all Revit categories                                                                                                    | Data Types to Include<br>Select which kinds of information should be<br>included.                                                                                                    | Parameters to Include<br>Enter the case-sensitive names of only those parameters to<br>include, one per row. Leave blank to include all parameters.                                                                     |
| Adaptive Points<br>Air Terminal Tags<br>Air Terminals<br>Analysis Display Style<br>Analysis Results<br>Analytics Spaces<br>Analytical Brace Tags<br>Analytical Brace Tags<br>Analytical Brace Tags<br>Analytical Brace Tags<br>Analytical Column Tags<br>Analytical Isolated Foundation Tags<br>Analytical Isolated Foundation Tags<br>Analytical Isolated Foundation Tags<br>Analytical Nodes<br>Analytical Slab Foundation Tags<br>Analytical Wall Foundation Tags<br>Analytical Wall Foundation Tags<br>Analytical Wall Tags<br>Analytical Wall Tags<br>Analytical Yall Tags<br>Analytical Yall Tags<br>Analytical Yall Tags<br>Analytical Yall Tags<br>Analytical Yall Tags<br>Analytical Yall Tags<br>Analytical Yall Yall Yall Yall Yall Yall Yall Y | Families and types     Family instances     Groups     Family parameter definitions     Family-level parameter value     Jinstance parameter values     Jinstance parameter values     Jinstance parameter values     Family-level parameter values     Jinstance parameter values     Jinstance parameter values | Include all fast parameters found in the project         Edit       Re-sort         Remove All         Include all slow parameters found in the project         Edit         Remove All         Edit         Remove All |

The BIM Project Suite user's guide explains how all of these settings work.

# **Changing Plotter and Exporter Options**

You can change how Plotter and Exporter works by editing the Options. This is done by clicking on the "Options" button in the toolbar at the top of the main configuration screen:

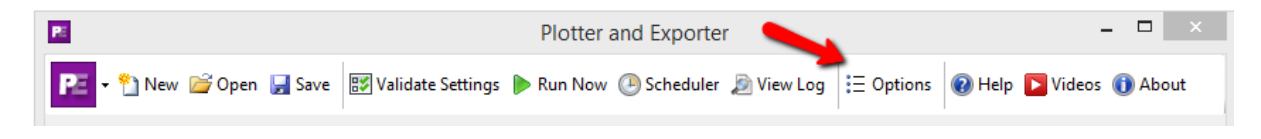

The Options are divided into two sections: General and Email Settings

Note that your system administrator may prevent you from changing either the general settings, the email settings or both.

### **General Options**

|                                            | Options                                                             | ×      |
|--------------------------------------------|---------------------------------------------------------------------|--------|
| ✓ Remember the siz<br>General Email Settir | e and position of the main window                                   |        |
| ✓ Remember last of                         | configuration on startup 🕑 Show scheduler instructions              |        |
| Default config file:                       |                                                                     | Browse |
| Default date format:                       | yyyy-MM-dd 🗸                                                        |        |
| ✓ Save log files                           | ✓ Delete log files older than 14 days                               |        |
| Log files folder:                          | C:\ProgramData\CTC\Plotter and Exporter\Export Logs                 | Browse |
| Wildcard database:                         | C:\ProgramData\CTC\Plotter and Exporter\Wildcard Search Library.wsl | Browse |
| Run Now                                    | hen done                                                            |        |
| Email a log atta                           | chment to this address:                                             |        |
|                                            |                                                                     |        |
|                                            |                                                                     |        |
|                                            |                                                                     |        |
|                                            | Ok                                                                  | Cancel |

The default settings are shown above. Many of these settings are obvious, but a few deserve special mention.

If selected, "Remember last configuration on startup" will display the configuration that was last being used, even if it had not been saved to a \*.peconf file.

If selected, "Show scheduler instructions" will display instructions about using the scheduler whenever the scheduler is launched. (The scheduler will be discussed below)

"Default config file" allows specifying a \*.peconf file to be used whenever the "New" button is clicked in the toolbar, to start a new job. This allows automatically loading standards, such as for file naming, which PDF printer driver to use, etc. It could allow a user to only need to select the views and/or sheets to export, and everything else may be pre-defined.

For the default date format, although a list of choices is provided, you may also type in your own custom date format to use.

The "Run Now" section allows controlling the defaults that appear when the "Run Now" button on the toolbar is clicked:

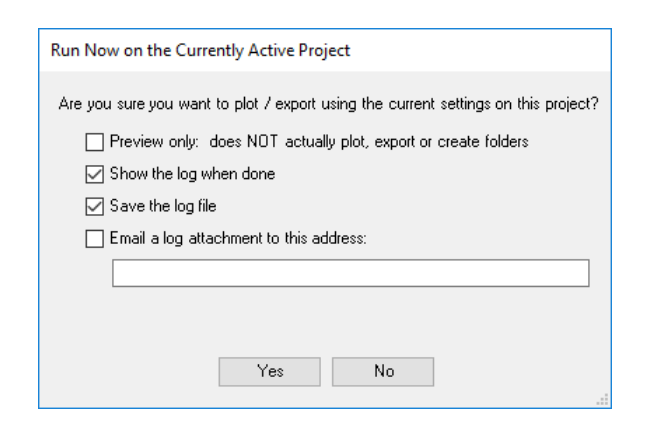

### **Email Settings**

Specify the default email address which to send logs in options if desired.

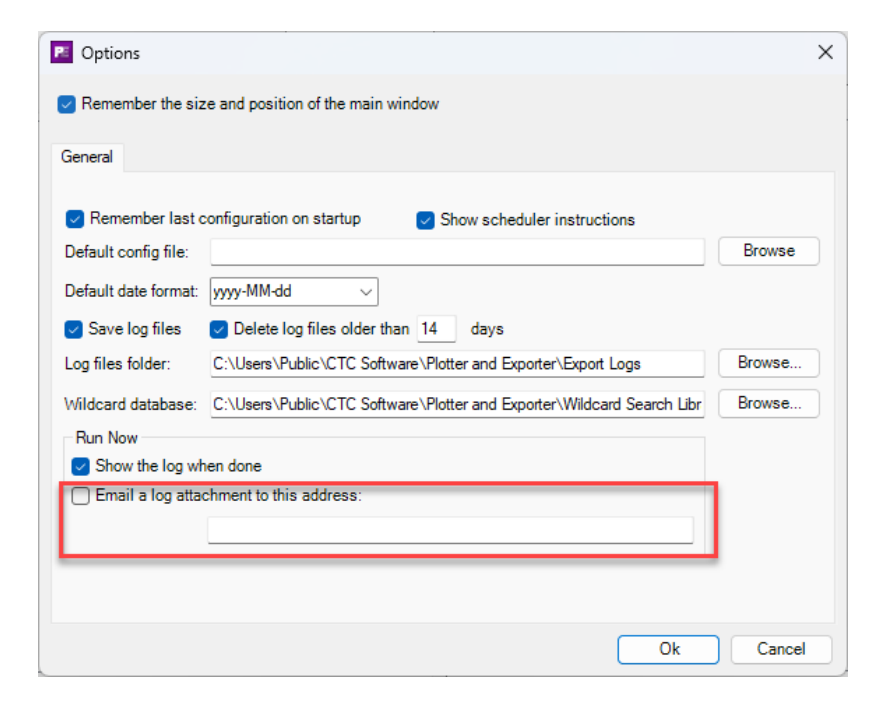

## **Viewing Log Files**

If the General option for "Save log files" is selected, log files which list the events that happened during an export can be viewed again later by clicking on the "View Log" button in the toolbar:

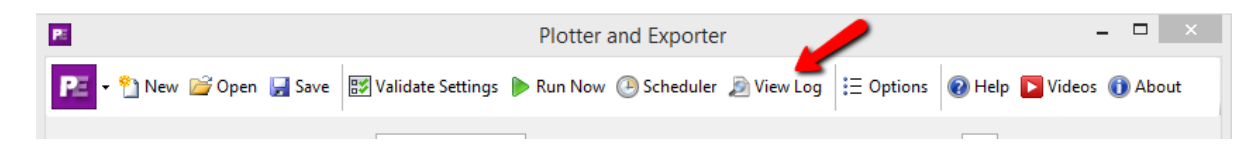

Clicking this button shows the list of log files from which to choose:

|                                                                                                    | Select Log File to View                                                                     |                                         |                                                | ×                   |
|----------------------------------------------------------------------------------------------------|---------------------------------------------------------------------------------------------|-----------------------------------------|------------------------------------------------|---------------------|
| ) (c:) → ProgramData →                                                                                                    | CTC 		 Plotter and Exporter 		 Export Logs                                                  | ~ C                                     | Search Export Logs                             | Q                   |
| Organize 🔻 New folder                                                                                                    |                                                                                             |                                         |                                                |                     |
| <ul> <li>Plotter and Exporter</li> <li>Export Logs</li> <li>Next Scheduled Work To Do</li> <li>Scheduled Task Logs</li> <li>Task Processing Order Files</li> <li>Project Snapshot Exporter</li> <li>Room Family Manager</li> </ul> | Name 2016-03-10_06.44.06_Scheduled_Scheduler Tes 2016-03-10_07.21.44_Run Now_(DWG Export 1) | st_(DWG Export 1)_<br>)_[rac_basic_samp | [rac_basic_sample_project<br>le_project],pelog | ].pelog             |
| File name:                                                                                                    |                                                                                             | ~                                       | Plotter and Exporter Log Open C                | (*.pelo ∨<br>Cancel |

Each log file begins with a date and time stamp, followed by whether it was "Run Now" (from within Plotter and Exporter) or whether it was run using the scheduler (discussed below). For scheduled logs, the next part of the file name is the name of the task that was run at a predetermined time to do the exporting.

All logs then continue with the name of the configuration file that was used in parentheses followed by the name of the project file in square brackets.

These log files are natively stored in an XML format. Once a log file is chosen, it reappears in the log viewer. This is an example of a log that had some errors in it:

| Þ                       |         |                         | Events                                                                                                    | ×                        |
|-------------------------|---------|-------------------------|----------------------------------------------------------------------------------------------------|--------------------------|
| 😵 3 Er                  | rrors 🕕 | 9 Info 📑 Copy to Clip   | board   🔜 Save                                                                                                    | 短 Rese                   |
| Т                       | Гуре    | Time                    | Message                                                                                                    | Source                   |
| <ol> <li>Inf</li> </ol> | fo      | 2016-03-10 07.35.25.496 | Plotting and exporting begins for 'D:\Plotter and Exporter\vac_basic_sample_project.rvt'                                                                 | Plot and Export Document |
| () In                   | fo      | 2016-03-10 07.35.25.645 | Beginning settings validation                                                                                                    | PDF Exporter             |
| 🕴 Er                    | mor     | 2016-03-10 07.35.25.707 | No PDF printer name has been specified                                                                                                    | PDF Settings Validator   |
| 🕴 Er                    | mor     | 2016-03-10 07.35.25.707 | No printer settings name has been specified                                                                                                    | PDF Settings Validator   |
| 🙆 Er                    | mor     | 2016-03-10 07.35.25.709 | No folder to which to export files has been specified                                                                                                    | PDF Settings Validator   |
| (i) Inf                 | fo      | 2016-03-10 07.35.25.765 | Beginning settings validation                                                                                                    | DWG Exporter             |
| (i) Inf                 | fo      | 2016-03-10 07.35.25.864 | Validation contains no errors, proceeding.                                                                                                    | DWG Exporter             |
| () Inf                  | fo      | 2016-03-10 07.35.25.884 | The sheet 'A101 - Site Plan' was found.                                                                                                    | DWG Exporter             |
| () Inf                  | fo      | 2016-03-10 07.35.25.884 | The sheet 'A103 - Elevations/Sections' was found.                                                                                                    | DWG Exporter             |
| () Inf                  | fo      | 2016-03-10 07.35.25.894 | Exporting the sheet 'Sheet: Site Plan' for the file: C:\Temp\Exports\2016-03-10_07.35.25\rac_basic_sample_project_A101_Site Plan.dwg                     | DWG Exporter             |
| () Inf                  | fo      | 2016-03-10 07.37.18.912 | Exporting the sheet 'Sheet: Elevations/Sections' for the file: C:\Temp\Exports\2016-03-10_07.35.25\rac_basic_sample_project_A103_Elevations-Sections.dwg | DWG Exporter             |
| () Inf                  | fo      | 2016-03-10 07.37.23.732 | Plotting and/or exporting has finished.                                                                                                    | Plot and Export Document |
|                         |         | ·                       | OK                                                                                                    |                          |

Log files can have three types of messages:

- Errors
- Warnings
- Information

The total count of each message type can be seen in the toolbar above the list. Clicking on one of those count buttons will turn the visibility for those message types on or off.

For example, clicking the "Info" button turns off the Info mesages:

| Ø |                                                            |                         | Events                                                | ×                      |  |
|---|------------------------------------------------------------|-------------------------|-------------------------------------------------------|------------------------|--|
| 0 | 😵 3 Errors 🕕 9 Info   📄 Copy to Clipboard   📙 Save 😒 Reset |                         |                                                       |                        |  |
|   | Туре                                                       | Time                    | Message                                               | Source                 |  |
| 0 | Error                                                      | 2016-03-10 07.35.25.707 | No PDF printer name has been specified                | PDF Settings Validator |  |
| 0 | Error                                                      | 2016-03-10 07.35.25.707 | No printer settings name has been specified           | PDF Settings Validator |  |
| 0 | Error                                                      | 2016-03-10 07.35.25.709 | No folder to which to export files has been specified | PDF Settings Validator |  |
|   |                                                            |                         |                                                       |                        |  |
|   |                                                            |                         | UK                                                    |                        |  |

"Selected" (visible) message types have the blue outline around them, as seen above.

Log files can be saved to another location using the Save button in the toolbar. They can be saved as Microsoft Excel files, comma-delimited (csv) files, tab-delimited (txt) text files or as XML files. Only visible messages will be saved.

Log files could be mined, for example, if you want to bill back to the project the number of sheets that were plotted or exported.

# **Validating Settings**

This tool will show you any errors or warnings you should know about with the current settings which may prevent a successful plot or export.

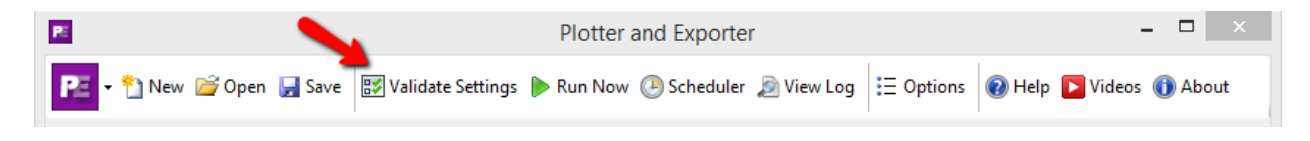

**IMPORTANT:** The "Validate Settings" button in the toolbar should always be used before saving a configuration file and before clicking the "Run Now" button.

Here's an example of errors in the current settings:

| PE  | Validation Issues ×              |                                                       |                        |         |
|-----|----------------------------------|-------------------------------------------------------|------------------------|---------|
| The | The following issues were found. |                                                       |                        |         |
| _   |                                  |                                                       |                        |         |
|     | Copy to C                        | Clipboard                                             |                        | 🔁 Reset |
|     | Туре                             | Message                                               | Source                 |         |
| 8   | Error                            | No PDF printer name has been specified                | PDF Settings Validator |         |
| 8   | Error                            | No printer settings name has been specified           | PDF Settings Validator |         |
| 8   | Error                            | No folder to which to export files has been specified | PDF Settings Validator |         |
|     |                                  |                                                       |                        |         |
|     |                                  |                                                       |                        |         |
|     |                                  |                                                       |                        |         |
|     |                                  |                                                       |                        |         |
|     |                                  |                                                       |                        |         |
|     |                                  | ОК                                                    |                        |         |
|     |                                  |                                                       |                        |         |

# Plotting or Exporting from the Currently Open Project

To apply the current configuration to the current project when only one project file is open, click the "Run Now" button in the toolbar:

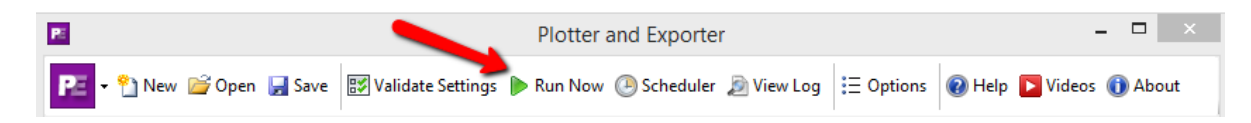

When clicked, the confirmation dialog will appear:

| Run Now | on the Currently Active Project                                            |
|---------|----------------------------------------------------------------------------|
| Are you | sure you want to plot / export using the current settings on this project? |
| 🗌 F     | Preview only: does NOT actually plot, export or create folders             |
| 29      | how the log when done                                                      |
| 29      | ave the log file                                                           |
| 🗌 E     | mail a log attachment to this address:                                     |
| [       |                                                                            |
| L       | ,<br>,                                                                     |
|         |                                                                            |
|         | Yes No                                                                     |
|         |                                                                            |

The default values for most of these settings come from the Options, as described above.

If the "Preview only" option is selected, the process will continue but no plots will be made, no files will be exported and no folders specified will be created if they didn't already exist. This allows seeing exactly what would happen without having to wait through the actual process and without having to deal with the documents generated.

**IMPORTANT:** For emails to work, the email server settings must be specified in the Options section.

Log files sent via email are always in comma-delimited file format (csv files). Double-clicking on a csv file will probably automatically open it in spreadsheet software installed.

If the settings are such that PDF generation will occur, and only a single PDF file will be generated, an additional checkbox appears that allows specifying that the PDF file generated be opened in the default PDF viewer automatically when done.

| Run Now on the Currently Active Project                                            |
|------------------------------------------------------------------------------------|
| Are you sure you want to plot / export using the current settings on this project? |
| Preview only: does NOT actually plot, export or create folders                     |
| Show the log when done                                                             |
| ☑ Save the log file                                                                |
| Email a log attachment to this address:                                            |
|                                                                                    |
| Open the single PDF file to create if it is successfully generated                 |
| Yes No                                                                             |

# Plotting or Exporting from Multiple Currently Open Projects

If more than one project file is open, the "Run Now" button in the toolbar changes to a drop-down button:

| Plotter and Exporter                             |                                                          | – 🗆 ×             |
|--------------------------------------------------|----------------------------------------------------------|-------------------|
| 📭 👻 New 🚔 Open 🚽 Save 🐨 Validate Settings        | ▶ Run Now - Scheduler 🔊 View Log 🗄 Options 🕡 Help        | ▶ Videos 🕕 About  |
| Date format: yyyy-MM-dd                          | On Current Project     On Selected Open Projects     ed) | Export Settings   |
| Available Views & Sheets Wildcard Search Library | Drag and drop sources here for plotting or exporting     | Printer / Plotter |
| - Views (all)                                    | Printer/Plotter                                          | PDF               |

The "On Current Project" choice works the same as shown above, when only one project file is open.

The "On Selected Open Projects" choice displays a modified dialog:

| Run Now on Selected Open Projects                                                                           |
|----------------------------------------------------------------------------------------------------|
| Are you sure you want to plot / export using the current settings on the selected projects below?           |
| Preview only: does NOT actually plot, export or create folders                                              |
| Show the log when done                                                                                      |
| ☑ Save the log file                                                                                         |
| Email a log attachment to this address:                                                                     |
|                                                                                                    |
| Open the single PDF file to create if it is successfully generated                                          |
|                                                                                                    |
|                                                                                                    |
| Use the current settings on these open projects:                                                            |
| Use the current settings on these open projects:                                                            |
| Use the current settings on these open projects:<br>rac_basic_sample_project<br>rac_advanced_sample_project |
| Use the current settings on these open projects:   rac_basic_sample_project  rac_advanced_sample_project    |
| Use the current settings on these open projects:<br>rac_basic_sample_project<br>rac_advanced_sample_project |
| Use the current settings on these open projects:<br>rac_basic_sample_project<br>rac_advanced_sample_project |
| Use the current settings on these open projects:                                                            |
| Use the current settings on these open projects:                                                            |

One or more projects that are currently open can be selected to have the current settings run on them.

If the "Open the single PDF file to create if it is successfully generated" option is checked, multiple PDF files would be opened, up to one for each project selected.

# Scheduling Plots and/or Exports to Run at a Later Time(s)

Plotter and Exporter allows scheduling a plot or export to happen in the future, with the option for it to happen repeatedly in the future.

For example, selected views and/or sheets in one or more project files can be exported to PDF files every Sunday at 6:00 PM, or perhaps every weeknight at 10:00 PM.

This is done using the Scheduler button on the toolbar:

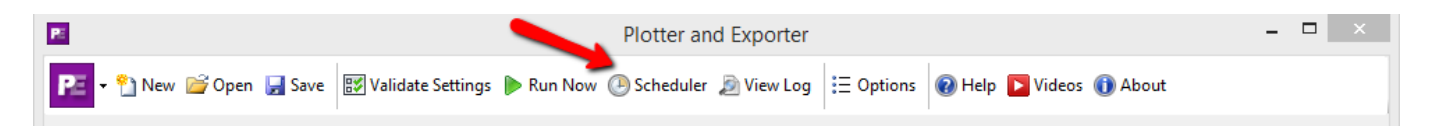

The first time you click this button, the following basic instructions will appear. Everything mentioned in these basic instructions (and *much* more) is explained next.

| Ç | Scheduled Task Editing Instructions                                                                                                    |
|---|----------------------------------------------------------------------------------------------------|
|   | Important Revit Scheduled Task Editing Instructions                                                                                                    |
|   | When plots or exports are scheduled to occur, at the time they are to happen new Revit sessions will be used for the processing. The Revit splash screen will appear briefly as new Revit sessions begin for the processing, but the rest of the export process will not be visible.                                                                                                    |
|   | In order to schedule Revit to run at a later time:                                                                                                    |
|   | <ol> <li>A user account MUST be logged in on the computer at the time the task is scheduled to run (e.g. 10:00 PM). This is required for Revit to<br/>be able to be launched. The logged in user DOES NOT need to be in Revit at the time. So if a task is scheduled to run on this computer<br/>later tonight, you must NOT Log Off (or "Sign Out") at the end of the day, but you can Ctrl+Alt+Del and "Lock" the workstation, which<br/>keeps you logged in but prevents anyone else from using the computer.</li> </ol>                                                                     |
|   | 2. The user account logged in at the time the task runs must have drive letter mappings, printers defined, etc. that are compatible with the settings and work to be done. For example, if you've specified to export from a project on the "P:" drive, the user account that is logged in at the time the task is to run must have a "P:" drive mapped correctly.                                                                                                    |
|   | 3. The Windows Task Scheduler can be used to manually edit the task, provided none of the "Actions" settings are changed.                                                                                                    |
|   | 4. Any time a task is created <u>or edited</u> with this tool, when done being created or edited <b>it will be set to run as the user who just created or</b><br><b>last edited the task</b> . In the above example, that means the person who last edited this task must have the proper permissions to files on<br>the "P:" drive for the work to be done. Changing which account the task runs-as can be done using the Windows Task Scheduler, but if<br>it's edited again with this tool, then who it runs-as will again get reset to being whoever last edited the task on this computer. |
|   | Don't show me this again                                                                                                    |

If you check the "Don't show me this again" checkbox, this dialog won't appear when clicking the Scheduler button in the future.

**IMPORTANT:** A BIM Batch Suite license must be available during the entire time a scheduled task runs. Plots and exports will not occur at a scheduled time if no licenses are available.

When plots or exports are scheduled to occur, at the time they are to happen new Revit sessions will be used for the processing. The Revit splash screen will appear briefly as new Revit sessions begin for the processing, but the rest of the export process will not be visible.

**IMPORTANT:** Scheduled plots and exports are not supported if Revit itself is using a borrowed floating license.

**IMPORTANT:** A user account MUST BE logged in on the computer at the time the task is scheduled to run (e.g. 10:00 PM). This is required for Revit to be able to be launched. The logged in user DOES NOT need to be in Revit at the time. So if a task is scheduled to run on this computer later tonight, you must NOT Log Off (or "Sign Out") at the end of the day, but you can Ctrl+Alt+Del and "Lock" the workstation, which keeps you logged in but prevents anyone else from using the computer.

**IMPORTANT:** The user account logged in at the time the task runs must have drive letter mappings, printers defined, etc. that are compatible with the settings and work to be done. For example, if you've specified to export from a project on the "P:" drive, the user account that is logged in at the time the task is to run must have a "P:" drive mapped correctly.

**IMPORTANT:** Any time a task is created <u>or edited</u> with this tool, when done being created or edited **it will be set to run as the user who just created or last edited the task**. In the above example, that means the person who last edited this task must have the proper permissions to files on the "P:" drive for the work to be done. Changing which account the task runs-as can be done using the Windows Task Scheduler, but if it's edited again with this tool, then who it runs-as will again get reset to being whoever last edited the task on this computer.

**IMPORTANT:** Central files are processed by creating a new local file in the current user's personal temporary directory and then opening the new local file for processing. This prevents conflicts or other issues that can be caused by opening a central file directly. The new local file is created opening all worksets. When the export is complete, the new local file is closed and deleted. This workflow is needed to ensure all links (including relative links) are maintained. Single user project files can only be opened from their original locations directly, in order to ensure all links are maintained. An error will occur if the single user project file is already opened in another Revit session, either on this computer or another computer.

The Windows Task Scheduler can be used to manually edit the task, provided none of the "Actions" are changed.

It's a good idea to test the configuration settings to be used by the scheduler manually by performing a "Run Now" on a sample project, then reviewing the log for any warnings or errors which you may be able to fix by changing the configuration settings before they are scheduled the first time.

Once the Scheduler toolbar button is clicked, the list of scheduled tasks will appear:

| >          |        | Scheduled T | asks List          | ×            |
|------------|--------|-------------|--------------------|--------------|
| Name       | Status | Triggers    | Next Run Time      | ast Run Time |
|            |        |             |                    |              |
|            |        |             |                    |              |
|            |        |             |                    |              |
|            |        |             |                    |              |
| :          |        |             |                    | :            |
| Create New | Edit   | Delete      | Scheduler Settings | Refresh      |

To create a new task, click the "Create New" button on the dialog seen above, which will bring up the task editor:

|                                             | Edit Scheduled Task                                                                                                    | 2                              |
|---------------------------------------------|----------------------------------------------------------------------------------------------------|--------------------------------|
| Scheduled Task Nam                          | e: My Test Task                                                                                                    | Enable this scheduled task     |
| When to Run<br>O One time<br>O Daily        | Start: 3/14/2016                                                                                                    |                                |
| <ul> <li>Weekly</li> <li>Monthly</li> </ul> | Recur every:       1       weeks on:         Image: Sunday       Monday       Tuesday       Wednesday         Image: Thursday       Friday       Saturday                                                                         |                                |
| What to Do                                  | Stop: 3/14/2016                                                                                                    |                                |
| Drag and drop conf<br>to process on each    | guration files (",peconf) from Windows File Explorer into the list below, or use the 'Add Config File(s)' button belo<br>configuration file in the list, or select a configuration file and click the 'Add File(s)' button below. | w. Drag and drop files (*.rvt) |
|                                             | Add Config File(s) Edit Config File Setting Add Wildcard Search Edit Wildcard Search                                                                                                    | sh 🛛 Add File(s) 🕞 🕞           |
| Run this program or                         | script last:                                                                                                    | Browse                         |
| Validate Settings                           |                                                                                                    | OK Cancel                      |

Every scheduled task needs a name and the settings to specify when it should run. These are set in the top portion of the screen, as can be seen in the image above.

Every scheduled task also needs to have defined what to do whenever the task runs. The heart of "what to do" is a list that you define of saved Plotter and Exporter configuration files, and the Revit project files on which to run each configuration file.

For example:

| Drag and drop configuration files (*.peconf) from Windows File Explorer into the<br>to process on each configuration file in the list, or select a configuration file and                                                                                                    |
|----------------------------------------------------------------------------------------------------|
| O:\Plotter and Exporter\PDF_Export.pecont     O:\Plotter and Exporter\rac_basic_sample_project.rvt     O:\Plotter and Exporter\rme_basic_sample_project.rvt     O:\Plotter and Exporter\DWG_Export.peconf     O:\Plotter and Exporter\rac_advanced_sample_project.rvt     O:\Plotter and Exporter\rac_advanced_sample_project.rvt     O:\Plotter and Exporter\rac_advanced_sample_project.rvt |
| Add Config File(s) Edit Config File Settin                                                                                                    |

This approach allows you to specify the order in which configurations will be applied, and the order in which the projects they will be applied to are processed.

Further, this approach also lets you configure an entire evening's processing in ONE scheduled task.

### **IMPORTANT:** It is recommended to avoid having two scheduled tasks run at the same time on the same

**computer.** This is mostly for performance and stability reasons. Because Revit consumes a LOT of system resources, if two or more Revit sessions are opening projects at the same time on the same computer they will compete for resources, possibly running out of memory and almost certainly running significantly more slowly than if each had all the resources available and the tasks were run consecutively.

This feature of defining all of the configuration files to be run against all of the project files in a specified order can therefore improve performance and reliability of scheduled plotting and export processing.

In the above example, we used Windows File Explorer to drag and drop configuration files (\*.peconf) into the list, and Revit project files (\*.rvt) onto each configuration file. This is done in the same manner as when adding views, sheets or wildcards to the Export Selections list: The new item(s) are added immediately after the item on which they were dropped.

We can also use the "Add Config File(s)" button below the list to browse for one or more configuration files from one or more folders to add to the list:

| Parent folder: D:\Plotter and Exporter Browse Esearch in subfolder Search Again |
|---------------------------------------------------------------------------------|
| 3 File(s) Found                                                                 |
| D:\Plotter and Exporter\DWG_Export.peconf                                       |
| D:\Plotter and Exporter\DXF_Export peconf                                       |
| D: vrlotter and exporter vr DF export.peconir                                   |
| Select All Deselect All Add Selected Files                                      |
| 1 File(s) Selected                                                              |
|                                                                                 |
|                                                                                 |

Once a configuration file is in the list, Revit project files can be dragged and dropped on top of it, or the "Add File(s)" button can be clicked to use the same Select Files browser to select one or more Revit project files from one or more folders to be processed using the added configuration file settings:

| What to Do                                                                      |                                                                                                    | AUTO                  | DESK      |
|---------------------------------------------------------------------------------|----------------------------------------------------------------------------------------------------|-----------------------|-----------|
| Run this program or script first:                                               |                                                                                                    | Browse                |           |
| Drag and drop configuration files (*<br>each configuration file in the list, or | peconf) from Windows File Explorer into the list below, or use the 'Add Config File(s)' button below. Drag and drop files (*.rvt) to<br>r select a configuration file and click the 'Add File(s)' button below. | process on            | genhanili |
| U:\BBS-Userguide.peconf                                                         | s\8101 34th Ave_A23.rvt<br>ff                                                                                                    |                       |           |
| <b>* • • ±</b>                                                                  | Add Config File ( Edit Config File Setting Add Wildcard Searc Edit Wildcard Searc Add File(s) Add BIM360                                                                                                    |                       |           |
| Run this program or script last:                                                | Select Files                                                                                                    |                       |           |
| Validate Settings                                                               | Parent folder: P:\Projects\RevitModels Browse So                                                                                                    | earch in subfolder Se | arch Aga  |
| validate Settings                                                               | 4 File(s) Found                                                                                                    | clude backup files    |           |
| elete                                                                           | P:\Projects\RevitModels\8101 34th Ave_A22.rvt<br>P:\Projects\RevitModels\8101 34th Ave_A23.rvt<br>P:\Projects\RevitModels\Resurgence Hall-SYarbrough-2.rvt                                                      |                       |           |
|                                                                                 | Select All Deselect All Add Selected Files                                                                                                    |                       |           |
|                                                                                 | I File(s) Selected P:\Projects\RevitModels\8101 34th Ave A22.rvt                                                                                                    |                       |           |
|                                                                                 |                                                                                                    |                       |           |
|                                                                                 |                                                                                                    |                       |           |
|                                                                                 | Remove Selected Items Remove All Items                                                                                                    |                       |           |
|                                                                                 |                                                                                                    |                       |           |

When selecting Revit project files, the search results in this dialog will not include Revit backup files by default.

**About BIM360:** If your organization uses BIM360 for Revit model collaboration and you have access to Revit projects, you can **use your Autodesk account** to get project models in the model selection.

Click the 'Add BIM360' button and log in using an Autodesk account. The list of models available will be shown.

| C Edit Scheduled Task                                                                                                    | × • ∰ 👤 wyattc • 🐷 ⑦ •   |
|----------------------------------------------------------------------------------------------------|--------------------------|
| Scheduled Task Name: 2022 PDF - Testing                                                                                                    | heduled task             |
| When to Run                                                                                                    |                          |
| One time     9/19/2022                                                                                                    | C BIM360 File Selector X |
| O Daily<br>O Weekly                                                                                                    | Logout                   |
| Monthly       Stop:       1/ 1/1753 ▼ 12:00:00 AM ●         What to Do       Run this program or script first:       Drag and drop configuration files (*.peconf) from Windows File Explorer into the list below, or use the 'Add Config File(s)' button below. Drag and drop files (*.rvt) to p each configuration file in the list, or select a configuration file and click the 'Add File(s)' button below.         Image: WABS-Userguide.peconf       Image: WABS-Userguide.peconf         Image: WABS-Userguide.peconf       Image: WABS-Userguide.peconf         Image: WABS-Userguide.peconf       Image: WABS-Userguide.peconf         Image: WABS-Userguide.peconf       Image: WABS-Userguide.peconf         Image: WABS-Userguide.peconf       Image: WABS-Userguide.peconf         Image: WABS-Userguide.peconf       Image: WABS-Userguide.peconf         Image: WABS-Userguide.peconf       Image: WABS-Userguide.peconf         Image: WABS-Userguide.peconf       Image: WABS-Userguide.peconf         Image: WABS-Userguide.peconf       Image: WABS-Userguide.peconf         Image: WABS-Userguide.peconf       Image: WABS-Userguide.peconf         Image: WABS-Userguide.peconf       Image: WABS-Userguide.peconf         Image: WABS-Userguide.peconf       Image: WABS-Userguide.peconf         Image: WABS-Userguide.peconf       Image: WABS-Userguide.peconf         Image: WABS-Userguide.peconf       Image: WABS-Userguide.peconf         Image: WABS-Userguide |                          |
| Run this program or script last:                                                                                                    |                          |
| Validate Settings OK                                                                                                    | OK Cancel                |
|                                                                                                    |                          |

Expand the projects and sub-categories to view the Revit models in the list. Check the boxes next to the models that should be added to the job and click OK to complete the process.

Notes:

- Only models that your Autodesk account is allowed to access while setting up plotting/exporting configurations will be shown in this list.
- When this job is run (on the current workstation) the models will be retrieved. The login information will be stored indefinitely in most cases.
- If access to models changes for the account, the job will fail on those models that are no longer accessible.
- It may be necessary to occasionally re-authenticate to BIM360 if other accounts have been accessed on the same system.
- It is generally a good idea to dedicate 1 workstation that will use only 1 Autodesk account for scheduled jobs that must run regularly to ensure authentication and access errors a mitigated as much as possible.

Another important tool is the ability to add a "wildcard search" for Revit project files, which will search for all Revit project files whose names match a specified criteria within a given folder, and optionally all subfolders. This can be done using the "Add Wildcard Search" button below the list when a configuration file is selected. For example:

| O : VPlotter and Exporter/VPDF_Export_peconf     O : VPlotter and Exporter/trac_basic_sample_project.rvt     O : VPlotter and Exporter/trme_basic_sample_project.rvt     O : VPlotter and Exporter/LVXF_Export_peconf     O : VPlotter and Exporter/LVXG_Export_peconf     O : VPlotter and Exporter/LVXG_Export_peconf     O : VPlotter and Export_peconf     O : VPlotter and Exporter/LVXG_Export_peconf     O : VPlotter and Exporte | \$                  |                                        |                                            |        |
|----------------------------------------------------------------------------------------------------|---------------------|----------------------------------------|--------------------------------------------|--------|
| Add Config File(s)     Edit Config File Setting                                                                                                    | Add Wildcard Searc  | h Edit Wildcard Search                 | Add File(s)                                | ×      |
| Validate Settings                                                                                                    | Folder:             | D:\Plotter and Exporter                |                                            | Browse |
|                                                                                                    | File name wildcard: | *me*.rvt (e<br>✓ Search all subfolders | .g. ".rvt, "Arch".rvt, Hospital".rvt etc.) |        |
|                                                                                                    | Wildcard name:      | All Mechanical Projects                |                                            |        |
|                                                                                                    | Test                |                                        | OK                                         | Cancel |

Clicking the "Test" button shows:

| Results                                 |
|-----------------------------------------|
|                                         |
| Size (MB) Revit Version Is Central File |
| 30.520 2016 No                          |
| 25.496 2016 No                          |
|                                         |
|                                         |
|                                         |
|                                         |
|                                         |
| :h                                      |

Editing a wildcard search that is in the list can be done by either double-clicking on the item, or selecting the item and clicking on the "Edit Wildcard Search" button or by right-clicking on the wildcard in the list and selecting "Edit Wildcard Search" from the pop-up menu.

The order in which exports will be processed can be changed by using the green Move buttons below the list. This works on multiple items selected in the same manner as when adding items for export to the Export Selections list on the main screen:

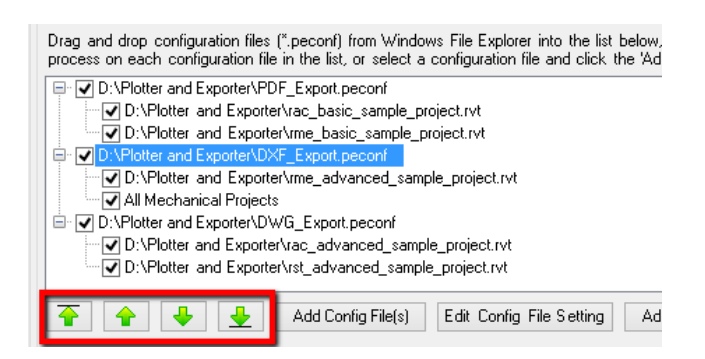

Items can be removed (deleted) from the list by selecting one or more items and pressing the "Del" key on the keyboard. As is also standard for working with list items, the "Ctrl+A" key combination will select all items in the list.

As is also the case for list manipulation in the main configuration screen, context-sensitive right-click pop-up menus are available. Here is just one example:

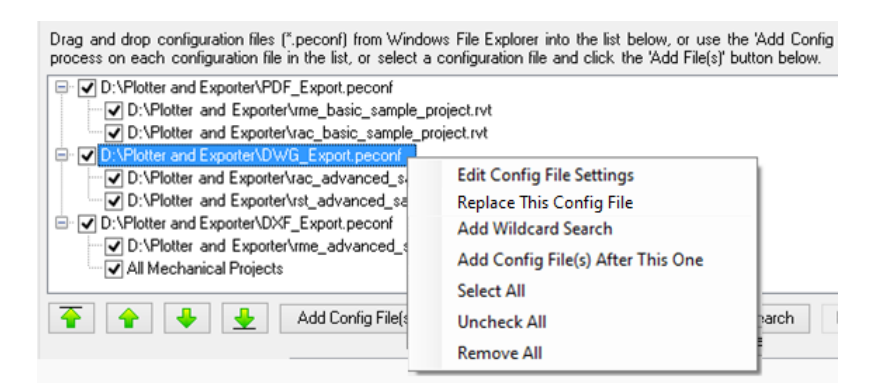

**Each configuration file in the list can have custom processing settings defined.** These can be edited using either the "Edit Config File Settings" pop-up menu choice, or by clicking on the "Edit Config File Settings" button located below the list, or by simply double-clicking on the configuration file in the list:

| <b></b>                                                          | Configuration File Settings                                                                                      | ×      |
|------------------------------------------------------------------|----------------------------------------------------------------------------------------------------|--------|
| ✓ Save log files                                                 | ✓ Delete log files older than       14     days                                                                  |        |
| Log files folder:                                                | C:\ProgramData\CTC\Plotter and Exporter\Export Logs                                                              | Browse |
| Email the log to:                                                | helen@mydomain.com;adam@mydomain.com                                                                             |        |
| Open Revit files with                                            | auditing turned on                                                                                               | -      |
|                                                                  |                                                                                                    |        |
| - Run in Revit Version -                                         |                                                                                                    |        |
| -Run in Revit Version<br>Automatic same ve                       | rsion as is the Revit file or the next lowest version of Revit installed                                         |        |
| Run in Revit Version<br>Automatic same ve<br>Specific Revit vers | rsion as is the Revit file or the next lowest version of Revit installed<br>ion installed (browse to Revit.exe): |        |
| Run in Revit Version<br>Automatic same ve<br>Specific Revit vers | rsion as is the Revit file or the next lowest version of Revit installed<br>ion installed (browse to Revit.exe): | Browse |

**IMPORTANT:** For emailing log files to work, working email configuration settings must be defined in the Options section of Plotter and Exporter. Log files are always emailed in CSV format. A single email with multiple CSV attachments will be sent to each recipient specified (separate recipient addresses with semicolon characters). Each CSV attached will be the log for a separate project file that was processed.

**IMPORTANT:** By default, the lowest version of Revit will automatically be run on project files based on:

- First, the version of Revit in which the project file was last saved, then
- The lowest version of Revit installed for which Plotter and Exporter is supported

However, there may be times when you want to force the projects to be processed in a specific (same or later) version of Revit. For example, if a new version of Revit supports a new export format such as a new version of the DWG or IFC formats. To facilitate this, you can select "Specific Revit version installed (browse to Revit.exe)" and then select which Revit.exe to run.

The "Replace this Config File" menu choice will allow you to swap out the selected configuration file with a different configuration file to which you browse, without losing the list of the project files on which to run the configuration.

The default settings to apply to configuration files as they are added to the list can be controlled back on the main Scheduled Tasks List window using the "Scheduler Settings" button, which will be demonstrated further below.

A workflow where using different configuration file settings may be useful is if some project files should have their logs emailed to one person, while other project files should have their logs emailed to another person. For example:

| Drag and drop configuration files (".peconf) from Windows File Explorer into the list below, or use the 'Add Config File(s)' button below. Drag and drop files (".rvt) to process on each configuration file in the list, or select a configuration file and click the 'Add File(s)' button below. |
|----------------------------------------------------------------------------------------------------|
| O:\Plotter and Exporter\Mechanical_Sheets_Last_Issued.peconf     O D:\Plotter and Exporter\me_advanced_sample_project.rvt     O D:\Plotter and Exporter\Mechanical_Sheets_Last_Issued.peconf     O D:\Plotter and Exporter\me_basic_sample_project.rvt                                             |
|                                                                                                    |

In this example, the same configuration file is listed twice, with different project files to be run for each one. The only difference in this case is to whom the emails are sent for each list of projects processed. As is the case throughout Plotter and Exporter, multiple email addresses can be listed if they are separated with a semicolon (;) character. For example: <u>helen@mydomain.com;adam@mydomain.com</u>

Another scenario where this may be useful is if Helen should get the PDF export logs and Adam should get the Navisworks export logs. This can be done by specifying the same project file for two different export configurations:

| Drag and drop configuration files (".peconf) from Windows File Explorer into the list below, or use the 'Add Config File(s)' button below. Drag and drop files (".rvt) to process on each configuration file in the list, or select a configuration file and click the 'Add File(s)' button below. |
|----------------------------------------------------------------------------------------------------|
| <ul> <li>☑ D:\Plotter and Exporter\Hospital_PDF_Export.peconf</li> <li>☑ D:\Plotter and Exporter\Hospital_Nvt</li> <li>☑ D:\Plotter and Exporter\Hospital_Navisworks_Export.peconf</li> <li>☑ D:\Plotter and Exporter\Hospital_rvt</li> </ul>                                                      |
|                                                                                                    |

**IMPORTANT:** A separate Revit session is launched for each project file in the list, even if the same project is listed under different configurations. After each project is processed, its dedicated Revit session is closed. This is done because:

- A different version of Revit may need to be used for each project processed (e.g. if the default autodetection setting is used)
- A different, specific version of Revit may be set up for each configuration file
- To help ensure a clean Revit session is used for each project

Other programs or scripts can be run before and/or after the project file processing. For example:

| What to Do                                                                                                    |
|----------------------------------------------------------------------------------------------------|
| Run this program or script first: C:\Scripts\BeforeNightlyExport.cmd Browse                                                                                                    |
|                                                                                                    |
| Drag and drop configuration files (*.peconf) from Windows File Explorer into the list below, or use the 'Add Config File(s)' button below. Drag and drop files (*.rvt) to process on each configuration file in the list or select a configuration file and click the 'Add File(s)' button below. |
|                                                                                                    |
| D:Plotter and Exporter/ume basic sample project.rvt                                                                                                    |
| D:\Plotter and Exporter\rac_basic_sample_project.rvt                                                                                                    |
|                                                                                                    |
| C:\Plotter and Exporter\rac_advanced_sample_project.rvt                                                                                                    |
| U:VPlotter and Exporterixst_advanced_sample_project.rvt                                                                                                    |
| □ D. X-Flotter and Exporter/Xme_advanced sample project v/t                                                                                                    |
|                                                                                                    |
|                                                                                                    |
|                                                                                                    |
|                                                                                                    |
| Run this program or script last: C:\Scripts\AfterNightlyExport.ps Browse                                                                                                    |

The script that runs before processing may, for example, delete old export files if the new ones will be going in the same folders.

The script that runs after processing is done may, for example, zip up the exported files and store the zip file somewhere else.

In the lower left corner of the task editing window is the Validate Settings button. This button works just like the same toolbar button in the main Plotter and Exporter configuration window, only it applies to the scheduled task definition. For example:

|                                                                                                    | P2                | Data Issues                                                                             | ×                                     |
|----------------------------------------------------------------------------------------------------|-------------------|-----------------------------------------------------------------------------------------|---------------------------------------|
| What to Do                                                                                            | The following iss | ues were found.                                                                         |                                       |
| Run this program or scrip                                                                             | Copy to Cli       | pboard                                                                                  | 匀 Reset                               |
| Drag and drop configura                                                                               | Туре              | Message                                                                                 | Source                                |
| D:\Plotter and Ex                                                                                     | 🔥 Warning         | The program or script to run first (C:\Scripts\BeforeNightlyExport.cmd) does not exist. | Scheduled Task Editor Data Validation |
| D:\Plotter and                                                                                        | 🔥 Warning         | The program or script to run last (C:\Scripts\AfterNightlyExport.ps) does not exist.    | Scheduled Task Editor Data Validation |
| D:\Plotter and Ex<br>D:\Plotter and Ex<br>D:\Plotter and Ex<br>D:\Plotter and Ex<br>D:\Plotter and Ex | 1                 |                                                                                         |                                       |
| D:\Plotter an                                                                                         |                   |                                                                                         |                                       |
| Run this program or scrip                                                                             |                   | ОК                                                                                      |                                       |
| Validate Settings                                                                                     |                   |                                                                                         | OK Cancel                             |

Finally, the last item to mention on the task editor screen is the task enable checkbox, which is checked by default:

| <b>&gt;</b>                          | Edit Scheduled Task             | ×                          |
|--------------------------------------|---------------------------------|----------------------------|
| Scheduled Task Name                  | My Test Task                    | Enable this scheduled task |
| When to Run<br>O One time<br>O Daily | tart: 3/14/2016 🗊 10:00:00 PM 🚖 |                            |

A scheduled task can be quickly and easily enabled or disabled by changing this checkbox. Disabling the task will prevent it from running at the scheduled time without having to delete its entire definition. So the task can be "turned on" or "turned off" easily.

Clicking the "OK" button at the bottom of the list saves the task definition in the task list:

| O                |        | Scheduled Tasks List                                       |                    | ×             |
|------------------|--------|------------------------------------------------------------|--------------------|---------------|
| Name             | Status | Triggers                                                   | Next Run Time      | Last Run Time |
| (B) My Test Task | Ready  | At 10:00 PM every Sunday of every week, starting 3/14/2016 | 3/20/2016 10:00:   | Never         |
| <<br>Create New  | Edit   | Delete                                                     | Scheduler Settings | ><br>Refresh  |

Editing a task can be accomplished by either double-clicking it or by selecting it and either clicking the "Edit" button below the list or right-clicking on it and selecting the "Edit" choice from the pop-up menu.

The "Scheduler Settings" button below the list can be used to change the default values that are applied to configuration files as they are added to the list for processing:

| These default settings w | Scheduler Settings<br>ill be applied to configuration files when they are dropped from File Ex<br>task editor. These may be customized for each configuration file drop | plorer into |
|--------------------------|----------------------------------------------------------------------------------------------------|-------------|
| ✓ Save log files         | ✓ Delete log files older than 14 days                                                                                                    |             |
| Log files folder:        | C:\ProgramData\CTC\Plotter and Exporter\Export Logs                                                                                                    | Browse      |
| Email the log to:        |                                                                                                    |             |
| Open Revit files with    | auditing turned on                                                                                                    |             |
| Run in Revit Version     |                                                                                                    |             |
| Automatic same version   | ersion as is the Revit file or the next lowest version of Revit installed                                                                                               |             |
| O Specific Revit vers    | sion installed (browse to Revit.exe):                                                                                                    |             |
|                          |                                                                                                    | Browse      |
|                          | ОК                                                                                                    | Cancel      |

# **Troubleshooting Tools**

The primary tools for troubleshooting issues are the log files. These can be found in the following locations:

| 👪   💽 🛄 👳                                   | C:\Pr                                  | ogramData\CTC\Plotte                                  | er and Expo | orter                           |                                                       |                                           | _ □  | 1 ×          | K |
|---------------------------------------------|----------------------------------------|-------------------------------------------------------|-------------|---------------------------------|-------------------------------------------------------|-------------------------------------------|------|--------------|---|
| File Home Share                             | /iew                                   |                                                       |             |                                 |                                                       |                                           |      | $\sim$       | 0 |
| Copy Paste                                  | Move<br>to * Copy                      | New item ▼<br>The sy access ▼<br>Folder               | Properties  | ≩ Open ▼<br>≥ Edit<br>∰ History | Select all<br>Select none                             |                                           |      |              |   |
| Clipboard                                   | Organize                               | New                                                   | Ope         | en                              | Select                                                |                                           |      |              |   |
| 🔄 🌛 🔻 🕇 <u>]</u> « OS (C:)                  | ▹ ProgramData → CTC → Plotter          | and Exporter                                          | ~ C         | Search Plo                      | tter and Exporter                                     |                                           |      | , P          | • |
| CommonCivil3D                               | ^ Name                                 |                                                       |             | Da                              | te modified                                           | Туре                                      | Size |              | ^ |
| CommonRevit<br>Eab Sheets<br>Family Checker | Export Log:<br>Next Sched<br>Scheduled | s<br>Juled Work To Do<br>Task Logs                    |             | 3/2<br>3/2<br>3/2               | 22/2016 5:54 PM<br>22/2016 8:32 AM<br>22/2016 8:32 AM | File folder<br>File folder<br>File folder |      |              |   |
| Licensing Model Compare                     | Task Proce                             | ssing Order Files                                     | _           | 3/2                             | 22/2016 5:27 PM                                       | File folder                               |      | 1.170        |   |
| ParameterJammer                             | Last Revit                             | 2014 Startup Log.csv<br>2015 Startup Log.csv          | - I         | 3/2                             | 21/2016 8:35 PM<br>22/2016 8:32 AM                    | Microsoft Excel C<br>Microsoft Excel C    |      | 3 KB         |   |
| Project Snapshot E                          | xporter                                | 2016 Startup Log.csv<br>Juled Revit 2015 Startup Log. | csv.        | 3/2                             | 23/2016 3:16 PM                                       | Microsoft Excel C<br>Microsoft Excel C    |      | 1 KB<br>3 KB |   |
| Room Family Man<br>18 items                 | ager                                   | and nem 2019 startup 20g.                             |             | 57.                             |                                                       | incrosort Excer cin                       |      | >            |   |

The "Export Logs" folder contains the "pelog" files which have information about the actual export process from a Revit project. For example, they'll list which views or sheets were found, the locations and filenames of files generated, etc. Pelog files are in XML format, and are really only viewable in the Plotter and Exporter tool directly.

This is why all e-mailed log files are sent in comma-delimited (CSV) file format, so they may easily be opened and read in a spreadsheet program, such as Microsoft Excel, and do not require even having Revit installed to be able to be read.

The files in the Export Logs folder may be from either the "Run Now" (manual) exports or the scheduled task (automated) exports.

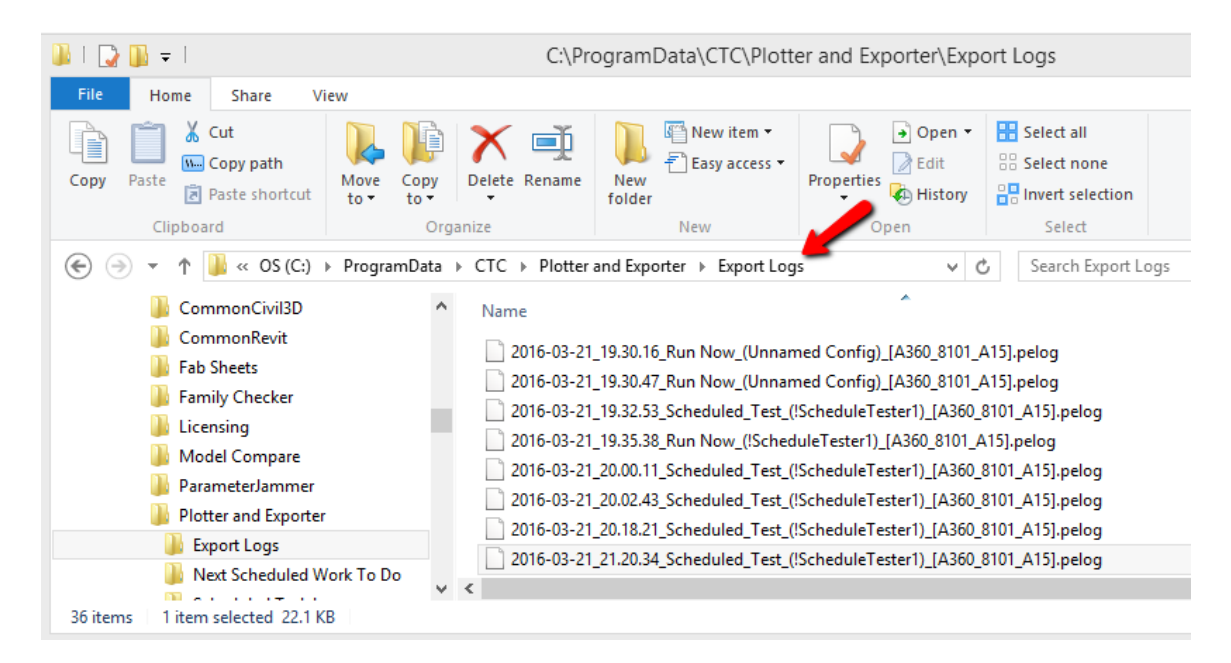

The "Scheduled Task Logs" folder contains CSV files which are from the task scheduler. These logs contain information such as each of the configuration files and each of the project files being processed, the project files as they were found by the wildcard search, when and which version of Revit is launched for opening and processing each project file, etc.

The "!Last Scheduled Revit 201x Startup Log.csv" files contain information generated when Revit starts up after the last time it was launched by the scheduler. These logs show what Revit did on startup, such as to where it copied a central file temporarily for opening as a new central file for processing, and other information about the processing that occurred within Revit as a result of the scheduler launching Revit.

The "!Last Revit 201x Startup Log.csv" files contain information generated the last time Revit started up, whether or not it was started by the scheduler. Most of the time these files report there's no work for Plotter and Exporter to do, but the information will match the information found in the last <u>scheduled</u> startup log file if the scheduler was the last thing to launch Revit.

These logs can contain important information, for example if there's a general problem with the Plotter and Exporter such that it will never plot or export information until that general problem is fixed.

# **Project Processor**

Project processor can perform several tasks on multiple project files. These tasks include running scripts, removing backup files, cleaning, purging, swapping types and materials, renaming, addition of shared parameters, and manipulation of links.

**Operate with caution!** When the tasks require the application to open the project files, they will also be upgraded to the version that is used to run Project Processor. This upgrade is irreversible. In addition, improper use of this tool may lead to significant loss of data. For these reasons, ensure that recent backups have been made and that the process is tested thoroughly prior to performing these operations on production files.

## **Starting Project Processor**

On the Revit ribbon, click on the "Project Processor" button.

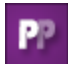

Project Processor

## **The Project Processor Interface**

The main window is used to specify a project or projects to process as well as to select the processes to perform:

| Project Processor – – ×   Projects Processes   Check All  Check None  The following tasks will be processed in the order they are shown.   Scripts Add    Add Remove  Move Up    Move Down    Sripts Add   Purge Purge   Purge Ininka   Scripts Ininka |                  |                              |                       |                          |       |     |   |
|----------------------------------------------------------------------------------------------------|------------------|------------------------------|-----------------------|--------------------------|-------|-----|---|
| Projects Processes   Check All Check None   The following tasks will be processed in the order they are shown.   Scripts   Add   Remove   Move Up   Move Down     Clean   Swap   Purge   Rename   Parameters   Links     Scripts                       | Project Proces   | or                           |                       |                          | _     |     | × |
| Projects Processes                                                                                                    | PP 🝷 💕 Load      | onfig 🛃 Save Config 🕨 Si     | tart 🗄 Options        | 🔞 Help 📘 Videos          | 🕦 Ak  | out |   |
| Check All Check None   Check All Check None   Scripts Add   Add Remove   Move Up Move Down     Clean   Swap   Purge   Rename   Parameters   Links   Scripts                                                                                            | Projects Process | ŝ                            |                       |                          |       |     |   |
| ✓ Scripts ♣ Add   ✓ Files   ✓ Clean   ✓ Swap   ✓ Purge   ✓ Rename   ✓ Parameters   ✓ Links   ✓ Scripts                                                                                                    | Check All        | heck None 📮 The following ta | sks will be processed | in the order they are sl | nown. |     |   |
| <ul> <li>✓ Files</li> <li>✓ Clean</li> <li>✓ Swap</li> <li>✓ Purge</li> <li>✓ Parameters</li> <li>✓ Links</li> <li>✓ Scripts</li> </ul>                                                                                                    | Scripts          | 🐈 Add 🚥 Remove   🏠 Mov       | e Up 🐥 Move Dow       | n                        |       |     | ÷ |
| ✓ Clean     ✓ Swap     ✓ Purge     ✓ Rename     ✓ Parameters     ✓ Links     ✓ Scripts Ready                                                                                                    | ✓ Files          |                              |                       |                          |       |     |   |
| ✓ Swap         ✓ Purge         ✓ Rename         ✓ Parameters         ✓ Links         ✓ Scripts                                                                                                    | Clean            |                              |                       |                          |       |     |   |
| ✓ Purge     ✓ Rename     ✓ Parameters     ✓ Links     ✓ Scripts Ready                                                                                                    | Swap             |                              |                       |                          |       |     |   |
| ✓ Rename         ✓ Parameters         ✓ Links         ✓ Scripts         Ready                                                                                                    | ✓ Purge          |                              |                       |                          |       |     |   |
| ✓ Parameters     ✓ Links      ✓ Scripts Ready                                                                                                    | ✓ Rename         |                              |                       |                          |       |     |   |
| ✓ Links     ✓ Scripts Ready                                                                                                    | ✓ Parameters     |                              |                       |                          |       |     |   |
| ✓ Scripts                                                                                                    | ✓ Links          |                              |                       |                          |       |     |   |
| Ready                                                                                                    | Scripts          |                              |                       |                          |       |     |   |
| Ready                                                                                                    |                  |                              |                       |                          |       |     |   |
|                                                                                                    | Ready            |                              |                       |                          |       |     |   |

### **Choosing Revit Models to Process**

While not necessary, it's usually best to begin by selecting at least one project to process on the 'Projects' tab. This will populate the dropdowns with values that are read from the currently open project. Click the "Add Files..." button to select one or more projects in the same folder.

Use the "Add Folder..." button to process all model files in a single folder.

"Add Open Projects" will add the project(s) open in the current Revit session.

The .rvt models will be processed in the order in which they appear in the list.

It is important to ensure that none of the files are open in Revit when the batch begins. If a file is open, some file tasks and scripts may fail; open files will not be saved and will be left open after processing.

| CTC BIM Batch Suite - Open File(s) Selected                                                                                                    |
|----------------------------------------------------------------------------------------------------|
| One or more selected files are already open.<br>Processing may not complete on these files and<br>they will not be saved or closed. Do you want to<br>continue? |
| Count: 1<br>E:\iGreenViewMockup\2019-Model 1.rvt                                                                                                    |
| Yes No                                                                                                    |

If a file is inaccessible at the time the batch is run, it will be skipped and logged. The process log will be displayed after the batch is run.

The model that is currently open in the Revit session can aid in the selections and definitions of the various processes to perform. It is helpful to use a models which represent or contain many of the conditions for which the processor will be run.

*Each model will be saved* if the processes is completed successfully and the file was not open when the process started. That means that any models of a previous version will be upgraded to the version used by Project Processor and *will no longer be compatible with lessor year versions of Revit!* 

#### Use extreme caution when selecting models and be cognizant of their Revit version year.

Each row in this window may represent a single file, or a rule that may apply to several files. Files or file collections in the list can be skipped by unchecking their checkbox in the 'Active' column of the list. This is useful for retaining file references for future runs.

To completely remove a file reference without moving or deleting the file itself, select it and click "Remove" or press "Delete" on the keyboard.

"Check All" and "Check None" applies to list of processes to run.

### **Loading and Saving Configurations**

The projects and processes defined can be saved to a configuration file and later loaded again. This is extremely useful for repetitive tasks and provides an easier workflow for users that may not normally perform these types of tasks. The settings can be recalled and saved by using the "Load Config..." and "Save Config..." buttons. The configuration is saved in text file with an ".PPSettings" extension.

## **Process Tasks**

The following tasks are executed in the order they appear in the main window. Most of these tabs can be reordered as required by the user.

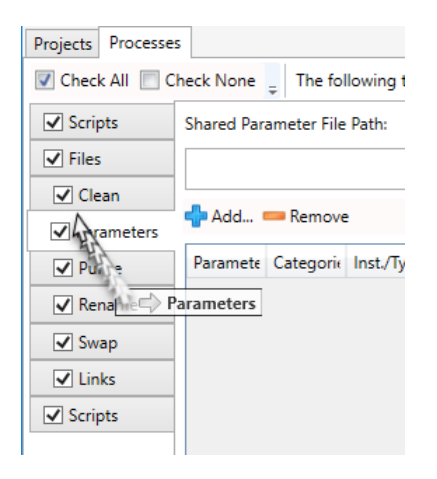

#### **Scripts**

Scripts can be referenced and run in these panels (one at the start and another at the end) to perform "commands" using .bat or .cmd shell functions. A script might be used to copy files from one location to another, create a backup file(s), rename files after processing, add files to other folders, zip up an archive, etc. The script is run as the currently logged in user by default. To run as an elevated user, refer to the Windows administration sections on Microsoft's website. There is also a vast amount of community created sites and resources for Windows command scripting online.

#### **Files**

This tab defines a number of processes as well as how to process and what the resulting files will be. The subtabs of Files: Clean, Swap, Purge, Rename, Parameters and links can be ordered as desired by dragging and dropping them. This is useful when the order of operations affects the desired results.

To remove Revit's automatically created backup files (.0001.rvt for example), check the first box. The process will only remove backup files associated to the selected models. To remove backup files that are not explicitly selected (but their main files are in the selection), check the second box as well.

Additional options for the opening of workshared models define whether they are detached and audited. Check the box to Save Immediately if the detached copy must be saved before processing.

After processing, models can be resaved to a new location. In the Find text box, type or select the path from which the files should be saved in a new folder. The Replace text box defines where the qualifying files will be saved to.

#### Clean

Functions for finding and removing views, templates, view filters, sheets, file links, images and parameters. The grid contains built in parameters or properties to select by. The rules defined on the "Clean" panel apply only to the tab on which they are defined. For example, a rule with the discipline "Coordination" selected will remove only *view* objects matching that criteria. Further, If it is the first rule defined, it will be performed in that order.

To define a selection rule, simply click the "Add" button at the top of the grid. To remove all of the drafting views with a name that begins with an "A", the rule in the red box below is defined:

| Line styles     Line styles     Line styles     Line styles     Line styles     Templates       les     Sheets     Views     Templates     Filters     Links     Imports     Images     Para       Clean     Add     Remove     Discipline     Type     Dependenc     Phase     Templates     Sheets     Views     Value       Purge     Calls v     < Alls v     < v     * v     * v     Name     v                                                                                                    |
|----------------------------------------------------------------------------------------------------|
| ean  Add  Remove  Applies  Add  Remove  Applies  Add  Add  Add  Add  Add  Add  Add  Ad                                                                                                    |
| Varper         Discipline         Type         Dependence         Phase         Template         Sheet No.         Property         Value           rgge          <         <          *         *         *         *         Name         *         *         *         *         *         *         *         *         *         *         *         *         *         *         *         *         *         *         *         *         *         *         *         *         *         *         *         *         *         *         *         *         *         *         *         *         *         *         *         *         *         *         *         *         *         *         *         *         *         *         *         *         *         *         *         *         *         *         *         *         *         *         *         *         *         *         *         *         *         *         *         *         *         *         *         *         *         *         *         *         *         *         *         *                                                                                                    |
| Image: International control of the second second |
| ameters chils y chils y x y x y x y x y Name                                                                                                    |
| VAILY VAILY VAILY VAILY                                                                                                    |
| ame <ali> &lt; ali&gt; &lt; ali&gt; &lt; <ali> &lt; <ali> &lt; &lt; <ali> &lt; &lt; <ali> &lt; &lt; &lt; &lt; &lt; &lt; &lt; &lt; &lt; &lt; &lt; &lt; &lt; &lt; &lt; &lt; &lt; &lt; &lt;</ali></ali></ali></ali></ali>                                                                                                    |

Other examples above follow similar patterns. Some name filters may include "Auto Fields" that are in fact parameter names enclosed in <>, such as <Level>. These are allowed where the text boxes have "<>" buttons next to them, and will be replaced with the parameter values, if they are found. If not, errors will be logged. *Again, use caution and ensure that prior backups are made as the actions performed are not easily (or at all) reversible!* 

#### Swap

This very useful feature can exchange dimension styles, text styles, line styles, fill patterns and materials for another. For example, if the project has a text style called Arial 10 that needs to be switched to another called Arial 12, the process will apply the "Replacement Style" to all objects referencing the Arial 10 "Text Style". The user can also use wildcard characters in search; for example, text style of "Arial\*" will apply to all text styles that start with Arial. In that case, the app will replace all such styles to "Arial 12."

| Scripts          | Dimension Styles Text Types Line Styles Line Patterns Fill Patterns Materials |   |
|------------------|-------------------------------------------------------------------------------|---|
| Files            | 💠 Add 🚥 Remove                                                                | ÷ |
| Clean            | Text Style Replacement Text Style                                             |   |
| Swap             | 3/32" Arial 3/32" SPHand Notes                                                | · |
| ✓ Purge ✓ Rename |                                                                               |   |

In the above example, the two style names were simply typed into the boxes. If the styles exist in the current project, they will be available for easier selection from the list.

#### Purge

Purge eliminates all of the checked object types from a model. It is similar in concept to the command in Revit but performs the action differently with nearly the same result. Use extreme caution with this feature as it may result in the unintended loss of data. Of course, if proper backup procedures are followed, the data can be restored.

#### Rename

This feature is most useful if the desired result is to simply add, remove or replace specified character patterns for the names of views, template views, view filters and sheets. This does not change other properties or apply other characteristics the way the swap function does.

As with the other processes, the grid cells which are shaded contain predefined lists of properties. The other cells in the row are dynamic and will allow a pick from the list of values found in the current project or typed-in values.

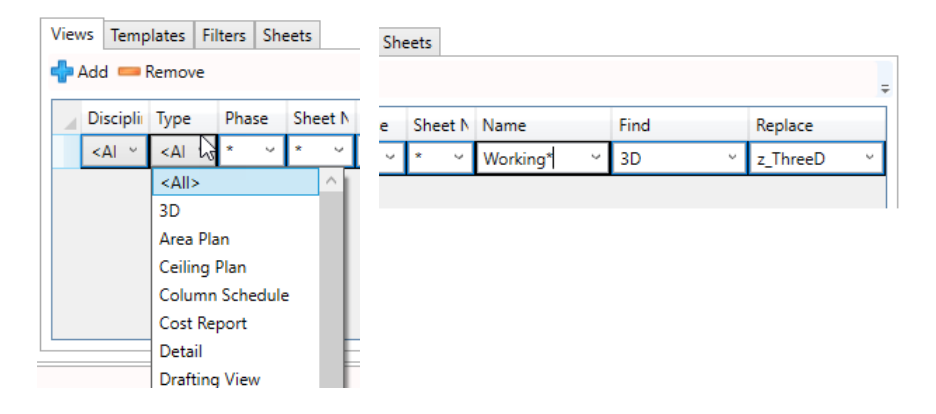

This allows the processor to search for, and attempt to match, names to change based on the property specified. If the rule does not match anything, it will continue to the next rule definition.

#### **Parameters**

If the shared parameter file path is specified, parameters and parameter groups can be selected here. To begin defining which parameters should apply to categories in the projects, click the "Add..." button.

In the window that appears, check the boxes next to parameters (or entire groups) in the left box and select one or more categories they should be applied to in the projects.

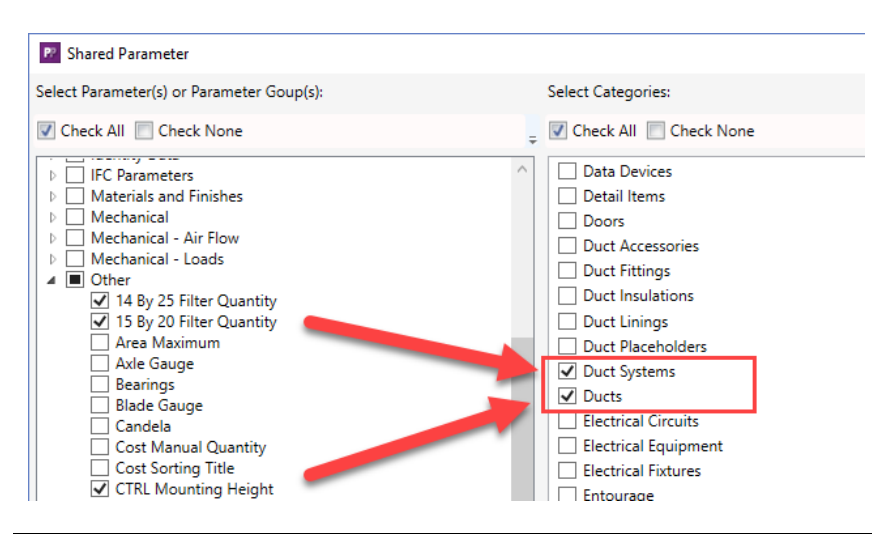

Choose whether the parameters should be instance (and if the values can vary within groups) or type based.

| L              |                       |
|----------------|-----------------------|
| <li>Insta</li> | ance                  |
|                | Varies between Groups |
| О Туре         | 2                     |
|                |                       |

Click OK to return to process pane.

Notice that each selection creates a row for each parameter. Rows can be removed individually by selecting one or more (use CTRL+click or SHIFT+click) and clicking the "Remove" button. To view the entire list of categories, move the mouse over the category column; a tooltip window with the list of categories will be displayed.

When a new shared parameter is added, the user has options to choose an existing parameter to source the values from, add schedule columns where the source parameter appears in a schedule, remove the source parameter schedule columns, replace the source parameter in combined parameter schedule columns, and remove the source parameter if possible.

| Clean      |   | · · · ·                    |                            |            |           |                        |          |             |                    |           |
|------------|---|----------------------------|----------------------------|------------|-----------|------------------------|----------|-------------|--------------------|-----------|
| Swap       | * | Add 📟 Remove               |                            |            |           |                        |          |             |                    | ÷         |
| ✓ Purge    |   | Parameter                  | Categories                 | Inst./Type | Group     | Value Source Parameter | Add SC   | Remove SPSC | Replace SP in CPSC | Remove SP |
| Rename     |   | Construction Phase (Text)  | Doors and 1 more           | Instance   | Phasing ~ | ~                      |          |             |                    |           |
| Parameters |   | Existing Phase Symbol (Tex | Doors and 1 more           | Instance   | Phasing Y | Phase Y                | <b>V</b> |             | K                  |           |
| ✓ Links    |   | Clearance Offset Back (Len | Analytical Foundation Slab | Instance   | Other ×   | >                      |          |             |                    |           |
| Scripts    |   |                            |                            |            |           |                        |          |             |                    |           |
| Ready      |   |                            |                            |            |           |                        |          |             |                    |           |

Repeat the same steps for each rule that should be defined. If a parameter that is to be added already exists in the list, it will replace the existing parameter with all its options.

#### Links

To change paths to links in models, define rules to perform the desired modifications by selecting the type of link, the path to find and the part or full path to replace. This can be useful if processing models in new locations.

| Projects Processes |                |                       |                              |                              |                           |  |  |  |
|--------------------|----------------|-----------------------|------------------------------|------------------------------|---------------------------|--|--|--|
| Check All          | Chec           | k None <sub>=</sub> T | he following tasks will be p | rocessed in the order they a | are shown.                |  |  |  |
| Scripts            |                | Include Work          | shared Projects              |                              |                           |  |  |  |
| ✓ Files            | 🕂 Add 💳 Remove |                       |                              |                              |                           |  |  |  |
| Clean              |                | Туре                  | Name                         | Find                         | Replace                   |  |  |  |
| Swap               |                | <all> ~</all>         | * v                          | /\\1.6 Links\LSP01.dwg ~     | S:\Projects\Active Proj ~ |  |  |  |
| ✓ Purge            |                | <all></all>           |                              |                              |                           |  |  |  |
| ✓ Rename           |                | Revit                 |                              |                              |                           |  |  |  |
| Parameters         |                |                       | 3                            |                              |                           |  |  |  |
| ✓ Links            |                |                       |                              |                              |                           |  |  |  |
| Scripts            |                |                       |                              |                              |                           |  |  |  |

Note that re-pathing CAD links is not supported in Revit 2017 or earlier.

To process links in workshared projects, check the box. By default, this needs to be enabled because changing links outside of the model will require all users to be "out" of the models and may cause the projects to be saved as a central in the new location.

## **Running the Processes**

When the "Start..." button is pressed, the application begins the processes. During the operation, the session of Revit which is running the tool will not be available until the batch has completed. If the "Start..." button is disabled, it is usually an indication of the settings being invalid to proceed. By moving the mouse over this button, the list of errors will be displayed, which should be addressed for the button to be enabled.

Under some circumstances, error conditions may force the process to stop (due to Revit dialogs being shown). While this app attempts to dismiss such dialogs, some of them may still require user interaction. For example:

| 3         |                |                                         |
|-----------|----------------|-----------------------------------------|
| W         | ^              |                                         |
|           | ~              |                                         |
| More Info | Expand >>      |                                         |
| OK        | Cancel         |                                         |
|           |                |                                         |
|           |                |                                         |
|           | W<br>More Info | W A A A A A A A A A A A A A A A A A A A |

## **Viewing the Results**

At the end of the operation, a log will be presented which can be examined and copied or saved for later review.

| Þ | Events X                                                                   |                         |                                                                                                  |   |  |  |
|---|----------------------------------------------------------------------------|-------------------------|--------------------------------------------------------------------------------------------------|---|--|--|
| 8 | 3 16 Errors 🛕 4 Warnings 🚯 225 Info 🛛 🗐 Copy to Clipboard 👋 拱 Save 🔄 Reset |                         |                                                                                                  |   |  |  |
|   | Туре                                                                       | Time                    | Message                                                                                          | ^ |  |  |
| 0 | Info                                                                       | 2018-12-04 09.34.08.444 | Process started.                                                                                 |   |  |  |
| 0 | Info                                                                       | 2018-12-04 09.34.08.456 | 18-12-04 09.34.08.456 Number of files to process: 3                                              |   |  |  |
| 0 | Info                                                                       | 2018-12-04 09.34.08.502 | 018-12-04 09.34.08.502 Beginning to process RET Demo Building.rvt at D:\Demo Sets\RET Data Sets. |   |  |  |
| 0 | Info                                                                       | 2018-12-04 09.34.08.510 | 8.510 Backup file tasks completed.                                                               |   |  |  |
| 0 | Info                                                                       | 2018-12-04 09.36.57.362 | Found object to delete: Views: Schedule: {631001} - WALL FIRE RATING SCHEDULE                    |   |  |  |
| 0 | Info                                                                       | 2018-12-04 09.36.57.379 | Found object to delete: Sheets: KWD: {527647} - Main Floor (Number: A101)                        |   |  |  |
| 0 | Info                                                                       | 2018-12-04 09.36.57.380 | Found object to delete: Sheets: Author: {630667} - Start Page (Number: -)                        |   |  |  |
| 0 | Info                                                                       | 2018-12-04 09.36.57.380 | Found object to delete: Sheets: Author: {630672} - Roof Plan (Number: A103)                      |   |  |  |
| 0 | Info                                                                       | 2018-12-04 09.36.57.380 | Found object to delete: Sheets: Author: {630687} - Main Floor Ceiling Plan (Number: A104)        |   |  |  |
| < | i                                                                          | 1                       |                                                                                                  | > |  |  |
|   | OK                                                                         |                         |                                                                                                  |   |  |  |

# **Projects and Families Upgrader**

Projects and Families Upgrader can perform many of the steps necessary when upgrading Revit project and family files. Using this tool, it is possible to perform the upgrade process on multiple files at a time. Additionally, PFU can create new central files, include linked Revit projects, duplicate folder structures, copy projects and families to new destinations, add prefix and suffix and replace parts of names.

**Operate with caution!** Because the process of upgrading Revit files is irreversible, ensure that recent backups have been made and that the process is tested thoroughly prior to performing these operations on production files.

## **Starting Projects and Families Upgrader**

On the Revit ribbon, click on the "Proj & Fam Upgrader" button.

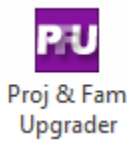

## **The Projects Upgrader Interface**

The main window is used to select a project or projects to upgrade as well as determine the type of upgrade operation to perform:

| 🕫 Projects and Families Upgrader       |                      |                                                                                                    |                       |              |                  | -           | -        |          | ×    |
|----------------------------------------|----------------------|----------------------------------------------------------------------------------------------------|-----------------------|--------------|------------------|-------------|----------|----------|------|
| PU - E Options @ Help ▶ Video          | s 👲 Support 🕕        | About                                                                                                    |                       |              |                  |             |          |          |      |
| Projects Families                      |                      |                                                                                                    |                       |              |                  |             |          |          |      |
| Revit Project Files                    |                      |                                                                                                    |                       |              |                  |             |          |          |      |
| Look in Folder:                        |                      |                                                                                                    |                       |              | Browse           |             | Includ   | e Subfol | ders |
| 🗄 🖉 Check 🕶 📙 Uncheck 🕶 🛛 Filter:      |                      |                                                                                                    | Х                     |              |                  |             | Save I   | List     | 2    |
| Upgrade File Name                      | Version              | Loca                                                                                                    | ation                 |              |                  | Worksharin  | ig Stati | us       |      |
| Found: 0 Selected: 0 Prefix: O Copy t  | o New Location:      |                                                                                                    | _                     |              | _                |             |          | Browse.  |      |
| Suffix:                                |                      | ✓ Remain Remain Rem | ike Central Files     | $\checkmark$ | Create Relative  | e Subfolder | s        |          |      |
| Search for:                            |                      | Сору                                                                                                    | All Revit Links and S | Set New      | Relative Paths ( | may create  | duplic   | cates)   |      |
| Replace with:                          |                      | Сору                                                                                                    | All CAD Links and S   | iet New F    | Relative Paths   |             |          |          |      |
| <ul> <li>Upgrav</li> </ul>             | de in Current Locati | ion                                                                                                    |                       |              |                  |             |          |          |      |
| Open workset default:                  | lude Revit Links     |                                                                                                    |                       |              |                  |             |          |          |      |
| Last Viewed V Inc                      | lude CAD Links       |                                                                                                    |                       |              |                  |             |          |          |      |
| Override the preview image using the v | iew with this name ( | (enter the o                                                                                                    | ase-sensitive view n  | name):       |                  |             |          |          |      |
|                                        |                      |                                                                                                    |                       |              | ОК               | (           |          | Close    |      |
| Ready                                  |                      |                                                                                                    |                       |              |                  |             |          |          |      |

*Note:* The upgrade operation performed depends on which tab is current. When the Projects tab is current, only projects will be processed. When the Families tab is current, only families will be processed.

Begin by selecting the top-level folder in the "Look in Folder" section, which contains the sub-folders and project files to upgrade. Click 'Browse' to choose the source. To show all of the Revit projects and templates in the folder, check the 'Include Subfolders' box next to the browse button. The list of project files found will be displayed in the grid with checkboxes.

When changing the container folder path, use the refresh 😰 button to repopulate the grid.

| Upgrade | File Name 🔺              | Version | Location                           | Worksharing Status | > |
|---------|--------------------------|---------|------------------------------------|--------------------|---|
|         | Arch Link Model.rvt      | 2014    | D:\Temp\up\Arch Link Model_2015-11 | Not Workshared     |   |
|         | Arch Link Model.rvt      | 2015    | D:\Temp\up\boostUpfrom2013         | Not Workshared     |   |
| ✓       | rac_advanced_sample_pr   | 2015    | D:\Temp\up\boostUpfrom2013         | Not Workshared     |   |
| •       | rac_basic_sample_project | 2015    | D:\Temp\up\boostUpfrom2013         | Not Workshared     |   |
| •       | me_advanced_sample_p     | 2015    | D:\Temp\up\boostUpfrom2013         | Not Workshared     |   |
| •       | me_basic_sample_projec   | 2015    | D:\Temp\up\boostUpfrom2013         | Not Workshared     |   |
| ✓       | rst_advanced_sample_pr   | 2015    | D:\Temp\up\boostUpfrom2013         | Not Workshared     |   |
| ✓       | rst_basic_sample_project | 2015    | D:\Temp\up\boostUpfrom2013         | Not Workshared     |   |
| ✓       | Technical_school-current | 2015    | D:\Temp\up\boostUpfrom2013         | Not Workshared     | ¥ |

In addition to the Upgrade checkboxes, the grid displays the name of the project file, its Revit version, the path to the folder where it is located and its worksharing state ('Not Workshared', 'Central' file or 'Local' copy of a workshared file). Click on the column header to sort the list ascending/descending by that column.

| Γ | Upgrade | File Name | Version | Location | Worksharing Status |
|---|---------|-----------|---------|----------|--------------------|
|   | 1       |           | 1       | 1        | 1                  |

You can filter out projects from the list using the Filter box above the grid. Simply type the characters that should remain in the projects in the list and the others will be removed from the list. In this example, only projects with "adv" in the name remain in the list. Use the "X" button to the right of the filter box to clear the filter and show all the files found again.

| Upgrade | File Name 🖉 🔺               | Version | Location                     |
|---------|-----------------------------|---------|------------------------------|
|         | rac_advanced_sample_project | 2019    | C:\Program Files\Autodesk\Re |
|         | me_advanced_sample_projec   | 2019    | C:\Program Files\Autodesk\Re |
|         | rst_advanced_sample_project | 2019    | C:\Program Files\Autodesk\Re |

Whatever is in the list can be saved to a file as well, for later analysis. For example if you want to share what was found with a colleague to help select which project files are appropriate to upgrade at this time. Use the Save List... button above the list to do that:

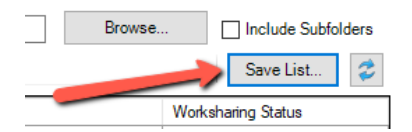

It will ask you where to save the exported file to, and in what format it should be saved:

| RU Save As                             |                                                                                                    |                                                     |                          |            | ×       |
|----------------------------------------|----------------------------------------------------------------------------------------------------|-----------------------------------------------------|--------------------------|------------|---------|
| ← → ~ ↑ 📙                              | → This PC → Local Dis                                                                                 | sk (C:) → Exports                                   | ~                        | ට 🔎 Search | Exports |
| Organize 🔻 Ne                          | w folder                                                                                              |                                                     |                          |            | :== - ? |
| 🏪 Local Disk (0                        | C:) ^ Name                                                                                            | ^                                                   | Date modified            | Туре       | Size    |
| SWinREAg<br>Autodesk<br>bin<br>Capture | ent                                                                                                   |                                                     | No items match your sear | ch.        |         |
| Dell                                   | ~                                                                                                    |                                                     |                          |            |         |
| File name:                             |                                                                                                    |                                                     |                          |            | ~       |
| Save as type:                          | Microsoft Excel Workbo                                                                                | ook (*.xlsx)                                        |                          |            | ~       |
| ∧ Hide Folders                         | Microsoft Excel Workbo<br>Microsoft Excel 97-2003<br>CSV (comma delimited<br>Tab-delimited Text (*.tx | ook (*.xlsx)<br>Workbook (*.xls)<br>) (*.csv)<br>t) |                          |            |         |

Select the desired projects by checking their associated check box.

Check multiple projects by holding the SHIFT key while clicking on rows.

| Γ | Upgrade | File Name                | Version        | Location                           | Worksharing Status | ^ |
|---|---------|--------------------------|----------------|------------------------------------|--------------------|---|
| Γ |         | Arch Link Model.rvt      | 2014           | D:\Temp\up\Arch Link Model_2015-11 | Not Workshared     |   |
|   |         | Arch Link Model.rvt      | 2015           | D:\Temp\up\boostUpfrom2013         | Not Workshared     |   |
|   | ~       | rac_advanced_sample_pr   |                | D:\Temp\up\boostUpfrom2013         | Not Workshared     |   |
|   | ~       | rac_basic_sample_        | CLIET wh       | ile eligiting from m2013           | Not Workshared     |   |
|   | ~       | me_advanced_sar the f    | irst to the la | me clicking from m <sup>2013</sup> | Not Workshared     |   |
|   | ~       | rme_basic_sample_        |                | m2013                              | Not Workshared     |   |
|   |         | rst_advanced_sample_pr   | 2015           | D:\Temp\up\boostUpfrom2013         | Not Workshared     |   |
|   |         | rst_basic_sample_project | 2015           | D:\Temp\up\boostUpfrom2013         | Not Workshared     |   |
|   |         | Technical_school-current | 2015           | D:\Temp\up\boostUpfrom2013         | Not Workshared     | ¥ |

Then use the  $\frac{\mathbb{E} \operatorname{Check} \star}{\mathbb{E} \operatorname{Check} \star}$  buttons to check or uncheck the selections.

# **Upgrade Functions**

When finished selecting projects and templates, choose the desired type of upgrade operation. The two primary types of upgrade processes that PFU performs are either copy the files to upgrade into a new folder(s) or open/upgrade and resave the files in their original locations.

| Projects and F      | RU Projects and Families Upgrader – 🗆 🗙 |                 |                                  |                        |                |            | ×    |
|---------------------|-----------------------------------------|-----------------|----------------------------------|------------------------|----------------|------------|------|
| PU - 🗄 Optio        | PIU - 🗄 Options 🔞 Help 下 Videos 🕕 About |                 |                                  |                        |                |            |      |
| Projects Families   | Projects Families                       |                 |                                  |                        |                |            |      |
| Revit Project Files |                                         |                 |                                  |                        |                |            |      |
| Look in Folde       | r: T:\2014-Projects                     |                 |                                  | Browse                 | 🗹 Inclu        | de Subfolo | ders |
| 🗄 🖉 Check 🕶 🗧       | Uncheck + Filter:                       |                 | X                                |                        | Save           | List       | 2    |
| Upgrade             | File Name                               | Version         | Location                         | Works                  | sharing Sta    | tus        |      |
|                     | centralFile.rvt                         | 2014            | T:\2014-Projects                 | Centra                 | Workshar       | ed         |      |
|                     | link01mech.rvt                          | 2014            | T:\2014-Projects                 | Not W                  | orkshared      |            |      |
|                     | link02const.rvt                         | 2014            | T:\2014-Projects                 | Not W                  | Not Workshared |            |      |
|                     | link03-sublinked.rvt                    | 2014            | T:\2014-Projects\vvt link        | Not W                  | orkshared      |            | _    |
|                     |                                         |                 |                                  |                        |                |            |      |
| Found: 4 Selec      | ted: 1                                  |                 |                                  |                        |                |            |      |
| Desfin              | Corrute Norul                           | continu T       | 00171                            |                        |                | Province   |      |
| Cuttur              |                                         |                 | Remarka Cambral Ellas            | Create Relative Cubic  | ldaus          | DIGWSC.    |      |
| Sumx:               |                                         |                 | Remake Central Files             | Create Relative Subro  | olders         |            |      |
| Search for:         |                                         |                 | Copy All Revit Links and Set New | Helative Paths (may ci | eate dupli     | catesj     |      |
| Replace with:       |                                         | $\sim$          | Copy All CAD Links and Set New H | elative Maths          |                |            |      |
|                     | Upgrade in Cu                           | rrent Location  |                                  |                        |                |            |      |
| Open workset def    | ault: 🗌 Include Re                      | evit Links      |                                  |                        |                |            |      |
| Last Viewed         | ✓ Include CA                            | AD Links        |                                  |                        |                |            |      |
| □ Override the p    | preview image using the view with       | this name (ente | r the case-sensitive view name); |                        |                |            |      |
|                     |                                         |                 |                                  | OK                     |                | Close      |      |
| Ready               |                                         |                 |                                  |                        |                |            |      |

### **Upgrade Types and Selections**

| Upgrade Type                   | Selected Options                                   | Result                                                                                                    |
|--------------------------------|----------------------------------------------------|----------------------------------------------------------------------------------------------------|
| Сору                           | None                                               | Upgrade only selected projects and save them in a new location                                                                                                    |
| Сору                           | Remake Central Files                               | If projects to upgrade are central workshared files, makes the copied,<br>upgraded project a central file. If this is not checked, the upgraded file<br>will become a local copy and will require additional action. The new<br>file will no longer be compatible with the original. |
| Сору                           | Create Relative Folders                            | If selections or linked Revit projects exist in subfolders, recreates the subfolders in the new location                                                                                                    |
| Сору                           | Copy All Revit Links and<br>Set New Relative Paths | If a selected project file contains linked Revit projects, find and copy them to the new location. Update the link paths to the upgraded files.                                                                                                    |
| Upgrade in Current<br>Location | None                                               | Upgrade only selected projects and save them in their current location.                                                                                                    |
| Upgrade in Current<br>Location | Include Revit Links                                | Find projects linked into selected files and upgrade them as well. This is recommended only when files will be renamed                                                                                                    |
| Upgrade in Current<br>Location | Copy CAD Links                                     | Renames any CAD files which are linked into the project (CAD files will not be upgraded)                                                                                                    |

#### Notes:

Depending upon the chosen upgrade operation to perform, additional projects which are linked into selected projects will be included during the upgrade process. *This may cause some files to be processed twice if they are selected manually and linked in a project which has also been selected for upgrade*. This will merely increase processing time.

#### After upgrading relocated central files, Revit will present a message which can be dismissed permanently by saving.

Be aware that relocated central files will require users to obtain new local copies. If the user does not, their previous local file will still be connected to the original central file prior to the upgrade. When upgrading workshared files, it is necessary to open the central file directly. Users will not be able to access the central file during the process.

Central files that have also had their linked file paths updated will present the following dialog:

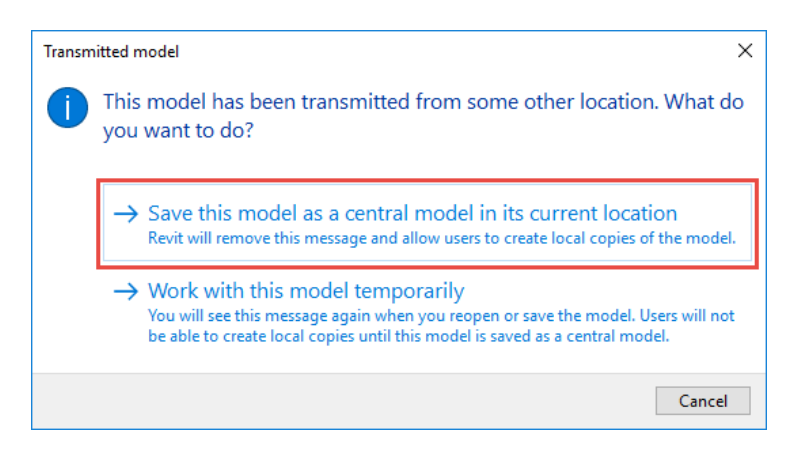

Choose to save the model in its current location. It may be necessary to ensure that all workset ownership is relinquished as well, though for the most part Projects and Families Upgrader should take care of that automatically. Performing these final post processing steps will prepare the newly upgraded project so that users will able to make local copies and begin to work with the project normally.

### File name modification (Projects and Families)

The prefix and suffix text boxes add the supplied text values to the beginning or end of the file name. This is useful when all of the upgraded files should contain the same prefix or suffix.

Search for and Replace with find the specified text in each name and replace it with the new value supplied. This is useful when some part of the file names needs to be changed. For example, search for "2016\_" and change it to "R17-".

Both of these options can be used when upgrading in the current location or copying to a new location. Be aware that if upgrading in current location *and* the names are modified, the original files will remain.

### Workset Default Setting

Setting this will define the default workset opening method. "Specify" is the most common as it allows users to select which worksets they wish to load when opening the project.

### Preview image handling (Projects and Families)

Under normal circumstances, the last view used to generate the preview image will be used again. If the "Override the preview image using the view with this name (enter the case-sensitive view name)" option is selected, the name of the view to use to generate the preview must be typed in. During processing if a view with that exact name is found, it will be used to generate the preview image. If a view with that name is not found, the view that was last used to generate the preview image again.

Once the upgrade is complete, a log will be shown on screen explaining what happened during the processing of each project. You may save this log if desired, or turn off this feature in the Options settings.

There is also an option to automatically save log files after exporting, which may be turned on or off in the options as well.

# **The Families Upgrader Interface**

| Projects and Fa    | amilies Upgrader                           |                 | -                                                    |               | ×  |  |  |
|--------------------|--------------------------------------------|-----------------|------------------------------------------------------|---------------|----|--|--|
| PU - 🗄 Option      | RU - ⋮Ξ Options 🔞 Help 🕞 Videos 🚯 About    |                 |                                                      |               |    |  |  |
| Projects Families  |                                            |                 |                                                      |               |    |  |  |
| Revit Family Files |                                            |                 |                                                      |               |    |  |  |
| Look in Folder:    | T:\2014-Families                           |                 | Browse 🗹 Incl                                        | ude Subfolder | rs |  |  |
| 🛿 Check 🕶 📄        | Uncheck 🗸   Filter:                        | x               | Sav                                                  | ve List       | 2  |  |  |
| Upgrade            | File Name                                  | Version         | Location                                             | Catalog       | ^  |  |  |
|                    | Steel Plate-Plain-Top.fa                   | 2014            | T:\2014-Families\Detail Items\Div 05-Metals\050500-C |               |    |  |  |
|                    | Steel Shear Plate-Edge.rfa                 | 2014            | T:\2014-Families\Detail Items\Div 05-Metals\050500-C |               |    |  |  |
|                    | Steel Shear Plate-Face.fa                  | 2014            | T:\2014-Families\Detail Items\Div 05-Metals\050500-C |               |    |  |  |
|                    | Steel Shear Plate-Top.fa                   | 2014            | T:\2014-Families\Detail Items\Div 05-Metals\050500-C |               |    |  |  |
|                    | AISC Angle Shapes-Section.rfa              | 2014            | T:\2014-Families\Detail Items\Div 05-Metals\051200-S |               |    |  |  |
|                    | AISC Angle Shapes-Side.rfa                 | 2014            | T:\2014-Families\Detail Items\Div 05-Metals\051200-S |               |    |  |  |
| Found: 14 Select   | ted: 4                                     | 0044            | T. 00445 + 10 - 41 - 10 - 05 - 41 - 11 054000 0      |               | ~  |  |  |
|                    | -                                          |                 |                                                      |               | _  |  |  |
| Prefix:            | Copy to New Location                       | T:\201          | 7-Families                                           | Browse        |    |  |  |
| Suffix:            |                                            | C               | reate Relative Subfolders                            |               |    |  |  |
| Search for:        |                                            |                 |                                                      |               |    |  |  |
| Replace with:      | Upgrade in Current Lo                      | cation          |                                                      |               |    |  |  |
| Override the p     | review image using the view with this name | (enter the case | e-sensitive view name):                              |               |    |  |  |
|                    |                                            |                 | OK                                                   | Close         |    |  |  |
| Ready              |                                            |                 |                                                      |               |    |  |  |

Similar in function to the Projects interface, the Families tab and family upgrade process differs in a few key ways:

- If a family is found which has a corresponding type catalog, the type catalog will be renamed according to any prefix, suffix or replaced text. Additionally, if a new location is specified for the upgraded families, the type catalog will be copied to the new location. "Include type catalog" must be checked in options.
- If the "Create Relative Subfolders" option is checked (if they exist and families have been selected for upgrade within them), the tool will duplicate the folder structure as it is found in the source folder.

**IMPORTANT:** In Revit 2021 the names of some of the units of measure in the column headers of type catalogs have changed. Unfortunately, Revit 2021 will show errors like this and fail to load a family into a project if old units of measure are still in the type catalog being used in the new version of Revit:

| Revit ×                                   | Revit X                                            |
|-------------------------------------------|----------------------------------------------------|
| Invalid column unit type: DECIMAL DEGREES | Invalid column unit type:<br>GALLONS_US_PER_MINUTE |
| Close                                     | Close                                              |

If you select to include the type catalog with the upgrade, **Projects and Families Upgrader should fix these issues for** you in the final copies of the type catalog files for the version of Revit being used.
## **Options**

The Projects and Families Upgrader application options are (shown with defaults):

| RU Options —                                       |      | ×   |  |  |  |  |  |
|----------------------------------------------------|------|-----|--|--|--|--|--|
| Remember the size and position of the main window  |      |     |  |  |  |  |  |
| Show logs when complete                            |      |     |  |  |  |  |  |
| Save log files                                     |      |     |  |  |  |  |  |
| Log file location:                                 |      |     |  |  |  |  |  |
| C:\Upgrade Logs                                    | Brow | se  |  |  |  |  |  |
| Project File Ontigen                               |      |     |  |  |  |  |  |
| Audit project files (increases processing times)   |      |     |  |  |  |  |  |
| Do not display. Revit warnings that can be ignored |      |     |  |  |  |  |  |
|                                                    |      |     |  |  |  |  |  |
|                                                    |      |     |  |  |  |  |  |
| Delete backup project files                        |      |     |  |  |  |  |  |
| Family File Options                                |      |     |  |  |  |  |  |
| Audit family files (increases processing time)     |      |     |  |  |  |  |  |
| ☑ Include Type Catalog                             |      |     |  |  |  |  |  |
| Export preview images                              |      |     |  |  |  |  |  |
| Delete backup family files                         |      |     |  |  |  |  |  |
| ОК                                                 | Can  | cel |  |  |  |  |  |

Audit files (project/family) – analogous to the audit function in the Revit open project dialog.

**Do not display Revit warnings that can be ignored (projects)** will, in most cases, attempt to dismiss common messages that Revit presents to the user when projects are opened. These are usually informational and contain the text "can be ignored". Other dialogs may require user interaction to continue processing. *For example, the message below would be dismissed during the export process:* 

|                          | Autode   | esk Revit 2016       |   |
|--------------------------|----------|----------------------|---|
| Warning - can be ignored |          | 0 Errors, 3 Warnings |   |
| The Tap must be attached | to duct. |                      | ~ |

**Show confirmation message (projects)** – before beginning the processing, a message will be displayed to confirm the action (prevents accidental overwrites and unintentionally starting the upgrades).

**Delete backup files (project/family)** – after processing, the add-in will clean up the backup files that Revit creates when saving projects and families. This will only occur if choosing to upgrade in the current location without renaming.

Include Type Catalog (families) – if checked, will copy the matching type catalog and rename if necessary

**Export preview images (families)** – if it exists, the default preview image of the family will be exported as a .JPG to the destination folders with the same name as the family file.